| +                       |   | I |                         | • |
|-------------------------|---|---|-------------------------|---|
| •                       | + |   | I                       | V |
| V                       | ٠ | + |                         | I |
| I                       |   | ۰ | +                       |   |
|                         | T |   | •                       | ÷ |
| ÷                       |   | I | $\overline{\mathbf{v}}$ | • |
| •                       | + |   | I                       | V |
| $\overline{\mathbf{v}}$ | • | ÷ |                         | I |

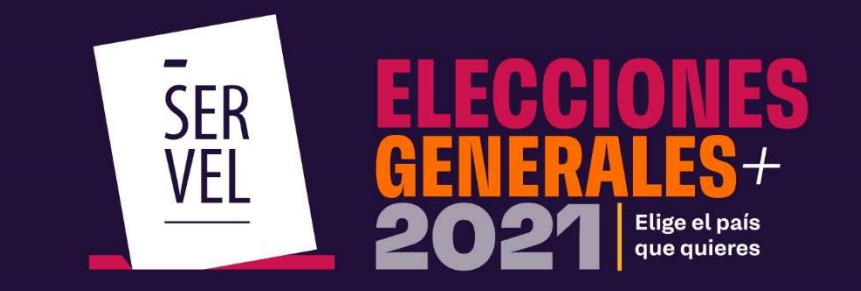

Guía de usabilidad Sistema Rendición Online

| • | + |    | 1  | $\overline{\mathbf{v}}$ |
|---|---|----|----|-------------------------|
| ▼ | • | +  |    | I                       |
| L | • | •  | +  | 1                       |
|   | L | •  | •  | +                       |
| ÷ |   | I. | Ŧ  |                         |
| 0 | + |    | I. | W                       |
|   | • | +  |    | 1                       |

#EligeElPaísQueQuieres

### GUÍA DE USABILIDAD SISTEMA RENDICIÓN ONLINE ELECCION PRESIDENCIAL, PARLAMENTARIAS Y CONSEJEROS REGIONALES 2021

Servicio Electoral de Chile Subdirección de Control del Gasto y Financiamiento Electoral División de Fiscalización del Gasto y Propaganda Electoral

Santiago de Chile, septiembre 2021

## Beneficios del Sistema de Rendición Online

El Sistema de Rendición Online es una herramienta para registrar la contabilidad electoral, mantener la comunicación entre Administrador Electoral y Administrador General Electoral con el Servicio Electoral, permitiendo que el Candidato(a) pueda ver lo que su Administrador va registrando en el Sistema.

En esta versión se incorpora la posibilidad de visualizar el citado sistema mediante un dispositivo móvil por su característica responsiva.

Los principales beneficios para los usuarios son los siguientes:

- Ingreso y registro de la contabilidad electoral en el Formulario 87 de ingresos y Formulario 88 de gastos para Candidatos y Partidos Políticos.
- Interacción de comentarios a la contabilidad electoral entre Administrador General y Administrador Electoral.
- Rendición al Servicio Electoral de la contabilidad electoral para Candidatos y Partidos Políticos, incorporando los respectivos certificados de la rendición realizada.
- Propuesta de formulario 87 de ingresos con todos los aportes autorizados en el sistema de recepción de aportes.
- Disposición electrónica de los Formularios Auxiliares (101 al 108). Cabe destacar que cada registro efectuado, desde el formulario 101 al 108, generan una contabilización automática en los formularios 87 de ingresos y Formulario 88 de gastos.
- Recepción de Oficio de Observaciones a la cuenta electoral, tanto para Candidatos y Partidos Políticos, con la opción responder a las observaciones, e incluir los respaldos necesarios para dar respuesta.
- Recepción de la Resolución con el pronunciamiento respecto de la cuenta general de ingresos y gastos electorales.

Con la integración de estas funcionalidades, es posible facilitar la labor de los Administradores Electorales y Administradores Generales, además de agilizar las comunicaciones y los tiempos de respuesta con el Servicio Electoral.

Cabe señalar que las ventajas ofrecidas en este sistema serán aplicables a quienes utilicen la plataforma.

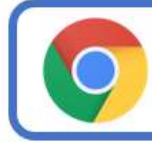

Recomendamos usar el navegador CHROME o FIREFOX en la utilización del Sistema, ya que tendrá un mejor funcionamiento

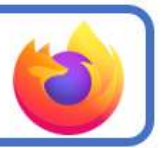

# **Consideraciones importantes**

| +  | =  | 1  | $\nabla$ | 0  |
|----|----|----|----------|----|
|    | +  |    | ī.       | v  |
| v  | 0  | +  |          | I, |
| ļ. | ٧  |    | +        | -  |
|    | I. | ٧  |          | +  |
|    |    | 1  | v        |    |
|    | +  |    | 1        | Y  |
| Y  |    | +  | -        | 1  |
| +  | -  | 1  | Ŧ        |    |
|    |    |    | I.       | Ŧ  |
| Y  |    | +  |          | ï  |
| 1  | Υ. | 0  | ÷        | -  |
|    | 1  | Y  |          | +  |
|    |    | I. | ٧        |    |
|    |    |    | I.       | Ŧ  |
| v  |    | +  |          | 1  |
| 1  | Y  | 0  | $^+$     | -  |
|    | 1  | ٧  |          | +  |
| +  |    | I. | v        |    |
| 0  | ÷  |    | I.       | v  |
| Y. |    | +  |          | 1  |

#EligeElPaísQueQuieres

www.servei.cl

## 1. Consideraciones importantes

Todas las comunicaciones realizadas mediante el Sistema de Rendición Online al Candidato, al Administrador Electoral y al Administrador General Electoral del Partido, se realizan al correo electrónico informado en la Declaración de Candidatura, para lo cual, es importante tener registrado un correo electrónico válido, siendo su responsabilidad que este sea indicado de forma clara.

Para el correcto funcionamiento del Sistema de Rendición Online, es necesario tener presente las siguientes consideraciones:

### **1.1 Aportes Efectivos**

Los aportes recibidos mediante el Sistema de Recepción de Aportes, serán cargados automáticamente al Formulario 87 de ingresos del Candidato o Partido Político, lo que supone una propuesta para el Candidato, Administrador Electoral y Administrador General Electoral, faltando solamente adjuntar el documento que respalda dicho financiamiento.

| P         | ormulario 87 y 8     | 8   | Formula                                            | rios 101 a 108                                               |                                                  | Docume                                               | ntos                                                                 | Observacion                                          | n a Formulario           | s 87 (y/o) 88        |
|-----------|----------------------|-----|----------------------------------------------------|--------------------------------------------------------------|--------------------------------------------------|------------------------------------------------------|----------------------------------------------------------------------|------------------------------------------------------|--------------------------|----------------------|
|           |                      |     |                                                    | 87<br>Formulario 87<br>Nro Registros 3<br>Total \$ 3,100,000 | 0                                                | 88<br>Formulario 88<br>Nro Registros 0<br>Total \$ 0 |                                                                      |                                                      |                          |                      |
| ado de la | Documento<br>Adjunto | Rut | Nombre del                                         | Fecha del                                                    | Documento                                        | Número de<br>Documento                               | Cuenta                                                               | Glosa                                                | Monto                    | Página 1<br>Acciones |
|           |                      |     |                                                    |                                                              |                                                  |                                                      |                                                                      |                                                      |                          |                      |
| 1         | ٥                    | 1-9 | NOMBRE DEL<br>APORTANTE                            | 03-08-2020                                                   | CB-CARTOLA<br>BANCARIA                           | 12                                                   | 114-APORTES<br>SIN<br>PUBLICIDAD                                     | APORTE SIN<br>PUBLICIDAD                             | \$600.000                | i                    |
| 1         | ۵<br>۵               | 1-9 | NOMBRE DEL<br>APORTANTE<br>NOMBRE DEL<br>APORTANTE | 03-08-2020                                                   | CB-CARTOLA<br>BANCARIA<br>CB-CARTOLA<br>BANCARIA | 12                                                   | 114-APORTES<br>SIN<br>PUBLICIDAD<br>115-APORTES<br>CON<br>PUBLICIDAD | APORTE SIN<br>PUBLICIDAD<br>APORTE CON<br>PUBLICIDAD | \$600.000<br>\$1.000.000 | :                    |

### 1.2 Formularios de Valorización 101 al 108

Los formularios de valorización del 101 al 108 se encuentran automatizados lo que significa que al completar los formularios de valorización y posteriormente enviarlos, generan un registro contable en el Formulario F87 de ingresos y/o Formulario F88 de gastos según corresponda, lo que permitirá al Candidato, Administrador Electoral y Administrador General Electoral, contabilizar correctamente las valorizaciones registradas.

| Formular                                 | io 87 y 88        | Formulari             | os 101 a <mark>1</mark> 08                            | Docum                                                                          | entos                                       | Observacion a Form                 | ularios 87 (y/o) 8            |
|------------------------------------------|-------------------|-----------------------|-------------------------------------------------------|--------------------------------------------------------------------------------|---------------------------------------------|------------------------------------|-------------------------------|
| 101                                      | 102               | 103                   | 104                                                   | 105                                                                            | 106                                         | 107                                | 108                           |
| Registro de Brigadistas y<br>Voluntarios | Registro de Sedes | Registro de Vehículos | Autorización de<br>Propaganda en Espacios<br>Privados | Declaración sobre Medios<br>Digitales contratados para<br>Propaganda Electoral | Aportes en especies<br>estimables en dinero | Detalle de reembolso<br>solicitado | Detalles de Gastos<br>Menores |

### 1.3 Formulario 104 Autorización de Propaganda en Espacios Privados

Este formulario al ser automatizado realiza cuatro funciones esenciales para los usuarios al momento de ser enviado:

- Permite imprimir el Formulario 104 de Autorización de Propaganda en Espacios Privados, para ser firmado por los propietarios o mero tenedor de dichos inmuebles.
- Permite adjuntar un respaldo con las firmas correspondiente al propietario o mero tenedor de propiedad donde se emplaza la propaganda electoral.
- Al enviar el Formulario 104, genera un registro en Formulario F87 de ingresos y/o Formulario F88 de gastos según corresponda.
- Al enviar el Formulario 104, viaja electrónicamente a la Respectiva Dirección Regional del Servicio Electoral donde corresponda la propaganda informada.

| Formular                                           | io 87 y 88                              | Formulario                    | os 101 a 108                                 | Docum                       | entos                | Observacion a Forr  | nularios 87 (y/o) 8    |
|----------------------------------------------------|-----------------------------------------|-------------------------------|----------------------------------------------|-----------------------------|----------------------|---------------------|------------------------|
| 101                                                | 102                                     | 103                           | 104                                          | 105                         | 106                  | 107                 | 108                    |
| voluntarios                                        |                                         |                               | Propaganda en Espacios<br>Privados           | Propaganda Electoral        | estimables en dinero | sonctado            | Menores                |
|                                                    |                                         |                               |                                              |                             |                      |                     |                        |
| <b>ormulario 104 - /</b><br>Júsqueda Avanzada      | Autorización de                         | Propaganda en E               | spacios Privados                             |                             |                      | Huev                | ) Formulario 104       |
| ormulario 104 - 4<br>Úsqueda Avanzada<br>Código de | Autorización de                         | Propaganda en E<br>Fecha de I | spacios Privados                             | Estado del Fo               | mulario              | Huev                | 9 Formulario 104<br>15 |
| ormulario 104 - J<br>úsqueda Avanzada<br>Código de | Autorización de<br>la Rendición<br>7374 | Propaganda en E               | ispacios Privados<br>la Rendición<br>08-2020 | Estado del Fo<br>Formulario | mulario              | Murv<br>Accion<br>I | o Formulario 104<br>PS |

### 1.4 Formulario 107 Detalle de Reembolso Solicitado

El formulario 107 es utilizado para detallar los documentos susceptibles a reembolso tales como facturas pendientes de pago y cesión derecho. Al completar este formulario y enviarlo, genera un registro en el Formulario 87 de ingreso, contabilizando automáticamente la sumatoria registrada en él.

| Formular                                           | io 87 y 88               | Formulari                     | os 101 a 108                                                 | Docum                                                                                 | entos                                              | Observacion a Form                        | nularios 87 (y/o) 8                  |
|----------------------------------------------------|--------------------------|-------------------------------|--------------------------------------------------------------|---------------------------------------------------------------------------------------|----------------------------------------------------|-------------------------------------------|--------------------------------------|
| 101<br>Registro de Brigadistas y<br>Voluntarios    | 102<br>Registro de Sedes | 103<br>Registro de Vehículos  | 104<br>Autorización de<br>Propaganda en Espacios<br>Privados | 105<br>Declaración sobre Medios<br>Digitales contratados para<br>Propaganda Electoral | 106<br>Aportes en especies<br>estimables en dinero | 107<br>Detalle de reembolso<br>solicitado | 108<br>Detailes de Gastos<br>Menores |
|                                                    |                          |                               |                                                              |                                                                                       |                                                    |                                           |                                      |
| ormulario 107 - I<br>úsqueda Avanzada<br>Código de | Detalle de reemb         | polso solicitado<br>Fecha del | la Rendición                                                 | Estado del Fo                                                                         | mulario                                            | Nuevo                                     | Formulario 107                       |

| Acceso al Sistema | y | creación | de | contraseña |
|-------------------|---|----------|----|------------|
|-------------------|---|----------|----|------------|

| +  | =  | 1 | $\nabla$ | 0  |
|----|----|---|----------|----|
|    | +  |   | 1        | Ŧ  |
| v  |    | + |          | I, |
| 1  | ٣  | 0 | +        | -  |
|    | i. | ٧ |          | +  |
|    | =  | 1 | v        | 0  |
|    | +  |   | 1        | Ψ  |
| Y  |    | + |          | 1  |
| +  | -  | 1 | Ŧ        |    |
|    |    |   | I.       | Y  |
| Y  |    | + |          | ï  |
| 1  | Ψ. | 0 | +        |    |
|    | 1  | Y |          | +  |
|    |    | 1 | ٣        |    |
|    |    |   | I.       | v  |
| v  |    | + |          | 1  |
| 1  | Y  | 0 | +        | -  |
|    | 1  | ٧ | 0        | +  |
| +  |    | 1 | v        |    |
| 0  | +  |   | I.       | Ŧ  |
| v. |    | + |          | 1  |

www.servei.cl

## 2. Acceso al Sistema de Rendición Online

El acceso al Sistema de Rendición Online debe realizarse ingresando en el escritorio de la candidatura con el Rut del Candidato y contraseña, para ingresar al escritorio del Administrador Electoral, deberá digitar el Rut del Administrador y contraseña.

Los eventos actualmente visibles en el sistema corresponden a los siguientes:

- Primarias Gobernador Regional y Alcalde
- Convencionales Constituyentes, Gobernadores Regionales, Alcaldes y Concejales
- Elección Presidencial, Parlamentaria y Consejero Regional
- Segunda votación Gobernador Regional

Por lo que al ingresar al Sistema de Rendición, deberá seleccionar el evento en el cual corresponda la Candidatura.

| 1                 |
|-------------------|
| Alcalde (2020)    |
| obernadores Regio |
| sejero Regional   |
| gional (2023)     |
| Ayuda             |
|                   |

## 3. Crear y/o reestablecer contraseñas

Para solicitar contraseña, o reestablecer contraseña si la ha olvidado, deberá ingresar al Sistema de Rendición Online (URL: https://rendicion.servel.cl/#/login) siguiendo los siguientes pasos que se indican a continuación:

a. Digite su Rut, seleccione el Evento Eleccionario Presidencial, Parlamentaria y Consejero Regional) y presione recuperar clave

b. Digite nuevamente su Rut y presione enviar.

c. Se enviará un e-mail al correo informado en la Declaración de Candidatura para crear la contraseña. (este enlace tiene una duración de 10 minutos desde el envío del e-mail)

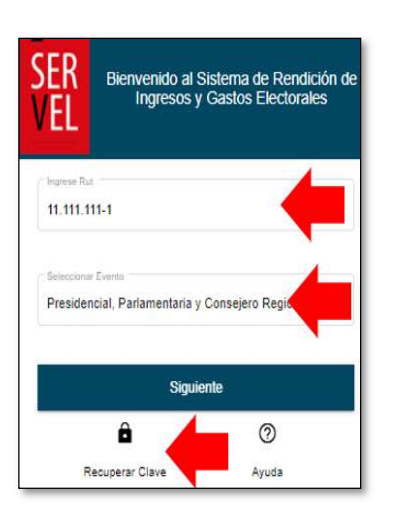

a.

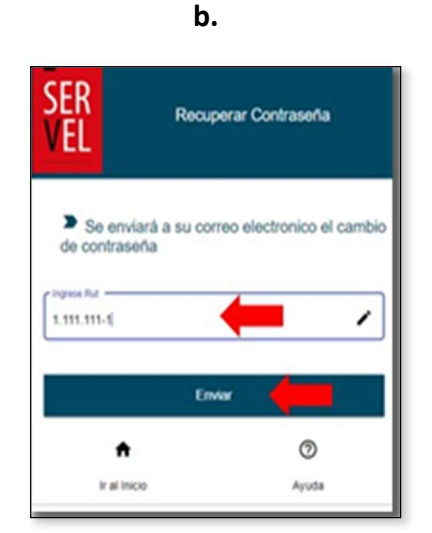

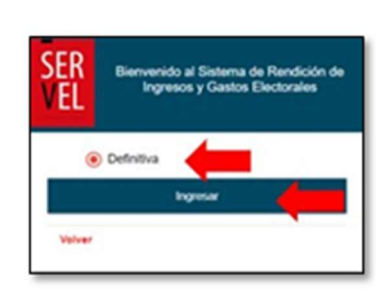

c.

### #EligeElPaísQueQuieres

Recibirá un enlace en su correo electrónico que le permitirá crear una contraseña.

Dispondrá de 10 minutos para utilizar el enlace enviado. De lo contrario deberá solicitar nuevamente una contraseña.

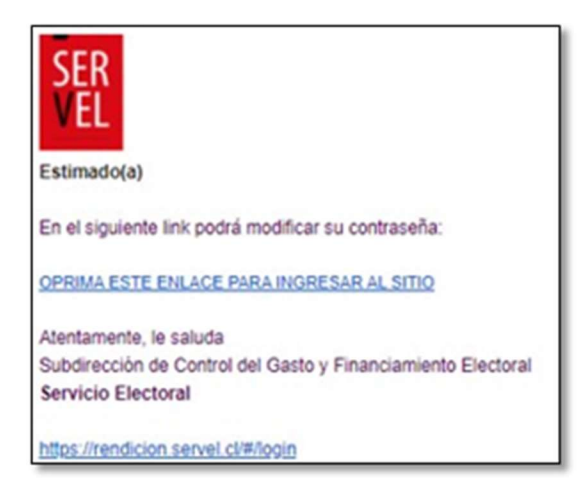

En caso de presentar algún inconveniente en el proceso, favor se solicita enviar correo electrónico a <u>gastoelectoral@servel.cl</u> con una imagen y descripción de lo ocurrido, señalando nombre y Rut para dar soporte.

|                                                                                                |           |    |    | 1  | 1  |
|------------------------------------------------------------------------------------------------|-----------|----|----|----|----|
|                                                                                                | +         |    | 1  | v  | 0  |
|                                                                                                |           | +  |    | ī. | Y  |
|                                                                                                | v         | 0  | +  |    | I, |
|                                                                                                | 1         | ٧  | 0  | ÷  | -  |
|                                                                                                |           | į. | ٧  | 0  | +  |
|                                                                                                |           |    | I. | v  | 0  |
|                                                                                                |           | +  |    | I. | Y  |
|                                                                                                | v         | 0  | +  |    | 1  |
|                                                                                                | +         |    | 1  | Y  |    |
|                                                                                                | 0         |    |    | 1  | Y  |
| Funciones del Escritorio de la Candidatura, Administrador<br>Electoral y Administrador General | $\forall$ | +  | +  |    | 1  |
|                                                                                                | 1         | Ψ. | 0  | +  | -  |
|                                                                                                |           | 1  | ٧  |    | +  |
|                                                                                                |           |    | 1  | ٣  |    |
|                                                                                                |           |    |    | 1  | v  |
|                                                                                                | v         |    | +  |    | 1  |
|                                                                                                | 1         | Y  | 0  | +  | =  |
|                                                                                                |           | 1  | ٧  | 0  | ÷  |
|                                                                                                | +         |    | 1  | v  | 0  |
|                                                                                                | 0         | +  |    | I. | Y  |
|                                                                                                | Y         | *  | +  |    | 1  |

www.servei.cl

## 4. Escritorio del Candidato

### 4.1 Funcionalidad del Escritorio del Candidato

El Escritorio del Candidato tiene como funcionalidad, mantener informado al Candidato durante el proceso de rendición de cuenta de los antecedentes presentados en su nombre. Con esto el Candidato estará enterado de los registros que se realicen en su cuenta de ingresos y gastos electorales, de la presentación de la cuenta electoral al Administrador General y posteriormente la rendición de la cuenta electoral al Servicio Electoral, contando con visualización de las respectivas certificaciones. Además de visualizar las observaciones realizadas a la cuenta electoral, podrá ver las respuestas ingresadas y la Resolución de la cuenta electoral con la siguiente interfaz:

| SER Escr<br>VEL    | ritorio <b>Candidato</b><br>to: Gran Prueba Integración(2033 | ) DIPUTADO - DEFINITIVA                                                            |                                                                                                    |                                                     | θ       |
|--------------------|--------------------------------------------------------------|------------------------------------------------------------------------------------|----------------------------------------------------------------------------------------------------|-----------------------------------------------------|---------|
| Datos de Cand      | idatura                                                      |                                                                                    |                                                                                                    |                                                     | ^       |
| Datos Evento Elecc | Evento<br>Gran Prueba integración                            | <b>Año</b><br>2033                                                                 | Tipo de Elección<br>DIPUTADO                                                                                  | Acto<br>DEFINITIVA                                  |         |
| Datos del Candidat | to                                                           |                                                                                    |                                                                                                    |                                                     |         |
|                    | Nombre<br>Nombre del candidato                               | Apellido Paterno<br>APELLIDO PATERNO DEL CANDIDATO                                 | Apellido Materno RUT<br>APELLIDO MATERNO DEL CANDIDATO RUT DE                                                 | Partido L CANDIDATO PARTIDO DEL CA                  | NDIDATO |
| Datos de Administr | rador Electoral                                              |                                                                                    |                                                                                                    |                                                     |         |
|                    | Nombre<br>Nombre del administrador                           | Apellido Paterno<br>APELLIDO PATERNO DEL ADMI                                      | Apellido Materno NISTRADOR APELLIDO MATERNO DEL ADMII                                                         | RUT NISTRADOR RUT DEL ADMINISTRADOR                 |         |
| Haga click en c    | cada círculo para obtener detalles                           | 8                                                                                  |                                                                                                    |                                                     | ^       |
|                    |                                                              | *                                                                                  | <b>A B</b>                                                                                                    |                                                     |         |
|                    |                                                              | Formulario 87 Formulario<br>Nro Registros :0 Nro Registro<br>Total \$ 0 Total \$ 0 | 88 Notificaciones Certificados<br>s.0 Obsenaciones: 0 Rencición Web.0<br>Resoluciones: 0 En/o a Adm General:0 | Observaciones<br>Formulario 87.0<br>Formulario 88.0 |         |

- Individualización de la Candidatura con los datos del evento eleccionario, del Candidato y del Administrador Electoral.
- Visualización de los Ingresos registrados por el Administrador Electoral en el Formulario 87.
- Visualización de los Gastos registrados por el Administrador Electoral en el Formulario 88.
- Visualización de Notificación de Oficio de Observación a la cuenta electoral y a la Resolución de la cuenta electoral.
- Visualización de Certificados de envío de cuenta al Administrador General y Certificado de Rendición de cuenta al Servicio Electoral.

## 5. Escritorio Administrador Electoral

El escritorio del Administrador Electoral tiene la funcionalidad de simplificar el ingreso de la contabilidad electoral de uno o más Candidatos a su cargo de manera electrónica mediante el Sistema de Rendición Online donde se centran los siguientes servicios:

#### 5.1. Funcionalidad del Escritorio del Administrador Electoral

- Dispone de las candidaturas asignadas a su cargo ya sea de uno o más Candidatos.
- Acceso a registrar la contabilidad electoral de cada Candidato.
- Envío de la contabilidad electoral mediante el Sistema de Rendición Online al Administrador General del Partido.
- Recepción de los comentarios o correcciones sugeridas por el Administrador General Electoral mediante el mismo Sistema.
- Visualización y descarga de los certificados generados de manera automática para el envío de la cuenta electoral al Administrador General Electoral y el envío de la cuenta electoral realizado al Servicio Electoral.
- Recepción, visualización y descarga del Oficio de observaciones realizadas a la cuenta electoral.
- Opción de argumentar y adjuntar documentación para responder de manera electrónica a cada observación formulada, dejando un registro de la fecha en que se realiza la respuesta a la observación.
- Recepción y descarga de la Resolución de pronunciamiento del Director Nacional del Servicio Electoral respecto de la Contabilidad Electoral del Candidato.

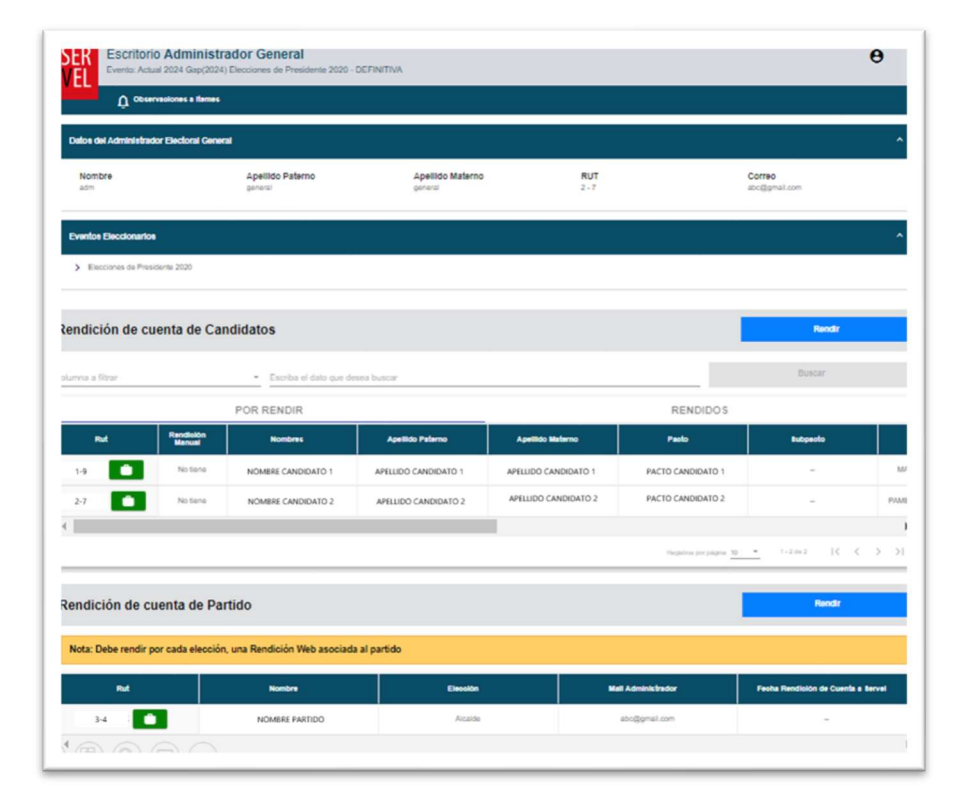

### #EligeElPaísQueQuieres

#### www.servel.cl

## 6. Escritorio Administrador General Electoral

El Escritorio del Administrador General Electoral es el que tiene consolidado bajo el mismo Sistema y accesos, las cuentas presentadas correspondientes a los Candidatos de su Partido Político así como las cuentas de las diferentes Elecciones del Partido Político. Este escritorio cuenta con las siguientes funciones:

### 6.1 Funcionalidades del Escritorio del Administrador General Electoral

Para los Candidatos asignados al Partido Político;

- Dispone de las cuentas presentadas mediante el Sistema de Rendición Online por los Administradores Electorales de las candidaturas asignadas a su Partido Político.
- Dispone de un servicio para comentar o solicitar corrección del ingreso de información presentada mediante el Sistema por los Administradores Electorales de los Candidatos de su Partido Político.
- Dispone de un servicio de rendición para el envío de la cuenta electoral de los Candidatos de su Partido Político al Servicio Electoral que utilicen el Sistema de Rendición Online.
- Visualización y descarga de los certificados generados de manera automática por la rendición de cada cuenta electoral de los Candidatos asignados a su Partido Político al Servicio Electoral.
- Trazabilidad completa de la cuenta electoral en el Sistema de Rendición Online de cada candidatura a cargo del Partido Político.

Para las cuentas según la elección en que participe el Partido Político;

- Ingreso de la contabilidad electoral del Partido Político correspondiente a cada elección en la cual participa.
- Envío de la contabilidad electoral del Partido Político mediante el Sistema de Rendición Online al Servicio Electoral.
- Visualización y descarga de los certificados generados por el envío de la cuenta por cada elección en la cual participa el Partido Político al Servicio Electoral de manera automática.
- Recepción y visualización del Oficio de Observaciones realizadas a cada cuenta del Partido Político.
- Opción de argumentar y adjuntar documentación para responder de manera electrónica a cada observación formulada, dejando un registro de la fecha en que se realiza la respuesta a la observación de cada cuenta presentada del Partido Político.
- Recepción de la Resolución de pronunciamiento del Director Nacional del Servicio Electoral respecto de cada cuenta presentada por el Partido Político.

|                                                   |        |    |    |    | -  |
|---------------------------------------------------|--------|----|----|----|----|
|                                                   | $^{+}$ | -  | 1  | v  | 0  |
|                                                   | ÷      | +  |    | 1  | Ψ  |
|                                                   | v      |    | +  |    | I, |
|                                                   | 1      | Y  | 0  | +  |    |
|                                                   |        | 1  | ٧  |    | +  |
|                                                   |        | -  | I. | v  | 0  |
|                                                   |        | +  |    | 1  | Y  |
|                                                   | y.     |    | +  | -  | I  |
|                                                   | +      |    | 1  | Ŧ  |    |
|                                                   | 0      |    |    | 1  | Y  |
| ormulario de Ingresos 87, Formulario de Gastos 88 | v      |    | +  |    | 1  |
| y Formularios auxiliares del 101 al 108           | 1      | Ψ. | 0  | +  |    |
|                                                   |        | I. | Y  |    | +  |
|                                                   |        |    | I. | Ŧ  |    |
|                                                   |        |    |    | i. | Y  |
|                                                   | v      |    | +  |    | ī  |
|                                                   | 1      | v  |    | +  |    |
|                                                   |        | 1  | v  | •  | +  |
|                                                   | +      |    | I. | v  | 0  |
|                                                   | 0      | +  |    | I. | v  |
|                                                   | Y      |    | +  |    | I, |

## 7. Formulario de Ingreso 87

En el Formulario de Ingresos 87 se registra de manera automática los aportes recibidos mediante el Sistema de Recepción de Aportes, lo que dispone de una propuesta de los ingresos del Candidato o Partido Político. Cabe destacar que solo debe adjuntar el documento que respalda dicho financiamiento y modificar el tipo de documento.

En este formulario se deben registrar todos aquellos aportes en dinero o estimables en dinero que utiliza el Candidato y el Partido Político en el financiamiento de actos electorales.

| Haga click en cada     | a círculo para obtener det | alles |                        |                                                      |                        |                                                             |                                 |                          |                   | ^                   |
|------------------------|----------------------------|-------|------------------------|------------------------------------------------------|------------------------|-------------------------------------------------------------|---------------------------------|--------------------------|-------------------|---------------------|
| Fo                     | rmulario 87 y 88           |       | Formula                | rios 101 a 108                                       | 8                      | Docun                                                       | Observ                          | aciones a F87 ()         | //o) F88          |                     |
|                        |                            |       |                        | 87<br>Formulario<br>Nro Registros<br>Total S 2.000.0 | <b>87</b><br>52<br>000 | 88<br>Formulario 88<br>Nro Registros 2<br>Total S 2.000.000 |                                 |                          |                   |                     |
| DATOS DEL INGRE        | ESO                        |       |                        |                                                      |                        |                                                             |                                 |                          |                   |                     |
| Seleccione un Númer    | o de Cuenta *              | •     | Rut *                  |                                                      | Dv.* Nomb              | re del Aportante *                                          |                                 | Fecha del Docume         | nto *             | 0                   |
| Seleccione un Tipo de  | Documento *                | •     | Número del Documento * |                                                      | Glosa                  | *                                                           |                                 | S Monto *                |                   |                     |
| ▲ Cargar Docu          | Ingresos                   |       |                        |                                                      |                        |                                                             |                                 |                          |                   | Agregar<br>Pågina 1 |
| Nº                     | Documento<br>Adjunto       | Rut   | Nombre del<br>Donante  | Fecha del<br>Documento                               | Documento              | Número de<br>Documento                                      | Cuenta                          | Glosa                    | Monto             | Acciones            |
| 1                      |                            | 1-9   | APORTANTE 1            | 01-09-2020                                           | CB-CARTOL<br>BANCARIA  | 123                                                         | 115-APORTE<br>CON<br>PUBLICIDAD | APORTE CON<br>PUBLICIDAD | \$1.500.000       | 1                   |
| 2                      | 0                          | 2-7   | APORTANTE 2            | 01-09-2020                                           | CB-CARTOL<br>BANCARIA  | 321                                                         | 114-APORTE<br>SIN<br>PUBLICIDAD | APORTE SIN<br>PUBLICIDAD | \$500.000         | :                   |
|                        |                            |       |                        |                                                      |                        |                                                             |                                 | Registros por página 1   | 10 1 - 2 de 2   4 | +<br>ا د د ک کا     |
| Imprimir Todas (Excel) | )=                         |       |                        | mprimir Actual (PDF)                                 | (FEI)                  |                                                             | Impl                            | rimir Todas (PDF)        |                   |                     |

- N°: Es el número correlativo de la línea declarada.
- Rut: Registro numérico con el que se identifica al aportante que realiza una donación o aporte en dinero.
- Nombre del Aportante: Nombre de quien se identifica como el aportante ya sea que aporte una donación valorizada o un aporte monetario.
- Fecha del Documento: Fecha de realización del aporte.
- Tipo de Documento: Señalar que documento respalda el aporte registrado.
- Número del Documento: Registro numérico que identifica el comprobante del ingreso.
- Glosa: Breve explicación del aporte registrado
- Monto: Valor recepcionado por efecto de donación o aporte en dinero.
- Registros por página: Cada página almacena 10 líneas de información para luego continuar con el registro 11 en la página 2.

### #EligeElPaísQueQuieres

#### www.servel.cl

## 7.1 Edición de registros en el Formulario de ingresos 87

Para poder eliminar documentos o editar registros realizados en el Formularios 87 de Ingresos, deberá hacerlo de la siguiente manera:

Para los registros detallados en el Formulario 87, siempre deberá realizarlo ingresando en el mismo Formulario, tal y como se indica en la siguiente imagen, seleccionando en la columna de "Acciones" los tres puntos verticales Editar o Remover:

| 1         2-7         Formulario 104         30-10-2020         ND-NO<br>OFFINIDO         12218         121-APORTES<br>BX EMPCOS         Autorización de<br>Prisopanda en<br>Esponse         12           2         1         17311254-8         JETHEO<br>SANTIS BRAVO         06-11-2020         ND-NO<br>DEFINIDO         1237         PINADO         90         110         1           3         1         149         PRUESA         06-11-2020         CB-CARTOLA<br>BALCIRAL         1         115-APORTE<br>POLITICOS         PRUEBA         559.9 | • | Documento<br>Adjunto | •          | Nombre del<br>Donarte             | Fecha del<br>Documento | Documento              | Nimero de<br>Documento | Cornta                                                   | Gina                                                     | Monto | Acciones |
|----------------------------------------------------------------------------------------------------|---|----------------------|------------|-----------------------------------|------------------------|------------------------|------------------------|----------------------------------------------------------|----------------------------------------------------------|-------|----------|
| 2         4         3ETHRO<br>ANTORIO<br>SANTIS BRAVO         06-11-2029         ND-NO<br>CEPRIDO         1227         116.4PORTES<br>BN DREIDO CE<br>POLITICOS         Público         510         I           3         4         1-9         PRUEBA         01-13-2029         CB-CARTOLA<br>BANCHBA         1         PRUEBA         559.9         F                                                                                                    | 1 | ۵                    | 2.7        | Formulario 104                    | 30-10-2020             | ND-NO<br>DEFINIDO      | 12218                  | 121-JPORTES<br>EN ESPECIES<br>O SERVICIÓS<br>DE TERCEROS | Autorización de<br>Propaganda en<br>Espacios<br>Privados | 12    | Ľ        |
| 3 6 1-9 PRUEBA 01-12-2029 CG6-CARTOLA 1 115-APORTE PRUEBA 559 -                                                                                                    | 2 | ٥                    | 17311254-8 | JETHRO<br>ANTONIO<br>SANTIS BRAVO | 09-11-2020             | ND-ND<br>DEFINIDO      | 1237                   | TIS APORTES<br>EN DINERO DE<br>PARTIDOS<br>POLÍTICOS     | PÚBLICO                                                  | 510   | 1        |
| · · · · · · · · · · · · · · · · · · ·                                                                                                    | 3 | ۵                    | 10         | PRUEBA                            | 01-12-2020             | CB-CARTOLA<br>BANCARIA | - 2                    | 115-APORTE<br>CON<br>PUBLICIDAD                          | PRUEBA                                                   | 559.9 | × Rem    |

Al seleccionar la opción de "Editar", se le habilitará el registro en donde podrá editar los datos ingresados en la respectiva línea, adjuntar respaldos o reemplazar los documentos adjuntos.

Podrá seleccionar la opción "Remover", lo que implica que se eliminará la información de la línea seleccionada.

Para registros realizados mediante el envío de Formularios Auxiliares (101 al 108), podrá editar o remover de la manera señalada con anterioridad, directamente del Formulario de ingresos 87.

Para editar o remover formularios que aún no se han enviados, lo podrá realizar desde el mismo Formulario Auxiliar.

## 8. Formulario de Gastos 88

En el formulario de gastos 88 se debe registrar todo desembolso o contribución estimable en dinero que realice el Candidato o Partido Político con ocasión y a propósito de actos electorales durante el periodo de campaña electoral cualquiera sea la fecha de contratación o pago efectivo de dichos gastos y aún cuando se encuentren pendientes de pago.

|                                                 | 88                | Formula                                                                           | arios 101 a 108                                    | 3                                                                              | Docu                                  | mentos                                                                                                    | Observa                                                                  | aciones a F87 (y                  | //o) F88                             |
|-------------------------------------------------|-------------------|-----------------------------------------------------------------------------------|----------------------------------------------------|--------------------------------------------------------------------------------|---------------------------------------|----------------------------------------------------------------------------------------------------|--------------------------------------------------------------------------|-----------------------------------|--------------------------------------|
|                                                 |                   |                                                                                   | 87                                                 |                                                                                | 88                                    |                                                                                                    |                                                                          |                                   |                                      |
|                                                 |                   |                                                                                   | Formulario                                         | 87                                                                             | Formulario 88                         |                                                                                                    |                                                                          |                                   |                                      |
|                                                 |                   |                                                                                   | Nro Registro<br>Total \$ 2.000.                    | s 2<br>000                                                                     | Nro Registros 2<br>Total \$ 2.000.000 |                                                                                                    |                                                                          |                                   |                                      |
| DS DEL GASTOS                                   |                   |                                                                                   |                                                    |                                                                                |                                       |                                                                                                    |                                                                          |                                   |                                      |
| cione un Número de Cuenta *                     |                   | Rut                                                                               |                                                    | Dv Nombre                                                                      | del Proveedor *                       |                                                                                                    | Fecha del Documen                                                        | nto *                             | e                                    |
| sione un Tino de Documento *                    |                   | Número del Documento *                                                            |                                                    | Seleccio                                                                       | ne un Tipo de Reemb                   | olso *                                                                                                    | ▼ Glosa *                                                                |                                   |                                      |
| ito *                                           |                   | Cargar Documen                                                                    | nto                                                |                                                                                |                                       |                                                                                                    |                                                                          |                                   |                                      |
| istado de Castos                                |                   | Cargar Documen                                                                    | ito                                                |                                                                                |                                       |                                                                                                    |                                                                          |                                   | Agregar<br>Página 1                  |
| stado de Gastos<br>Nº Documento<br>Adjunto      | Rut               | Cargar Documer                                                                    | Fecha del<br>Documento                             | Tipo de<br>Documento                                                           | Número de<br>Documento                | Número -<br>Cuenta                                                                                        | Glosa                                                                    | Monto                             | Agregar<br>Página 1<br>Accione:      |
| stado de Gastos Nº Documento Adjunto 1          | Rut<br>1-9        | Cargar Document                                                                   | Techa del<br>Documento<br>01-09-2020               | Tipo de<br>Documento<br>FA-FACTURA<br>AFECTAA IVA                              | Número de<br>Documento<br>123         | Número -<br>Cuenta<br>214 -<br>PROPAGANDA<br>IMPRESA Y<br>MERCHANDISING                                   | Giosa<br>PROPAGANDA                                                      | Monto<br>\$200.000                | Agregar<br>Página 1<br>Accione:      |
| stado de Castos Nº Documento Adjunto 1 2        | Rut<br>1-9<br>1-9 | Cargar Document     Cargar Document     Proveedor     PROVEEDOR     RADIO BIO BIO | Techa del<br>Documento<br>01-09-2020<br>01-09-2020 | Tipo de<br>Documento<br>FA-FACTURA<br>AFECTAA IVA<br>FA-FACTURA<br>AFECTAA IVA | Número de<br>Documento<br>123         | Número -<br>Cuenta<br>214 -<br>PROPAGANDA<br>MERCHANDISING<br>212 -<br>PROPAGANDA EN<br>RADIOEMISORAS     | Giosa<br>PROPAGANDA<br>PROPAGANDA<br>EN RADIO                            | Monto<br>\$200.000<br>\$1.800.000 | Agregan<br>Página 1<br>Accione<br>:  |
| stado de Gastos<br>Ne Documento<br>Adjunto<br>1 | Rut<br>1-9<br>1-9 | Cargar Document     Cargar Document     Proveedor     PROVEEDOR     RADIO BIO BIO | Techa del<br>Documento<br>01-09-2020<br>01-09-2020 | Tipo de<br>Documento<br>FA-FACTURA<br>AFECTAA IVA<br>FA-FACTURA<br>AFECTAA IVA | Número de<br>Documento<br>123<br>1    | Número -<br>Cuenta<br>214 -<br>PROPAGANDA<br>MAPRESANG<br>MERCHANDISING<br>PROPAGANDA EN<br>RADIOEMISORAS | Giosa<br>PROPAGANDA<br>PROPAGANDA<br>EN RADIO<br>Registros por página 10 | Monto<br>\$200.000<br>\$1.800.000 | Agregar<br>Página 1<br>Acciones<br>E |

- N°: Es el número correlativo de la línea declarada.
- Rut: Registro numérico con el que se identifica al proveedor del servicio o a quien realiza la donación.
- Nombre del Proveedor: Nombre de quien se identifica como el proveedor ya sea por un gasto efectivo o por una donación valorizada.
- Fecha del Documento: Fecha de realizado el gasto.
- Tipo de Documento: Señalar que documento respalda el gasto registrado.
- Número del Documento: Registro numérico que identifica el comprobante del gasto.
- Glosa: Breve explicación del gasto registrado.
- Monto: Valor correspondiente al gasto realizado o a la donación valorizada.
- Registros por página: Cada página almacena 10 líneas de información para luego continuar con el registro 11 en la página 2.

### 8.1 Edición de registros en el Formulario de gastos 88

Para poder eliminar documentos o editar registros realizados en el Formularios 88 de Gastos, deberá hacerlo de la siguiente manera:

Para los registros detallados en el Formulario 88, siempre deberá realizarlo ingresando en el mismo Formulario, tal y como se indica en la siguiente imagen, seleccionando en la columna de "Acciones" los tres puntos verticales Editar o Remover:

|   |   | •   | Presenter del  | Constantin | and the second   | Nimera & | 1000 Caraci                                                          | Gina                                                     | -        | Antimes |
|---|---|-----|----------------|------------|------------------|----------|----------------------------------------------------------------------|----------------------------------------------------------|----------|---------|
| 1 | ۵ | 22  | Formulario 104 | 30-10-2128 | N0.40<br>087/N00 | 12218    | 281 APORTES<br>EN ESPECIES O<br>SERVICIOS DEL<br>PARTICO<br>POLITICO | Autorización de<br>Propagande en<br>Especies<br>Privados | 10       | I.      |
| 1 | ۵ | 27  | Pomulario 104  | 35-19-2128 | N0.40<br>087.000 | 12218    | 214 -USO DE<br>INMUERLES DE<br>TERCEROS                              | Autorepolén de<br>Procespande en<br>Experies<br>Privados | 52       |         |
| 3 | ۵ | 3.7 | Permutante 104 | 30-10-2120 | 10.40<br>087/000 | 12218    | 251 JARRENDO<br>DE NAVUERLES                                         | Autorización de<br>Propaganda en<br>Especies<br>Privados | \$40.000 | × Annow |
|   |   |     |                |            |                  |          |                                                                      |                                                          |          |         |

Al seleccionar la opción de "Editar", se le habilitará el registro en donde podrá editar los datos ingresados en la respectiva línea, adjuntar respaldos o reemplazar los documentos adjuntos.

Podrá seleccionar la opción "Remover", lo que implica que se eliminará la información de la línea seleccionada.

Para registros realizados mediante el envío de Formularios Auxiliares (101 al 108), podrá editar o remover de la manera señalada con anterioridad, directamente del Formulario de gastos 88.

Para editar o remover formularios que aún no se han enviados, lo podrá realizar desde el mismo Formulario Auxiliar.

## 9. Ejemplo de contabilización en Formulario 87

Para realizar registros en el Formulario de ingresos 87, deberá registrar los datos del ingreso, seleccionando el número de cuenta contable relacionada. Las cuentas contables se encuentran precargadas y detalladas, por lo que solo requiere seleccionar la cuenta que corresponda al ingreso. Deberá registrar el Rut de quien realiza el aporte ya sea por una donación o por aporte en dinero. Deberá registrar el nombre del donante, fecha en la que se realiza la donación, seleccionar el tipo de documento que respalda el aporte, señalar número de documento que acompaña el aporte o donación, detalle del aporte o donación y monto aportado ya sea una valorización o dinero efectivo. Deberá además adjuntar el correspondiente respaldo de la valorización registrada por cada línea.

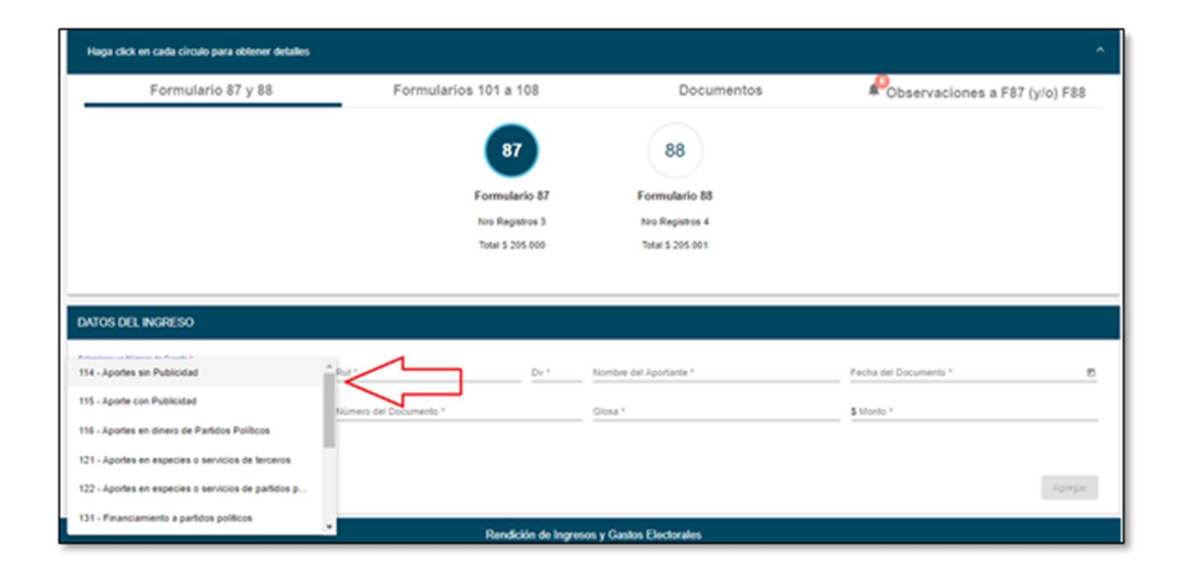

• Cuentas contables se encuentran precargada y detalladas:

| Haga click en cada circulo para obtener detalles |                                                 |                                                 | •                              |
|--------------------------------------------------|-------------------------------------------------|-------------------------------------------------|--------------------------------|
| Formulario 87 y 88                               | Formularios 101 a 108                           | Documentos                                      | Pobservaciones a F87 (y/o) F88 |
|                                                  | 87<br>Formulario 87<br>Nos Registros<br>Total 5 | 88<br>Formulario 88<br>Nos Registros<br>Totar 5 |                                |
| DATOS DEL INGRESO                                |                                                 |                                                 |                                |
| Seleccione un Número de Cuenta * 🔷 🖌             | Rut*                                            | Nombre del Aportante *                          | Fecha del Documento *          |
| Seleccione un Tipo de Documento * • •            | Número del Documento *                          | Glosa *                                         | \$ Monto *                     |
| Cargar Documento                                 |                                                 |                                                 | Arras                          |

#EligeElPaísQueQuieres

## 10. Ejemplo de contabilización en Formulario 88

Para realizar registros en el Formulario de gastos 88, deberá registra los datos del gasto realizado, seleccionando el número de cuenta contable relacionada. Las cuentas contables se encuentran precargadas y detalladas, por lo que solo requiere seleccionar la cuenta que corresponda al gasto realizado. Deberá registrar el Rut del proveedor ya sea por una donación o por un gasto efectivo. Deberá registrar el nombre del proveedor, fecha en la que se realiza el gasto o donación, seleccionar el tipo de documento que respalda el gasto, señalar número de documento que acompaña el gasto o donación, detalle del gasto o donación y monto del gasto ya sea una valorización o gasto efectivo. Deberá además adjuntar el correspondiente respaldo del gasto o donación registrada por cada línea.

• Cuentas contables se encuentran precargada y detalladas:

| Formulario 87 y 88                                                                                                    | Formularios 101 a 108                                                                                                    | Documentos                                     | PObservaciones a F87 (y/o) F88 |
|----------------------------------------------------------------------------------------------------|----------------------------------------------------------------------------------------------------|------------------------------------------------|--------------------------------|
|                                                                                                    | 87<br>Formulario 87<br>Non Registron<br>Tutor 5                                                                                                    | 88<br>Formulario 88<br>No Registros<br>Totar 5 |                                |
| DATOS DEL GASTOS                                                                                                    | international and the second second s | Nombre del Proveedor *                         | Fecha del Documento * 15       |
| 212 - Propaganda en radioemisoras<br>213 - Propaganda en redes sociales<br>214 - Propaganda impresa y merchandising<br>221 - Encuestas | Númers del Documento *                                                                                                    | Seleccione un Tipo de Reemboliso *             | • Gloss*                       |
| 231 - Amiendo de inmuebles                                                                                                    |                                                                                                    |                                                |                                |

| Haga click en cada círculo para obtener detalles |                        |                                   | ~                             |
|--------------------------------------------------|------------------------|-----------------------------------|-------------------------------|
| Formulario 87 y 88                               | Formularios 101 a 108  | Documentos                        | Observaciones a F87 (y/o) F88 |
|                                                  | 87                     | 88                                |                               |
|                                                  | Formulario 87          | Formulario 88                     |                               |
|                                                  | Total S                | Total                             |                               |
|                                                  |                        |                                   |                               |
| DATOS DEL GASTOS                                 |                        |                                   |                               |
| Seleccione un Número de Cuenta *                 | Rut Dv                 | Nombre del Proveedor *            | Pecha del Documento * 10      |
| Seleccione un Tipo de Documento *                | Número del Documento * | Seleccione un Tipo de Reembolso * | · Glosa *                     |
| \$ Monto *                                       | Cargar Documents       |                                   |                               |

#EligeElPaísQueQuieres

www.servel.cl

### 10.1 Tipo de reembolso

Para la elección general se presenta financiamiento público, es decir solicitud de reembolso, el sistema de rendición mantiene esta opción en el Formulario 88. Al momento de seleccionar un "Tipo de Reembolso" se despliegan tres opciones, las cuales son:

- "NO APLICA": Es cuando todo gasto electoral incurrido durante el período de la campaña electoral se encuentra efectivamente pagado, ya sea con el dinero proporcionado por el financiamiento inicial y/o aportes recibidos.
- "Reembolso directo al candidato":
  - Corresponder a un gasto electoral efectuado en el periodo de campaña.
  - El gasto electoral no es cubierto por aportes recibidos o financiamiento inicial.
  - El documento debe señalar que, a la fecha, se encuentra pendiente de pago.
- "Reembolso cedido al partido político":
  - Corresponder a un gasto electoral efectuado en el periodo de campaña.
  - El gasto debe encontrarse pagado por el partido político con ingresos corrientes distintos de los aportes trimestrales.
  - El partido político debe tener su cuenta de ingresos y gastos aprobada.
  - El/la candidato(a) deberá acreditar su condición de candidato(a) afiliado(a) o independiente asociado.

| Haga click en cada círculo para obtener detalles |                                                              |                                                        | ×.                             |
|--------------------------------------------------|--------------------------------------------------------------|--------------------------------------------------------|--------------------------------|
| Formulario 87 y 88                               | Formularios 101 a 108                                        | Documentos                                             | PObservaciones a F87 (y/o) F88 |
|                                                  | 87<br>Formulario 87<br>Nito Registron 4<br>Total 5 1 005 000 | Econnulario 88<br>Neo Registros 5<br>Total 5 1.005.001 |                                |
| DATOS DEL GASTOS                                 |                                                              |                                                        |                                |
| Seleccione un Número de Cuenta * 🛛 👻             | Put Dr                                                       | Nombre del Proveedor *                                 | Fecha del Documento *          |
| Seleccione un Tipo de Documento *                | Número del Documento *                                       | NO APLICA                                              | Diosa *                        |
| \$ Monto *                                       | Cargar Documento                                             | Reembolso directo al candidato                         |                                |
|                                                  |                                                              | Reemboliso cedido a partido político                   | Agregar                        |

## 11. Formularios de Valorización 101 al 108

Los Formularios de Valorización del 101 al 108 permiten al Administrador(a) Electoral y Administrador(a) General Electoral registrar las valorizaciones correspondientes a los servicios prestados al Candidato(a) o Partido con ocasión y a propósito de actos electorales.

Se debe tener presente que los servicios prestados pueden ser pagados o donados y ambos deben ser registrados en la contabilidad electoral. En los casos que los servicios sean donados, se debe considerar registrar dicha donación un valor de mercado.

Al generar envíos desde estos Formularios, se genera una contabilización, dependiendo si es pagado o donado, en el Formulario 87 y 88. A continuación se presenta un mapeo de los asientos contables que se generan dependiendo del caso:

| N° de      | Cotogoría                                          | Tino                  | . Subcatagoría              | Cuenta Co | ntable |
|------------|----------------------------------------------------|-----------------------|-----------------------------|-----------|--------|
| formulario | Categoria                                          |                       | Subcategoria                | Ingresos  | Gastos |
|            |                                                    | Valorización          | Donación Persona Natural    | 121       | 271    |
| 101        | Voluntarios                                        | en Ingreso y<br>Gasto | Donación Partido Político   | 122       | 281    |
|            | Brigadista                                         | Gasto                 | Brigadista Pagado           | \$        | 242    |
|            |                                                    | Valorización          | Donación Propia             | 1112      | 272    |
| 102        | 102     Sede     en       Arriendo de Sede     Gas | en Ingreso y<br>Gasto | Donación Persona Natural    | 121       | 276    |
| 102        |                                                    |                       | Donación Partido Político   | 122       | 281    |
|            |                                                    | Gasto                 | Arriendo (pagado)           | \$        | 233    |
| 103        | Vehículo                                           | Valorización          | alorización Donación Propia |           | 273    |
|            |                                                    | en Ingreso y          | Donación Persona Natural    | 121       | 275    |
|            |                                                    | Gasto                 | Donación Partido Político   | 122       | 281    |
|            | Arriendo de Vehículo                               | Gasto                 | Arriendo (pagado)           | \$        | 232    |
|            | Espacios Privados                                  | Valorización          | Donación Propia             | 1112      | 272    |
|            |                                                    | en Ingreso y          | Donación Persona Natural    | 121       | 276    |
| 104        |                                                    | Gasto                 | Donación Partido Político   | 122       | 281    |
|            | Arriendo de Espacios<br>Privados                   | Gasto                 | Arriendo (pagado)           | \$        | 231    |
|            |                                                    | Valorización          | Donación Propia             | 1112      | 278    |
|            | Medios digitales                                   | en Ingreso y          | Donación Persona Natural    | 121       | 278    |
| 105        |                                                    | Gasto                 | Donación Partido Político   | 122       | 281    |
|            | Medios Digitales<br>Pagados                        | Gasto                 | Medios Digitales Pagados    | \$        | 213    |

#### Tratándose de Candidatos(as)

### #EligeElPaísQueQuieres

www.servel.cl

| N° de<br>formulario | Categoría                                            | Тіро                        | Subcategoría                           | Cuenta Co | ntable |
|---------------------|------------------------------------------------------|-----------------------------|----------------------------------------|-----------|--------|
|                     | <b>106</b> Aporte en Especies<br>Estimable en Dinero | Valorización                | Donación Propia                        | 1112      | 274    |
| 106                 |                                                      | en Ingreso y<br>Gasto       | Donación Persona Natural               | 121       | 277    |
|                     |                                                      |                             | Donación Partido Político              | 122       | 281    |
| 107                 | Detalle de reembolso<br>solicitado                   | Valorización<br>en Ingresos | Reembolso hacia el<br>Candidato        | 143       |        |
|                     |                                                      |                             | Reembolso hacia el<br>Partido Político | 142       |        |
| 108                 | Gastos menores y<br>frecuentes                       | Gasto                       | Gastos menores y<br>frecuentes         | \$        | 261    |

### Tratándose de Partidos Políticos

| N° de      | Categoría                        | Tino                               | Subcatagoría                   | Cuenta C | ontable |
|------------|----------------------------------|------------------------------------|--------------------------------|----------|---------|
| formulario | Categoria                        | про                                | Subcategoria                   | Ingresos | Gastos  |
| 101        | Voluntarios                      | Valorización en<br>Ingreso y Gasto | Donación de Persona<br>Natural | 121      | 271     |
|            | Brigadista                       | Gasto                              | Brigadista Pagado              | \$       | 242     |
|            | Sodo                             | Valorización en                    | Donación propia                | 1112     | 272     |
| 102        | Ingreso y G                      | Ingreso y Gasto                    | Donación de terceros           | 121      | 276     |
|            | Arriendo de Sede                 | Gasto                              | Arriendo                       | \$       | 233     |
|            | Vehículo                         | Valorización en                    | Donación Propia                | 1112     | 273     |
| 103        |                                  | Ingreso y Gasto                    | Donación de Terceros           | 121      | 275     |
|            | Arriendo de Vehículo             | Gasto                              | Arriendo                       | \$       | 232     |
|            | Conscion Drivador                | Valorización en                    | Donación Propia                | 1112     | 272     |
| 104        | Espacios Privados                | Ingreso y Gasto                    | Donación de Terceros           | 121      | 276     |
|            | Arriendo de Espacios<br>Privados | Gasto                              | Arriendo                       | \$       | 231     |
|            | Madias digitalas                 | Valorización en                    | Donación Propia                | 1112     | 274     |
| 105        | wealos algitales                 | Ingreso y Gasto                    | Donación de Tercero            | 121      | 278     |
|            | Medios Digitales<br>Pagados      | Gasto                              | Medios Digitales Pagados       | \$       | 213     |

| N° de<br>formulario | Categoría                   | Тіро            | Subcategoría                   | Cuenta C | ontable |
|---------------------|-----------------------------|-----------------|--------------------------------|----------|---------|
| 100                 | Aporte en Especies          | Valorización en | Donación Propia                | 1112     | 274     |
| 100                 | 106 Estimable en Dinero     | Ingreso y Gasto | Donación de Tercero            | 121      | 277     |
| 108                 | Gastos menores y frecuentes | Gasto           | Gastos menores y<br>frecuentes | \$       | 261     |

### 11.1 Formulario 101 Registro de Brigadistas y Voluntarios

El Formulario 101 Registro de Brigadistas y Voluntarios, individualiza automáticamente los datos generales del Candidato y del Administrador Electoral.

Permite registrar voluntarios utilizados con ocasión y a propósito de actos electorales de los Candidatos y Partidos Políticos como donación de persona natural y como donación de Partido Político, además permite registrar la prestación de servicios de brigadistas pagados.

| Pago y Tipo de Donacion<br>leleccione Pagado o Voluntario *<br>Pagado |      |                            |                                 |                                 |
|-----------------------------------------------------------------------|------|----------------------------|---------------------------------|---------------------------------|
| Datos del Brigadista o Volunt                                         | ario |                            |                                 | to the theory                   |
| 11111111                                                              | 1    | NOMBRE VOLUNTARIO          | <br>APELLIDO PATERNO VOLUNTARIO | <br>APELLIDO MATERNO VOLUNTARIO |
|                                                                       |      |                            | <br>                            |                                 |
| Adicional                                                             |      |                            |                                 |                                 |
| Dirección *                                                           |      | Región *                   | Comuna *                        | Monto Pagado o Valorización *   |
| DIRECCION VOLUNIARIO                                                  |      | Region de Anca y Pannacota | <br>Anca                        | <br>5 50000                     |
|                                                                       |      |                            |                                 |                                 |
|                                                                       |      |                            |                                 | Agre                            |

### 11.2 Formulario 102 Registro de Sedes

El Formulario 102 Registro de Sedes, individualiza automáticamente los datos generales del Candidato y del Administrador Electoral.

Permite registrar las sedes oficiales y las oficinas de propaganda con ocasión y a propósito de actos electorales de los Candidatos y Partidos Políticos como una donación propia del Candidato, como una donación de personal natural o como donación del Partido Político. Además permite registrar aquellas sedes que son pagadas.

|                                 |        |                | Complete los datos qu    | e se solicitan y luego haga clic en A | oregar. |                         |         |
|---------------------------------|--------|----------------|--------------------------|---------------------------------------|---------|-------------------------|---------|
|                                 |        |                |                          | ,                                     |         |                         |         |
|                                 |        |                |                          |                                       |         |                         |         |
| TOS DE LA SEDE                  |        |                |                          |                                       |         |                         |         |
| Pago y Tipo de Donación         |        |                |                          |                                       |         |                         |         |
| Selecci one Pagado o Conedo "   |        |                | Tiga de Dianeoún         |                                       |         |                         |         |
| Donado                          |        | *              | Donación Persona Natural | -                                     |         |                         |         |
|                                 |        |                |                          |                                       |         |                         |         |
|                                 |        |                |                          |                                       |         |                         |         |
| Datos del Arrendador o D        | onante |                |                          |                                       |         |                         |         |
| R.4."                           | 07.    | Nombre *       |                          | Apelido Paterno "                     |         | Agel ids Matering       |         |
|                                 | A      | NOMBRE DO      | NANTE                    | APELLIDO HATERNO DONANTE              |         | APELLIDOWATERNO DONANTE |         |
|                                 |        |                |                          |                                       |         |                         |         |
| Adicional                       |        |                |                          |                                       |         |                         |         |
| Adicional                       |        |                |                          | free and                              |         | Barris                  |         |
| CALLE 1                         |        | Region de Ario | a v Parinacota           | * Arica                               | *       | 2222222222              |         |
|                                 |        |                |                          |                                       |         |                         |         |
|                                 |        |                |                          |                                       |         |                         |         |
| Información Sedes               |        |                |                          |                                       |         |                         |         |
| Martin Calenda a Marcineri da * |        |                |                          |                                       |         |                         |         |
| 100000                          |        |                |                          |                                       |         |                         |         |
|                                 |        |                |                          |                                       |         |                         |         |
|                                 |        |                |                          |                                       |         |                         |         |
|                                 |        |                |                          |                                       |         |                         |         |
|                                 |        |                |                          |                                       |         |                         | Anrenar |

### 11.3 Formulario 103 Registro de Vehículos

El Formulario 103 Registro de Vehículos, individualiza automáticamente los datos generales del Candidato y del Administrador Electoral.

Permite registrar los vehículos utilizados con ocasión y a propósito de actos electorales de los Candidatos y Partidos Políticos como una donación propia del Candidato, como una donación de personal natural o como donación del Partido Político. Además permite registrar los vehículos que son pagados.

|                                | c                | omplete los datos que se | solicitan y luego haga clic en Agregar. |          |         |
|--------------------------------|------------------|--------------------------|-----------------------------------------|----------|---------|
|                                |                  |                          |                                         |          |         |
| TOS DEL VEHÍCULO               |                  |                          |                                         |          |         |
| Pago y Tipo de Donación        |                  |                          |                                         |          |         |
| eecolone Pagado o Donación*    | Ter              | de O preción             |                                         |          |         |
| onado                          | * Do             | ación Partido Político   | *                                       |          |         |
|                                |                  |                          |                                         |          |         |
|                                |                  |                          |                                         |          |         |
| Datos del Arrendador o Donante |                  |                          |                                         |          |         |
| A" Dy"                         | NOMBRE DARTIDO   |                          |                                         |          |         |
|                                |                  |                          |                                         |          |         |
|                                |                  |                          |                                         |          |         |
| Adicional                      |                  |                          |                                         |          |         |
| REAL OF CR                     | Tigs de Venture" |                          | NOMBRE DRODIETARIO VEHICLEO             | a Brooks |         |
| STRETT IN                      |                  |                          |                                         | • ****   |         |
|                                |                  |                          |                                         |          |         |
|                                |                  |                          |                                         |          |         |
|                                |                  |                          |                                         |          | Agregar |
|                                |                  |                          |                                         |          |         |
| ado de Vehículos               |                  |                          |                                         |          |         |
|                                |                  |                          |                                         |          |         |
| kta Avanzada                   |                  |                          |                                         |          |         |

### 11.4 Formulario 104 Autorización de Propaganda en Espacios Privados

El Formulario 104 Autorización de Propaganda en Espacios Privados, individualiza automáticamente los datos generales del Candidato y del Administrador Electoral.

Permite registrar los espacios privados utilizados con ocasión y a propósito de actos electorales de los Candidatos y Partidos Políticos como una donación propia del Candidato, como una donación de personal natural o como donación del Partido Político. Además permite registrar aquellos espacios privados que son pagados.

Permite Imprimir y adjuntar el Registro realizado de los espacios privados para incorporar la firma del poseedor o mero tenedor de la propiedad.

Al registrar el tipo de valorización según corresponda y luego enviarla, generará un registro identificando la cuenta contable que corresponde al Formulario 87 de Ingresos y/o Formulario 88 de Gastos, además de ser enviado automáticamente a la Dirección Regional que corresponda el espacio privado descrito en el Formulario 104.

|         |                                              |        |                              | *                                     |                 | Selectione Pagiados Conado *<br>Pagado |
|---------|----------------------------------------------|--------|------------------------------|---------------------------------------|-----------------|----------------------------------------|
|         | Apelia: Maerra<br>APELLIDO MATERNO PROVEEDOR | ""     | Apelias Reima<br>APELLIDO 5  | Nombra *                              | Donante         | Datos del Arrendador o                 |
|         |                                              |        | Dissolás de la Deseis des    |                                       |                 |                                        |
|         | ✓ CALLE 1                                    | Arica  | Región de Arica y Parinacota | RE PROPIETARIO                        | 0v* /km<br>9 NC | Datos del Propietario                  |
|         |                                              |        |                              |                                       | aganda          | nformación de la Propa                 |
|         |                                              |        |                              | to Clohedolo "Milor Isadi On"<br>1999 |                 | antidad de Propagandes *<br>}          |
| Agregar |                                              |        |                              |                                       |                 |                                        |
|         |                                              | * Andi | Hegion de Anda y Parinadola  | NE PROPIE (ARIO                       | aganda          | formación de la Propi                  |

### 11.5 Formulario 105 Declaración Sobre Medios Digitales Contratados para Propaganda Electoral

El Formulario 105 Declaración Sobre Medios Digitales Contratados para Propaganda Electoral, individualiza automáticamente los datos generales del Candidato y del Administrador Electoral.

Permite registrar los medios digitales contratados para propaganda electoral con ocasión y a propósito de actos electorales de los Candidatos y Partidos Políticos como una donación propia del Candidato, como una donación de personal natural o como donación del Partido Político. Además permite registrar aquellos medios digitales que son pagados.

| Pago y Tipo de Donación       |            |                                              |                                |                          |
|-------------------------------|------------|----------------------------------------------|--------------------------------|--------------------------|
| Select one Pagiado o Donado " |            | Tigo de Disnesión                            |                                |                          |
| Donado                        |            | <ul> <li>Donación Persona Natural</li> </ul> | *                              |                          |
|                               |            |                                              |                                |                          |
| Datas dal Amadadas a Daas     |            |                                              |                                |                          |
| Datos del Arrendador o Dona   | nte<br>ov: | Farming *                                    | And its Deares *               | And its Units on         |
| 1                             | 9          | NOMBRE DEL DONANTE                           | APELLIDO PATERNO DONANTE       | APELLIDO MATERNO DONANTE |
|                               |            |                                              |                                |                          |
| Información del Madia         |            |                                              |                                |                          |
| Información del Medio         |            | Simples of Electro                           | Parent into the day Security * | Lines Parts *            |
| 1                             | 9          | NOMBRE DEL MEDIO                             | DESCRIPCIÓN DEL SERVICIO       | \$ 150000                |
|                               |            |                                              |                                |                          |
|                               |            |                                              |                                |                          |
| Periodo de Contratación       |            |                                              |                                |                          |
| Deade<br>01_09_2020           |            | - 30-09-2020                                 | -                              |                          |
|                               |            | 0                                            | <u> </u>                       |                          |
|                               |            |                                              |                                |                          |
|                               |            |                                              |                                |                          |
|                               |            |                                              |                                |                          |

### 11.6 Formulario 106 Aportes en Especies Estimables en Dinero

El Formulario 106 Aportes en Especies Estimables en Dinero, individualiza automáticamente los datos generales del Candidato y del Administrador Electoral.

Permite registrar los aportes donados con ocasión y a propósito de actos electorales de los Candidatos y Partidos Políticos como una donación propia del Candidato, como una donación de personal natural o como donación del Partido Político.

| TOS DEL APORTE                                                  |                   |                    |                    |                              |         |
|-----------------------------------------------------------------|-------------------|--------------------|--------------------|------------------------------|---------|
| Tipo de Donación<br>es extensión *<br>konación Partido Político |                   | *                  |                    |                              |         |
| Datos del Donante                                               |                   |                    |                    |                              |         |
| 2°                                                              | 9 NO              | ™"<br>MBRE PARTIDO |                    |                              |         |
| Aporte                                                          |                   |                    |                    |                              |         |
| os de Aporte<br>fiches                                          | ~ <sup>Cart</sup> | ded *              | Dimensiones<br>2X2 | "Alter said on"<br>\$ 150000 |         |
|                                                                 |                   |                    |                    |                              | Agregar |
| ado do Aportos                                                  |                   |                    |                    |                              |         |
| ida Avanzada                                                    |                   |                    |                    |                              |         |
|                                                                 |                   |                    |                    |                              |         |

### 11.7 Formulario 107 Detalle de Reembolso Solicitado

El Formulario 107 Detalle de Reembolso Solicitado, individualiza automáticamente los datos generales del Candidato y del Administrador Electoral.

Permite detallar el reembolso solicitado con ocasión y a propósito de actos electorales de los Candidatos y Partidos Políticos como una donación propia del Candidato, dirigiendo el Reembolso al Candidato o la sesión de derecho al Partido Político.

Al registrar el tipo de valorización según corresponda y luego enviarla, generará un registro identificando la cuenta contable que corresponde al Formulario 87 de Ingresos.

| Datos del Proveedor  Au*  Au*  Au*  Au*  Au*  Au*  Au*  Au                                                                                                    | Datos del Proveedor  Au  Au  Au  Au  Au  Au  Au  Au  Au  A                                                                                                    | IAL REEMBOLSO           | SO<br>Oras"<br>DETALLE | PRESTACION |         |
|----------------------------------------------------------------------------------------------------|----------------------------------------------------------------------------------------------------|-------------------------|------------------------|------------|---------|
| Datus del Proveedua<br>1 0° mari- sensi"<br>1 0° RAZON SOCIAL REEMBOLSO<br>Datos del Documento<br>Nores de Discrete"<br>Datos Financieros<br>Datos Financieros<br>Social<br>Social<br>Destal del Presta Concentrato<br>Destal del Presta Concentrato<br>Destal del Presta Concentrato<br>Reenosito hacia el Partos Pontitoo                                                                                                    | Data del Proveebuit     0************************************                                                                                                    | IAL REEMBOLSO           | SO<br>E DETALLE        | PRESTACION |         |
| 9         RAZON SOCIAL REEMBOLSO           Datos del Documento                                                                                                    | 1     9     RAZON SOCIAL REENBOLSO       Datos del Documento     Sami<br>Del de Statumento     Sami<br>Del Tulle PRESTACION       1     01-08-2020     Bantos       Datos financieros     Bantos     Bantos       1     Reentolio habita el mituro canditato       Reentolio habita el mituro politoto                                                                                                    | AL REEMBOLSO            | SO<br>E DETALLE        | PRESTACION |         |
| Datos del Documento Nomes del Documento Nomes del Documento  Concentration  Datos Financieros  Nome  Struct  Reemotiso hacia el mismo candicato  Reemotiso hacia el Partico Político  Reemotiso hacia el Partico Político                                                                                                    | Datos del Documento Norres de Oscurreta 1 Pares de Oscurreta 1 Pares de |                         | DETALLES               | PRESTACION |         |
| Datos del Documento  Viores de Discurstes   Pennet Comments   Pennet Comments    Pennet Comments    Pennet Comments    Pennet Comments    Pennet Comments    Pennet Comments    Pennet Comments    Pennet Comments    Pennet Comments    Pennet Comments    Pennet Comments   Pennet Comments  Pennet Comments  Pennet Comments Pennet Comments Pennet Comments Pen | Datos del Documento Nores te Oliuretta                                                                                                    |                         | © DETALLE              | PRESTACION |         |
| Normal in Operation Addition and it of Normalia         Operation and it of Normalia         Operation and it of Normalia           1         01-08-2020         01         DETAILLE PRESTACION           Datos Financieros         01-08-2020         01         DETAILLE PRESTACION           Datos Financieros         01-08-2020         01-08-2020         DETAILE PRESTACION           Source         Reemotion hacia el mismo canditato         Reemotion hacia el Particio Politico                                                                                                    | Normal of Discretes     Data       1     01-09-2020       Datos Financieros       Samona       Samona       Samona       Datos Financieros       Samona       Samona       Reentoolio hacia el mísmo candidato       Reentoolio hacia el mísmo candidato                                                                                                    | -                       | DETALLE                | PRESTACION |         |
| 1 01-06-0020 ETALLE PRESTACION Datos Financieros Nana* 200000 Reemotiso hacia el mismo candicato Reemotiso hacia el ripirto Político Reemotiso hacia el ripirto Político                                                                                                    | 1 01-00-2020 ETALLE PRESTACION Datos Financieros Nana* 200000 Remotivo hacia el mismo candidato Remotivo hacia el Partos Político                                                                                                    | -                       | DETALLE                | PRESTACION |         |
| Datos Financieros terra: 20000 Reemotiso hacia el mismo candizato Reemotiso hacia el Partico Político Remotiso hacia el Partico Político                                                                                                    | Datos Financieros  texta*  Reentosto hacia el mismo candidato  Reentosto nacia el Partico Político  Remosilo nacia el Partico Político                                                                                                    | -                       |                        |            |         |
|                                                                                                    |                                                                                                    | cia el Partido Político | indidato<br>(tiloo     |            |         |
| Agre                                                                                                    | Agregar                                                                                                    |                         |                        |            | Agregar |
|                                                                                                    |                                                                                                    |                         |                        |            |         |
| tado de Reembolsos                                                                                                    | tado de Reembolsos                                                                                                    |                         |                        |            |         |
| tado de Reembolsos<br>vea Avarzada                                                                                                    | tado de Reembolsos                                                                                                    |                         |                        |            |         |
|                                                                                                    |                                                                                                    |                         |                        |            |         |
|                                                                                                    |                                                                                                    |                         |                        |            |         |
|                                                                                                    |                                                                                                    |                         |                        |            |         |
| tado de Reembolsos                                                                                                    | tado de Reembolsos                                                                                                    |                         |                        |            |         |
| ado de Reembolsos                                                                                                    | ado de Reembolsos                                                                                                    |                         |                        |            |         |
|                                                                                                    |                                                                                                    |                         |                        |            |         |

Para poder optar por alguna de las opciones Reembolso anteriormente mencionadas, se deben cumplir las siguientes condiciones generales:

- Sólo serán reembolsados los gastos que no hayan sido financiados por otro tipo de aportes, y deberán ser acreditados mediante facturas o boletas de honorarios, pendientes de pago.
- La cuenta de ingresos y gastos de la candidatura/partido político debe encontrarse debidamente aprobada.
- Los resultados de la elección se deben encontrar debidamente calificados.
- La cantidad de votos obtenidos por el candidato(a) serán los determinantes para el cálculo del máximo de reembolso entregado.

Se selecciona la opción "Reembolso hacia el mismo candidato" cuando este haya incurrido en un gasto electoral, el cual no se cubrió con el financiamiento inicial ni con los aportes recibidos. Mientras que la opción "Reembolso hacia el Partido Político" se selecciona, cuando es este último quién incurrió en el pago del gasto electoral. Cabe mencionar que, según lo mencionado en el último inciso del artículo 17 de la Ley N° 19.884 "**No se procederá al reembolso** que regula este artículo, respecto de los montos que estén en disputa, mientras existan procedimientos sancionatorios administrativos o penales pendientes en contra del candidato o del partido, o se hagan efectivos contra estos los derechos de repetición que regula el artículo 35 de la ley Nº18.700. Una vez determinadas las multas mediante resolución o sentencia firme, la Tesorería General de la República las hará efectivas en los montos adeudados."

#### 11.8 Formulario 108 Detalle de Gastos Menores

El Formulario 108 Detalle de Gastos Menores, individualiza automáticamente los datos generales del Candidato(a) y del Administrador(a) Electoral.

Permite detallar los gastos menores realizados con ocasión y a propósito de actos electorales de los Candidatos(as) y Partidos Políticos.

Al registrar el gasto menor realizado y luego enviarlo, generará un registro identificando la cuenta contable que corresponde al Formulario 88 de gastos.

|                                                                                                  | ANEXO                | DE GASTOS MENORES                        |                                                       |                   |                                         |
|--------------------------------------------------------------------------------------------------|----------------------|------------------------------------------|-------------------------------------------------------|-------------------|-----------------------------------------|
|                                                                                                  | Complete los datos o | que se solicitan y luego haga clic en Ag | гери.                                                 |                   |                                         |
|                                                                                                  |                      |                                          |                                                       | _                 | _                                       |
| WIOS DEL GASTO                                                                                   |                      |                                          |                                                       |                   |                                         |
| ines in Dourses 1                                                                                | 02-06-2020           | n Patient                                | - DETALLE DEL GA                                      | \$70              |                                         |
|                                                                                                  |                      |                                          |                                                       |                   |                                         |
| Take 1                                                                                           |                      |                                          |                                                       |                   |                                         |
|                                                                                                  |                      |                                          |                                                       |                   | Agregar                                 |
|                                                                                                  |                      |                                          |                                                       |                   | Agregar                                 |
| stado de Gastos Menores                                                                          |                      |                                          |                                                       |                   | Agregar                                 |
| stado de Gastos Menores                                                                          | ;                    |                                          |                                                       |                   | Agregar                                 |
| san'<br>stado de Gastos Menores<br>belo Antono<br>reota de Documento                             | Numers del Documento | Tipo de Documento                        | 6044                                                  | Monto             | Agregar                                 |
| ver:<br>2000<br>stado de Gastos Menores<br>prota del Documento<br>01-08-200                      | Nomers del Documento | Tipe de Documento<br>Boata senta         | Coss<br>DETALLE DEL GASTO                             | Monto<br>\$10.000 | Agregar<br>Acciones                     |
| estado de Gastos Menores<br>unos Aurcaso<br>Pecha del Documento<br>01-08-2000                    | Nomers del Documento | Tipo de Documento<br>Boeca senta         | Cosa<br>DETALE DEL GASTO<br>Aspectos por pagina 8 - • | Monto<br>\$70.000 | Agregar<br>Accones<br>1<br>15 (5 2 2 2) |
| ver:<br>2000<br>stado de Gastos Menores<br>sues Anetas<br>Fede de Documento<br>01-08-300<br>sues | Numers del Documento | Tipo de Documento<br>Boxía senta         | Coss<br>DETNUE DEL GASTO<br>Regiona per página 8 v    | Monto<br>\$70.000 | Agregar<br>Accorne<br>I<br>IC C > >     |

## 12. Ejemplo de Valorización Formularios Auxiliares

Las valorizaciones deberán ser registradas en los Formularios Auxiliares según el tipo de registro. Al realizar el envío de la valorización generará automáticamente el registro contable en el formulario de ingresos 87 y formularios de gastos 88.

Las valorizaciones contemplan las siguientes modalidades de registro:

| Formulario 101 | Registro de  | brigadistas | voluntarios |
|----------------|--------------|-------------|-------------|
|                | negioti o de | Budiotao    | 101011100   |

| Categoría    | Subcategoría                                          | Explicación                                                                                                    |
|--------------|-------------------------------------------------------|----------------------------------------------------------------------------------------------------|
| Voluntarios: | Donación Persona Natural<br>Donación Partido Político | Para registrar el personal de carácter de<br>voluntarios en la campaña electoral, se deberá<br>seleccionar según corresponda, donación de<br>persona natural o donación del Partido Político y<br>asignar a cada voluntario registrado, un valor de<br>mercado aproximado por el servicio. |
| Pagado:      | \$                                                    | Para registrar brigadistas, se considera un pago<br>efectivo por el servicio prestado, por lo que se<br>deberá seleccionar la opción pagado e incorporar<br>el valor efectivamente pagado.                                                                                                 |

#### Formulario 102 Registro de sedes

| Categoría | Subcategoría                                                             | Explicación                                                                                                    |
|-----------|--------------------------------------------------------------------------|----------------------------------------------------------------------------------------------------|
| Donado:   | Donación propia<br>Donación persona natural<br>Donación Partido Político | Para registrar la donación de la sede, se deberá<br>seleccionar según corresponda, donación propia,<br>donación de persona natural o donación del Partido<br>Político y asignar a cada sede registrada, un valor de<br>mercado aproximado. |
| Pagado:   | \$                                                                       | Para registrar el arriendo de la sede, se deberá<br>seleccionar la opción pagado e incorporar el valor<br>efectivamente pagado.                                                                                                    |

#### Formulario 103 Registro de vehículos

| Categoría | Subcategoría                                                             | Explicación                                                                                                    |
|-----------|--------------------------------------------------------------------------|----------------------------------------------------------------------------------------------------|
| Donado:   | Donación propia<br>Donación persona natural<br>Donación Partido Político | Para registrar la donación de vehículo, se deberá<br>seleccionar según corresponda, donación propia,<br>donación de persona natural o donación del Partido<br>Político y asignar a cada vehículo registrado, un valor de<br>mercado aproximado. |
| Pagado:   | \$                                                                       | Para registrar el arriendo de vehículo, se deberá<br>seleccionar la opción pagado e incorporar el valor<br>efectivamente pagado.                                                                                                    |

### **#EligeElPaísQueQuieres**

www.servel.cl

#### Formulario 104 autorización de propaganda en espacio privado

| Categoría | Subcategoría              | Explicación                                                                                                    |
|-----------|---------------------------|----------------------------------------------------------------------------------------------------|
|           | Donación propia           | Para registrar la donación de espacio privado para<br>propaganda electoral, se deberá seleccionar según                                                          |
| Donado:   | Donación persona natural  | corresponda, donación propia, donación de persona<br>natural o donación del Partido Político y asignar a cada<br>espacio privado registrado, un valor de mercado |
|           | Donación Partido Político | aproximado.                                                                                                    |
| Pagado:   | \$                        | Para registrar el arriendo del espacio privado para<br>propaganda, se deberá seleccionar la opción pagado e<br>incorporar el valor efectivamente pagado.         |

En el caso de registrar propaganda en espacio privado, se debe adjuntar la firma de autorización del propietario o mero tenedor. Para cumplir con esto, se ha dispuesto la opción de imprimir el formulario 104 para luego incorporarlo con las respectivas firmas.

Al utilizar correctamente el Formulario 104, este viajará directamente a la Dirección Regional del Servicio Electoral al cual corresponda el Candidato al momento de presionar el botón Enviar.

#### Formulario 105 Declaración sobre medios digitales contratados para propaganda electoral

| Categoría | Subcategoría              | Explicación                                                                                                    |
|-----------|---------------------------|----------------------------------------------------------------------------------------------------|
|           | Donación propia           | Para registrar la donación de medios digitales<br>contratador para propaganda electoral, se deberá                                                              |
| Donado:   | Donación persona natural  | seleccionar según corresponda, donación propia,<br>donación de persona natural o donación del Partido<br>Político y asignar a cada declaración de medio digital |
|           | Donación Partido Político | registrado, un valor de mercado aproximado.                                                                                                    |
| Pagado:   | \$                        | Para registrar el gasto de medios digitales para<br>propaganda, se deberá seleccionar la opción pagado e<br>incorporar el valor efectivamente pagado.           |

#### Formulario 106 Aportes en especies estimable en dinero

| Categoría                 | Explicación                                                                                                |
|---------------------------|----------------------------------------------------------------------------------------------------|
| Donación propia           | Para registrar los aportes en especies, se deberá seleccionar según corresponda, donación propia,          |
| Donación persona natural  | donación de persona natural o donación del Partido<br>Político y asignar a aporte de especies, un valor de |
| Donación Partido Político | mercado aproximado.                                                                                        |

#### Formulario 107 Detalle de reembolso solicitado

| Categoría                                                                                                    | Subcategoría                                                              | Explicación                                                                                                    |
|----------------------------------------------------------------------------------------------------|---------------------------------------------------------------------------|----------------------------------------------------------------------------------------------------|
| Tipo de reembolso:                                                                                                | Reembolso hacia el mismo Candidato<br>Reembolso hacia el Partido Político | Para registrar el detalle de reembolso que<br>se solicita, deberá seleccionar según<br>corresponda, reembolso hacia el mismo<br>Candidato o reembolso hacia el Partido<br>Político y registrar el valor que se solicita<br>reembolsar. |
| Cabe hacer presente que el Formulario 107, solo genera un registro en ingresos 87, por lo que se deberá registrar |                                                                           |                                                                                                    |

Cabe hacer presente que el Formulario 107, solo genera un registro en ingresos 87, por lo que se deberá registrar manualmente en gastos 88 la contrapartida. Es decir, se deberá registrar manualmente en gastos 88, el detalle de las boletas de honorarios o facturas solicitadas para reembolso.

### Formulario 108 Detalle de gastos menores

| Categoría | Explicación                                                                                                    |
|-----------|----------------------------------------------------------------------------------------------------|
| Pagado    | Para registrar el gasto menor realizado, se deberá seleccionar la opción pagado e incorporar el detalle de los gastos menores registrando el valor efectivamente pagado. |
| + |    | 1    | $\nabla$ | 0  |
|---|----|------|----------|----|
|   | +  |      | Т        | Y  |
| v | 0  | +    |          | I, |
| 1 | ٣  | 0    | +        |    |
|   | 1  | ٧    |          | +  |
|   | -  | 1    | v        | 0  |
|   | +  |      | 1        | Ψ  |
| Y |    | +    | -        | 1  |
| + | -  | 1    | Ŧ        |    |
|   |    |      | I.       | Y  |
| v |    | +    |          | ï  |
| 1 | Ψ. | 0    | +        |    |
|   | 1  | Y    |          | +  |
|   |    | 1    | ٣        |    |
|   |    |      | 1        | Y  |
| v |    | $^+$ |          | 1  |
| 1 | Y  |      | +        | -  |
|   | 1  | ٧    | 0        | +  |
| + |    | 1    | v        | 0  |
| 0 | +  |      | I.       | Ŧ  |
| v |    | +    | -        | 1  |

#### #EligeElPaísQueQuieres

www.servei.cl

#### 13 Rendición de Cuenta Electoral

En el momento que el Administrador Electoral tenga la rendición de sus Candidatos(as) lista, puede efectuar el envío al Administrador(a) General Electoral o directamente al Servicio Electoral.

Tenga presente que el envío **se realiza una sola vez** y solo por elección, por lo que deberá siempre seleccionar a que elección corresponde su envío y siguiendo los pasos que se describen a continuación:

Consideraciones Generales de Rendición de cuenta

- La rendición de cuenta se realiza por evento eleccionario (Elección Presidencial, Parlamentaria y Consejero Regional, ya sea para Candidato o para Partido Político.
- La rendición de cuenta se realiza de la misma forma ya sea que realice el envío el Administrador Electoral o el Administrador General Electoral.
- Los Administradores Electorales de candidatos afiliados o en Pacto a un Partido Político, deberán enviar la cuenta electoral al Administrador General Electoral en el plazo de 10 días hábiles contados desde la fecha de la elección.
- Los Administradores Electorales de candidatos independientes, deberán enviar la cuenta electoral directamente al Servicio Electoral en el plazo de 30 días hábiles contados desde la fecha de la elección.
- El Administrador General Electoral, deberá rendir las cuentas de candidatos y Partido Político al Servicio Electoral, a los 30 días hábiles contados a la fecha de la elección.
- Una vez Rendida la cuenta al Servicio Electoral, no podrá realizar correcciones a la cuenta electoral.

a. Ingrese al Sistema de Rendición Online en el siguiente enlace <u>https://rendicion.servel.cl/#/login</u> al escritorio del Administrador Electoral y/o Administrador General Electoral.

| SER<br>VEL             | Bienvenido al S<br>Ingresos y     | istema de Rendición de<br>Gastos Electorales |
|------------------------|-----------------------------------|----------------------------------------------|
| Ingrese Ru<br>11.111.1 | 11-1                              | 1                                            |
| Presiden               | Evento<br>cial, Parlamentaria y ( | Consejero Regional ( 🔻                       |
|                        | Siguie                            | nte                                          |
|                        | ô                                 | 0                                            |
| R                      | ecuperar Clave                    | Ayuda                                        |

b. En el escritorio del Administrador Electoral, seleccione el tipo de elección que desea rendir.

| SER Escritorio Admi<br>EVENTO: PRESIDENCIAL        | <b>inistrador Electoral</b><br>L, Parlamentaria y consejero regional |                                               |                |        | e |
|----------------------------------------------------|----------------------------------------------------------------------|-----------------------------------------------|----------------|--------|---|
| Observaciones a iteme                              | s<br>Inval                                                           |                                               |                |        | ~ |
| Nombre                                             | Apellido Paterno<br>D/                                               | Apellido Materno<br>ATOS DEL ADMINISTRADOR EL | RUT<br>ECTORAL | Correo |   |
| Eventos Eleccionarios                              |                                                                      |                                               |                |        | ^ |
| <ul> <li>Presidente</li> <li>Definitiva</li> </ul> |                                                                      |                                               |                |        |   |
| Presidente     Senador     Diputado                |                                                                      |                                               |                |        |   |
| Consejero Regional                                 |                                                                      |                                               |                | _      |   |
| Rendición de cuenta                                | de Candidatos                                                        |                                               |                | Rendir |   |

c. Luego presione el botón Rendir.

| Eventos Eleccionarios |                     |                          |                  |                  |          |          |   |
|-----------------------|---------------------|--------------------------|------------------|------------------|----------|----------|---|
| ✓ Primaria            |                     |                          |                  |                  |          |          | - |
| O Presidente          |                     |                          |                  |                  |          |          |   |
| 🗸 Definitiva          |                     |                          |                  |                  |          |          |   |
| O Presidente          |                     |                          |                  |                  |          |          |   |
| O Senador             |                     |                          |                  |                  |          |          |   |
| Oputado               |                     |                          |                  |                  |          |          |   |
| Consejero Regional    | E                   |                          |                  |                  |          |          |   |
| Rendición de cuent    | ta de Candida       | itos                     |                  |                  | Ċ [      | Rendir   |   |
| Columna a filtrar     |                     | Escriba el dato que dese | a buscar         |                  |          | Buscar   |   |
|                       | POF                 | RENDIR                   |                  |                  | RENDIDOS |          |   |
| Rut                   | Rendición<br>Manual | Nombres                  | Apellido Paterno | Apellido Materno | Pacto    | Subpacto |   |
| RUT CANDIDATO         | No tiene            | PRUEBA                   | UNO              | OOBE             |          |          | - |
|                       | No tiene            | PRUEBA                   | TRES             | 3800             | -        | -        |   |
| RUT CANDIDATO         | No tiene            | PRUEBA                   | CUATRO           | OOBE             |          |          |   |

- d. Para hacer envío de la cuenta Electoral, tiene dos opciones, Rendir al Administrador General o Rendir a Servel según corresponda.
- e. Para enviar la cuenta al Administrador General Electoral, debe presionar la selección "Rendir a Administrador General" y luego Siguiente.

| Eventos Eleccionarios                                                                          |                                                               |          |        |      |    |       | 10 |
|------------------------------------------------------------------------------------------------|---------------------------------------------------------------|----------|--------|------|----|-------|----|
| <ul> <li>Primaria</li> <li>Bobernador Reg</li> </ul>                                           | pionel                                                        |          |        |      |    |       |    |
| O Acade                                                                                        |                                                               |          |        |      |    |       |    |
| Rendición de cue<br>ELIGA EL TII<br>© RENDIR A ADM<br>O RENDIR A SER<br>Bijuente<br>Caracteria | enta de Candida<br>PO DE RENDICI<br>Inistrador general<br>Vel | on<br>On | -844   |      |    |       | 8  |
|                                                                                                | Niz tana                                                      | PRUEBA   | TRES   | 9966 |    |       |    |
|                                                                                                | Natare                                                        | FRUEBA   | CUATRO | OCEE | -  | . et: |    |
|                                                                                                | No tana                                                       | PRUEBA   | bos    | 3900 | 2  | -     | 1  |
|                                                                                                | No tere                                                       | PRUEBA   | ONCO   | OORE | ž. | -     | -  |
| A.                                                                                             |                                                               |          |        |      |    |       | (F |

f. Para Rendir la cuenta al Servicio Electoral, debe presionar la selección "Rendir a Servel" y luego Siguiente.

| Eventos Eleccionarios                                                    |                                                          |          |        |      |   |     |   |
|--------------------------------------------------------------------------|----------------------------------------------------------|----------|--------|------|---|-----|---|
| <ul> <li>Primaria</li> <li>Bobernador Reg</li> </ul>                     | ional                                                    |          |        |      |   |     |   |
| O Alcaide                                                                |                                                          |          |        |      |   |     |   |
| Rendición de cur<br>ELIGA EL TIP<br>O RENDIR A ADMIN<br>© RENDIR A SERVI | o de Rendida<br>o de Rendició<br>IIstrador general<br>el | tne<br>N |        |      |   | •   | 3 |
|                                                                          |                                                          | (100000) |        |      |   | 100 | 4 |
|                                                                          | Netwo                                                    | PRUEBA   | TRES   | 3900 | - | -   | × |
|                                                                          | No tane                                                  | FRUEBA   | CUATRO | 9900 | ÷ | -   | 1 |
|                                                                          | Notiene                                                  | PRUEBA   | DOS    | OCHE | - | (#C | 1 |
|                                                                          | fiz tere                                                 | PRUEBA   | ONCO   | OORE | 2 | -   | 4 |
| 4                                                                        |                                                          |          |        |      |   |     |   |

g. Debe seleccionar uno, algunos, o todos los candidatos que desee enviar y luego presionar Siguiente.

| ELECCION           |          | Andlin Baterio | Enallisis Materios | DIT                     | Correc          |
|--------------------|----------|----------------|--------------------|-------------------------|-----------------|
| i                  |          | Rut            | Nombre             | Apellido Paterno        | Apelida Naterno |
| 7                  | 8        | BUT CANDIDATO  | PRUEBA             | DOS                     | GÇBE            |
| -                  |          | BUT CANDIDATO  | PRUEBA             | CINCO                   | OCBE            |
| e- Volver <b>S</b> | iguiente |                |                    | Aspension ages <u>a</u> |                 |

#### h. Seleccione el botón Observaciones.

| ondra . | Apellids Paterno        | Apellido Materno                                   |                                                                               |
|---------|-------------------------|----------------------------------------------------|-------------------------------------------------------------------------------|
| RUESA   | DOS                     | 0085                                               |                                                                               |
| RUEBA   | cinco                   | OOBE                                               |                                                                               |
|         |                         |                                                    |                                                                               |
|         | undre<br>RUEBA<br>RUEBA | ondre Apeliido Palemo<br>RUEBA DOS<br>RUEBA CIVICO | ondre Apellido Palerno Apellido Malerno<br>RUEBA DOS DOBE<br>RUEBA CINCO DOBE |

 Se desplegarán un recuadro señalando observaciones de cuadratura asociadas a la Rendición de Gastos e Ingresos del Candidato y/o Partido.
 Estás observaciones NO son determinantes para realizar el envío de la cuenta electoral, solo servirá para validar los registros, por lo que puede cerrar y corregir las observaciones o cerrar y continuar con el envío de la cuenta electoral.

| servaciones a Formularios: F87 - F88 - F101 a F108                                                                       |      |
|----------------------------------------------------------------------------------------------------|------|
| l siguiente recuadro presenta las observaciones asociadas a la Rendición de Gastos e Ingresos del Candidato y/o Partido. |      |
| PRUEBA DOS GOBE (RUT CANDIDATO)                                                                                          |      |
| Referente a Formulario F87 y F88                                                                                         |      |
| Total ingress 18000 es diferente al total de gastos 0                                                                    |      |
| Referente a Formulario 101 a 108                                                                                         |      |
| No tiene dossivaciones asociades a Formulario 101 a 105                                                                  |      |
| PRUEBA CINCO GOBE (RUT CANDIDATO)                                                                                        |      |
| Referente a Formulario F87 y F88                                                                                         |      |
| No tens observaciones asociadas a FET y FEE                                                                              |      |
| Referente a Formulario 101 a 108                                                                                         | E    |
| No tiene observaciones asociatiss a Formulario 101 a 108                                                                 |      |
|                                                                                                    | (° ד |

j. Para continuar con el envío de la o las cuentas electorales, presione el botón verde "Enviar Rendiciones de F87 y F88 al Administrador General".

| 1000          | Nombre                                      | Apellido Paterno                                 | Apellido Materno |
|---------------|---------------------------------------------|--------------------------------------------------|------------------|
| BUT CANDIDATO | PRUEBA                                      | DOS                                              | OOBE             |
| RUT CANDIDATO | PRUEBA                                      | CINCO                                            | 0085             |
|               |                                             |                                                  |                  |
|               | enuel cause aux observationes a los maneire | nados formularios orealesando el bolés Obescrati | 2020             |

k. Confirme el envío de la o las cuentas electorales presionando "Aceptar".

| Rut                                           | Confirmación                                                 | lo Paterno                    | Apellido Materno |
|-----------------------------------------------|--------------------------------------------------------------|-------------------------------|------------------|
| RUT CANDIDATO                                 | Está seguro que deses enviar la rendición?                   | DOS                           | GOBE             |
| RUT CANDIDATO                                 | 7. Canvidar: Aceptar                                         | NCO                           | GOBE             |
|                                               | 5                                                            |                               | ,                |
| es de anular las Dandiniones de FS7 y FSS a S | anial raidea que observanianas a los mannionados formularios | varionando al botón Obsaniaci |                  |

I. Será informado del envío exitoso con el siguiente recuadro. "Éxito Se ha enviado correctamente la rendición al administrador general".

| Eventos Eleccionarios                                                 |                     |                          |                                                             |                         |          | *        |
|-----------------------------------------------------------------------|---------------------|--------------------------|-------------------------------------------------------------|-------------------------|----------|----------|
| <ul> <li>Primaria</li> <li>Gobernador Reg</li> <li>Alcalde</li> </ul> | vional              |                          |                                                             |                         |          |          |
| Rendición de cu                                                       | enta de Candida     | atos                     | Éxito<br>Se ha enviado correctan<br>al administrador genera | nente la rendición<br>I |          | Bride    |
| Columna a filtrar                                                     |                     | Escriba el dato que dese | Amptar                                                      |                         |          | Buscar   |
|                                                                       | PO                  | R RENDIR                 | 2000                                                        |                         | RENDIDOS |          |
| Rut                                                                   | Rendición<br>Manual | Nombres                  | Apellido Paterno                                            | Apellido Materno        | Pacto    | Subpacto |
|                                                                       | No tiene            | PRUEBA                   | UNO                                                         | GOBE                    | 2        | 2        |
|                                                                       | No tiene            | PRUESA                   | TRES                                                        | GOBE                    | ÷        | æ        |
|                                                                       | No tiene            | PRUEBA                   | CUATRO                                                      | GOBE                    | 2        | 42       |
|                                                                       | No tiene            | PRUEBA                   | DOS                                                         | GOBE                    | -        | 177      |
|                                                                       | No tiene            | PRUEBA                   | CINCO                                                       | GOBE                    | <u>u</u> | 11       |
| 4                                                                     |                     |                          |                                                             |                         |          |          |

m. Adicionalmente se generará automáticamente un Certificado por el envío de la o las cuentas electorales, el cual podrá descargar y guardar si así lo prefiere.

|                                                                      | Folio: N* 61FH20200624230949                                |
|----------------------------------------------------------------------|-------------------------------------------------------------|
| Convisio Electoral cortifica a                                       | ua la Daelaración de Ingrande y Cantas Electorales del o de |
| os candidato(s) a la elección d                                      | le Gobernador Regional es o son:                            |
| en servició Electoral certifica q<br>os candidato(s) a la elección d | le Gobernador Regional es o son:                            |
| RUT CHURCHATCO                                                       | le Gobernador Regional es o son:                            |
| RUT<br>RUT CANDENTO                                                  | KOMBRE CANDIDATO     KOMBRE CANDIDATO                       |

n. Las cuentas que han sido rendidas, las encontrará en "Rendidos" como muestra la imagen.

|                   |                      | - which a second                      |                                       |                  |                    | Busser             |       |
|-------------------|----------------------|---------------------------------------|---------------------------------------|------------------|--------------------|--------------------|-------|
| -olumna a filirar | DIDOS                |                                       |                                       |                  |                    |                    |       |
| Rut               | Resdiction<br>Manual | Fecha Rendición de<br>Cuenta a Servel | Certificado<br>envio a Adm<br>General | Nombres          | Apellido Paterno   | Apeilido Materno   | Pacto |
|                   | No tiene             | No enviado                            | Descarger                             | NOMBRE CANDIDATO | APELLIDO CANDIDATO | APELLIDO CANDIDATO | PACTO |
|                   | No tiene             | No enviado                            | Descargar                             | NOMBRE CANDIDATO | APELLIDO CANDIDATO | APELLIDO CANDIDATO | PACTO |

o. Para realizar el envío de candidatos de otra elección, seleccione el Evento Eleccionario que desea enviar, presione "Rendir" y repita los pasos desde el punto 4

| Eventos Beccionarios              | *     |
|-----------------------------------|-------|
| ✓ Primaria                        |       |
| O Gobernador Regional<br>Alcalide |       |
|                                   |       |
| Rendición de cuenta de Candidatos | Rende |

www.servel.cl

#### 13.1 Funciones adicionales

a. Una vez enviada la o las cuentas al Administrador General Electoral, podrá seguir visualizando las cuentas de los candidatos en la selección "Rendidos".

|                     |                                                  | Rende                                                                                                    |                                                                                                    |                                                                                                    |                    |       |  |  |  |
|---------------------|--------------------------------------------------|----------------------------------------------------------------------------------------------------|----------------------------------------------------------------------------------------------------|----------------------------------------------------------------------------------------------------|--------------------|-------|--|--|--|
|                     | * Escriba el dato que de                         | sea buscar                                                                                                    |                                                                                                    |                                                                                                    | Bernar             |       |  |  |  |
| POR RENDIR RENDIDOS |                                                  |                                                                                                    |                                                                                                    |                                                                                                    |                    |       |  |  |  |
| Rendición<br>Manual | Fecha Rendición de<br>Cuenta a Servel            | Certificado<br>envio a Adm<br>General                                                                                           | Nombres                                                                                                    | Apellido Paterno                                                                                                    | Apellido Materno   | Pacto |  |  |  |
| Notiene             | No enviado                                       | Descargar                                                                                                    | NOMBRE CANDIDATO                                                                                                    | APELLIDO CANDIDATO                                                                                                    | APELLIDO CANDIDATO | PACTO |  |  |  |
| No tiene            | No enviado                                       | Descargar                                                                                                    | NOMBRE CANDIDATO                                                                                                    | APELLIDO CANDIDATO                                                                                                    | APELLIDO CANDIDATO | PACTO |  |  |  |
|                     | P<br>Recodición<br>Marcual<br>No Sene<br>No Sene | Escriba el dalo que de POR RENDIR  Rendición Manual Fecha Rondición de Control a 3 Servel No tene No enviado No tene No enviado | Escriba el dato que desea buscar      POR RENDIR  Rendición Manual  Fecha Rendición de Coenta a Servel  No tene No enviado  Descargar  No tene No enviado  Descargar | Escriba el dato que desea buscar  POR RENDIR  Rendición Manual Fecha Rendición de Conta a Servel Rendición Manual No tene No enviado Descargar NOMBRE CANDIDATO No tene No enviado Descargar NOMBRE CANDIDATO |                    |       |  |  |  |

b. Podrá continuar realizando correcciones a las cuentas electorales enviadas que, eventualmente sean sugeridas por el Administrador General Electoral, solo ingresando a la cuenta del candidato.

| Datos del Candidato o Partido Seleccionado       |                              |                      | 2                             |
|--------------------------------------------------|------------------------------|----------------------|-------------------------------|
|                                                  | Nombre<br>PRUEBA UNO ALCALDE | RUT<br>BUT CANDIDATO | Partido<br>Partido x          |
| Haga olick en cada circulo para obtener detalles |                              |                      | i i                           |
| Formulario 87 y 88                               | Formularios 101 a 108        | Documentos           | Observaciones a F87 (y/o) F88 |
|                                                  |                              |                      |                               |
|                                                  | 87                           | 88                   |                               |
|                                                  |                              |                      |                               |
|                                                  | Formulario 87                | Formulario 88        |                               |
|                                                  | Nro Registros 2              | Nro Registros 3      |                               |
|                                                  | Total S 11                   | Total S 11           |                               |

c. Vencido el plazo para que el Administrador General Electoral rinda las cuentas al Servicio Electoral, El Administrador Electoral podrá visualizar el certificado de rendición de la cuenta como lo muestra la imagen.

| No. Ave Ave.            | 25-06-2020             | 032228       | 0                             |
|-------------------------|------------------------|--------------|-------------------------------|
| ld Certificado          | Fecha de e             | nvie         | Descargar                     |
| Certificados<br>Rendici | on Web                 | Envio de c   | uenta a Adm General 争         |
|                         | Notificaciones         | Certificados |                               |
| Formulatio of For       | Politicianos for a foo | Documentos   | Observaciones a Por (yio) Poo |

#EligeElPaísQueQuieres

www.servel.cl

- d. Una vez Rendida la cuenta al Servicio Electoral, no podrá realizar correcciones a la cuenta electoral.
- e. Comunicación entre Administrador electoral y Administrador General

Luego que el Administrador(a) Electoral realiza el envío de la cuenta general de ingresos y gastos al Administrador(a) General Electoral, este puede efectuar comentarios a la rendición efectuada, pudiendo el Administrador(a) Electoral enmendar o corregir según corresponda.

Debe tener presente que, la cuenta general de ingresos y gastos queda a todo efecto en el perfil del Administrador(a) General Electoral para que este pueda efectuar el envío de la cuenta electoral a Servel. No es determinante que el Administrador(a) Electoral enmiende o corrija lo solicitado para que el Administrador(a) General Electoral pueda efectuar la redición al Servel. Para generar comentarios como Administrador(a) General Electoral, deberá ingresar a la cuenta del Candidato(a) a ingresos 87 o gastos 88 según corresponda comentar. En la selección "Acciones", se desplegará la opción de generar algún comentario a la línea registrada.

|              |                      |     |                | 87<br>Formulario I<br>Niro Registro<br>Total \$ 173.0 | 87<br>a 7<br>000  | 88<br>Formulario 88<br>Nro Registros 8<br>Total \$ 173.000 |                                                                       |                      |          |               |
|--------------|----------------------|-----|----------------|-------------------------------------------------------|-------------------|------------------------------------------------------------|-----------------------------------------------------------------------|----------------------|----------|---------------|
| Listado de l | ngresos<br>Documento | But | Nombre del     | Fecha del                                             | Documento         | Número de                                                  | Cuenta                                                                | Giosa                | Monto    | Página 1      |
| 1            | Adjunto              | 1-0 | Formulario 102 | 23-08-2020                                            | ND-NO<br>DEFINIDO | 9788                                                       | 122-APORTES<br>EN ESPECIES<br>O SERVICIOS<br>DE PARTIDOS<br>POLITICOS | Registro de<br>Sedes | \$3.000  | 1             |
| 2            |                      | 1-9 | Formulario 102 | 23-08-2020                                            | ND-NO<br>DEFINIDO | 9788                                                       | 121-APORTES<br>EN ESPECIES<br>O SERVICIOS                             | Registro de<br>Sedes | \$20.000 | Ø Observación |

Tanto el Administrador(a) Electoral como el Administrador(a) General Electoral, podrán visualizar los comentarios realizados en cada escritorio en la campana ubicada en el extremo superior izquierdo con la leyenda "Observaciones a ítems"

Es decir, si se reciben observaciones por parte del Administrador(a) General Electoral respecto a alguna cuenta general de ingresos y gastos electorales rendida a éste, el Administrador(a) Electoral podrá revisarlas al hacer clic sobre el apartado "Observaciones a Ítems" ubicado en el extremo superior izquierdo del escritorio web y luego seleccionando la opción "visualizar".

Tenga presente que esta instancia es solo de comunicación, por lo que para realizar algún tipo de corrección, deberá realizarlo directamente desde la cuenta de la candidatura.

Podrá identificar la cuenta general de ingresos y gastos electorales a la cual el/la Administrador(a) General Electoral ha efectuado observaciones, tal como se puede apreciar en la siguiente imagen:

| î.           | Escritorio<br>Evento: Actu          | 0 Ad                 | ministrad<br>4 Gap(2024) El                                                | or Electora<br>ecciones de Presi                                                       | idente 2020 - I            | DEFINITIVA                             |                                   |                                                                                                    |                         | BIENVENDO, ADM ELECTORAL ELE                                                                                                    | CTORAL -  |                                     |
|--------------|-------------------------------------|----------------------|----------------------------------------------------------------------------|----------------------------------------------------------------------------------------|----------------------------|----------------------------------------|-----------------------------------|----------------------------------------------------------------------------------------------------|-------------------------|----------------------------------------------------------------------------------------------------|-----------|-------------------------------------|
|              | () Observ                           | vacione              | s a Remes                                                                  |                                                                                        |                            |                                        |                                   |                                                                                                    |                         |                                                                                                    |           |                                     |
| Volver       |                                     |                      |                                                                            | Formulario 8                                                                           | 7                          |                                        |                                   |                                                                                                    |                         | Formulario 88                                                                                                    |           |                                     |
| andid        | ato 1                               |                      | 1                                                                          |                                                                                        |                            |                                        |                                   |                                                                                                    |                         |                                                                                                    |           |                                     |
| andid        | ato 2                               |                      |                                                                            |                                                                                        |                            |                                        |                                   |                                                                                                    |                         |                                                                                                    |           |                                     |
|              |                                     |                      |                                                                            |                                                                                        |                            |                                        |                                   |                                                                                                    |                         |                                                                                                    |           |                                     |
| MEL          | A OLGA MICH                         | ELLET                | RENTINI JAIME                                                              | s                                                                                      |                            |                                        |                                   |                                                                                                    |                         |                                                                                                    |           |                                     |
| MEL          | A OLGA MICH<br>Documento<br>Adjunto | ELLE T               | RENTINI JAIME<br>Nombre del<br>Donante                                     | S<br>Fecha del<br>Documento                                                            | Tipo de<br>Documento       | Número de<br>Documento                 | Número de<br>Cuenta               | Glosa                                                                                                   | Monto                   | Pregunta                                                                                                    | Respuesta | Responder                           |
| MeL<br>N*    | A OLGA MICH<br>Documento<br>Adjunto | ELLE T<br>Rut<br>1-9 | RENTINI JAIME<br>Nombre del<br>Donante<br>Formulario 101                   | Echa del<br>Documento<br>2020-05-<br>20704-00-00 0002                                  | Tipo de<br>Documento<br>ND | Número de<br>Documento<br>9340         | Número de<br>Cuenta<br>122        | Glosa<br>Registro de Brigadistas y<br>Voluntarios                                                       | Monto<br>20000          | Pregunta<br>Debe adjurtar el respectivo respaido al formulari<br>01                                                              | Respuesta | Responder<br>Responder              |
| N*<br>1<br>2 | A OLGA MICH<br>Documento<br>Adjunto | ELLE T<br>Rut<br>1-9 | RENTINI JAIME<br>Nombre del<br>Donante<br>Formulario 101<br>Formulario 104 | Fecha del<br>Documento<br>2020-05-<br>28T04:00:00 0002<br>2020-05-<br>28T04:00:00 0002 | Tipo de<br>Documento<br>ND | Número de<br>Documento<br>9340<br>9343 | Número de<br>Cuenta<br>122<br>121 | Closa<br>Registro de Brigadistas y<br>Voluntarios<br>Autorización de Propaganda en<br>Espacios Privados | Monto<br>20000<br>20000 | Pregunta<br>Debe adjuntar el respectivo respaido al formulari<br>01<br>DEBE ADJUNTAR EL RESPECTIVO RESPALDI<br>DE FORMULARIO 104 | Respuesta | Responder<br>Responder<br>Responder |

Para realizar modificaciones o correcciones de información en la cuenta general de ingresos y gastos electorales de la candidatura comentada por el Administrador(a) General, deberá;

- Seleccione el evento electoral y tipo de elección.
- Presionar la bandeja de candidaturas Rendidas
- Ingrese a la candidatura, presionando el ícono de color verde junto al Rut.

| SER<br>VFI Escritorio Admin<br>Evento: Primarias Gobe | nistrador Electoral<br>mador Regional y Alcalde(2020) GOBER | INADOR REGIONAL - PRIMARIA                |                      |                  | 0      | 9 |
|-------------------------------------------------------|-------------------------------------------------------------|-------------------------------------------|----------------------|------------------|--------|---|
| Observaciones a Reme                                  | s                                                           |                                           |                      |                  |        |   |
| Datos del Administrador Electoral                     |                                                             |                                           |                      |                  |        | ^ |
| Nombre                                                | Apellido Paterno                                            | Apellido Materno<br>DATOS DEL ADMINISTRAI | RUT<br>DOR ELECTORAL |                  | Correo |   |
| Eventos Eleccionarios                                 |                                                             |                                           |                      |                  |        | ^ |
| Primaria     Obbernador Regional     Alcalde          | -                                                           | 1 Seleccione el evento                    | 0                    |                  |        |   |
| Rendición de cuenta de                                | e Candidatos                                                |                                           | 2 Seleccione         | RENDIDOS         | Rendir |   |
| Columna a filtrar                                     | Escriba el dato que de                                      | isea buscar                               |                      |                  | Buscar |   |
|                                                       | POR RENDIR                                                  |                                           |                      | RENDIDOS         |        |   |
| Rut Ret                                               | ndición Fecha Rendición de<br>anual Cuenta a Servel         | Nombres                                   | Apellido Paterno     | Apellido Materno | Pacto  |   |
| 8981428-0                                             | 3 Ingrese a la cuenta                                       | del Candidato                             | UND                  | GOBE             |        | > |

#EligeElPaísQueQuieres

www.servel.cl

 Al seleccionar uno de los formularios (87 de ingresos u 88 de gastos) y ubicando la línea del formulario que requiere modificar, seleccione en "Acciones" si desea "Editar o Remover" el registro.

|                                   | Formulario 87 y                   | 88                | Formula                                                     | arios 101 a 108                                    |                                                                  | Docum                                                     | entos                                                                                                    | Observa                                                                                                    | aciones a F87 | (y/o) F88               |                           |
|-----------------------------------|-----------------------------------|-------------------|-------------------------------------------------------------|----------------------------------------------------|------------------------------------------------------------------|-----------------------------------------------------------|----------------------------------------------------------------------------------------------------|----------------------------------------------------------------------------------------------------|---------------|-------------------------|---------------------------|
|                                   |                                   |                   |                                                             | 87<br>Formulario<br>Nro Registros<br>Total 5 00.00 | 87<br>3<br>5                                                     | 88<br>Formulario 88<br>Niro Registros 3<br>Totai 5 80 005 |                                                                                                    |                                                                                                    |               |                         |                           |
|                                   |                                   |                   |                                                             |                                                    |                                                                  |                                                           |                                                                                                    |                                                                                                    |               |                         |                           |
| stado o                           | de Gastos<br>Documento<br>Adjunto | Rut               | Nombre del<br>Proveedor                                     | Fecha del<br>Documento                             | Tipo de<br>Documento                                             | Número de<br>Documento                                    | Número -<br>Cuenta                                                                                                    | Glosa                                                                                                    | Monto         | Página 1<br>Accior      | Nes                       |
| stado o                           | de Gastos<br>Documento<br>Adjunto | Rut<br>1-0        | Nombre del<br>Proveedor<br>Formulario 101                   | Fecha del<br>Documento<br>22-10-2020               | Tipo de<br>Documento<br>ND -NO<br>DEFINIDO                       | Número de<br>Documento<br>12167                           | Número -<br>Cuenta<br>281 - APORTES<br>EN ESPECIES O<br>SERVICIOS DEL<br>PARTOO<br>POLITICO                                   | Glosa<br>Registro de<br>Brigadistas y<br>Voluntarios                                                           | Monto<br>\$1  | Pigina 1<br>Accior<br>E | hes                       |
| <b>stado c</b><br><b>n</b> •<br>1 | de Gastos<br>Documento<br>Adjunto | Rut<br>1-0<br>1-0 | Nombre del<br>Provvedor<br>Formulario 101<br>Formulario 104 | Fecha del<br>Documento<br>22:10-2020<br>22:10-2020 | Tipo de<br>Documenta<br>ND ANO<br>DEFINIDO<br>ND ANO<br>DEFINIDO | Número de<br>Documento<br>12167<br>12168                  | Número -<br>Cuenta<br>21 - APORTES<br>EN ESPECIES O<br>SERVICIOS OEL<br>PARTIDO<br>POLITICO<br>231 - ARRIENDO<br>DE INMUEBLES | Glosa<br>Registo de<br>Brigadistas y<br>Voluntanos<br>Autorización de<br>Proceganda en<br>Espacios<br>Privados | Monto<br>51   | Pigina 1<br>Accion      | nes<br>P Edital<br>( Remo |

**Importante:** luego de realizadas las modificaciones a la cuenta general de ingresos y gastos electorales, NO requiere realizar nuevamente una rendición.

Esto es posible, ya que al Rendir inicialmente la, o las cuentas electorales, el Sistema automáticamente habilita la vista de manera simultánea para ambos Administradores(as) dejando constancia con el Certificado de Envío.

#### 13.2 Visualización de las Cuentas Electorales Rendidas

Al visualizar las cuentas generales de ingresos y gastos electorales de las candidaturas a su cargo, se debe considerar que estas se ordenarán de acuerdo, al tipo de elección a la cual éstas correspondan. Por ende, lo primero que usted debe realizar es seleccionar en el Evento Eleccionario, con lo que a continuación se desplegarán los cuatro tipos de elección respectivos de las Elecciones Generales 2021: Presidente, Parlamentarias y Consejeros Regionales

| Eventos Eleccionario                                                                                                    | 55                   |          |                  |                  |          | ;        |
|----------------------------------------------------------------------------------------------------|----------------------|----------|------------------|------------------|----------|----------|
| <ul> <li>Primaria</li> <li>Presidente</li> <li>Definitiva</li> <li>Presidente</li> <li>Senador</li> <li>Oputado</li> <li>Consejero Re</li> </ul> | gional               | 6        |                  |                  |          |          |
| Rendición de cu                                                                                                    | ienta de Candida     | itos     |                  |                  |          | Rendir   |
| Columna a fiitrar                                                                                                    | POF                  | R RENDIR | ea buscar        |                  | RENDIDOS | Toytat   |
| Rut                                                                                                    | Rendición.<br>Manual | Nombres  | Apellido Paterno | Apellido Materno | Pacto    | Subpacto |
|                                                                                                    | tene                 | PRUEBA   | TRES             | GOBE             | 22       | -        |
| 99999999-8 🖸                                                                                                    | No tiene             | PRUEBA   | CUATRO           | GOBE             | ÷        | -        |

Una vez elegido el cargo de la candidatura que desea ver, esta aparecerá en el listado desplegado ubicado en el ítem **"Por Rendir"** si corresponde a una cuenta aún no enviada a Servel o a el Administrador(a) General Electoral, o bien en el ítem **"Rendidos"** si usted ya rindió la cuenta general de ingresos y gastos electorales.

|                                                  | +                     |                              | 1                     | v                         |                            |
|--------------------------------------------------|-----------------------|------------------------------|-----------------------|---------------------------|----------------------------|
|                                                  |                       | +                            |                       | Т                         | Ŧ                          |
|                                                  | $\nabla$              |                              | +                     |                           | I,                         |
|                                                  | 1                     | ٣                            | 0                     | +                         | -                          |
|                                                  |                       | l.                           | ٧                     |                           | +                          |
|                                                  |                       |                              | I.                    | v                         | •                          |
|                                                  |                       | +                            |                       | 1                         | Y                          |
|                                                  | v                     |                              | +                     | -                         | I.                         |
|                                                  | +                     |                              | 1                     | Ŧ                         |                            |
|                                                  | •                     |                              |                       | 1                         | Ŧ                          |
| Oficio de Observación a la cuenta y respuesta al | v                     |                              | +                     |                           | 1                          |
| Uncio                                            | 1                     | Υ.                           | 0                     | +                         | -                          |
|                                                  |                       |                              |                       |                           | +                          |
|                                                  |                       | 1                            | Y                     |                           |                            |
|                                                  | +                     | 1                            | v<br>I                | e<br>Y                    |                            |
|                                                  | •                     | 1                            | т<br>1<br>8           | e<br>V<br>I               | e<br>T                     |
|                                                  | =<br>+<br>+<br>+      | 1                            | *<br>1<br>=<br>+      | •<br>v<br>I               | 0<br>7<br>1                |
|                                                  | =<br>+<br>+<br>+      | 1<br>+<br>+<br>+             | т<br>1<br>+           | •<br>•<br>1<br>=<br>+     | о<br>У<br>І<br>П           |
|                                                  | =<br>+<br>+<br>+<br>+ | 1<br>+<br>+<br>+             | Υ<br>1<br>+<br>0<br>Υ | • • • •                   | * + +                      |
|                                                  | - + + +               | 1<br>+<br>+<br>1             | Υ<br>1<br>+<br>0<br>Υ | • • • • • • •             | •<br>•<br>1<br>=<br>+<br>• |
|                                                  |                       | 1<br>+ +<br>+<br>+<br>+<br>+ | т<br>                 | •<br>•<br>1 = +<br>•<br>1 | * 1<br>1 # + *             |

## 14. Oficio de Observaciones a la Cuenta del Candidato(a) y Partido Político

Luego que los auditores de la Subdirección de Control del Gasto y Financiamiento Electoral realicen la revisión preliminar de las cuentas electorales, en los casos que proceda, se notificará un Oficio de Observaciones que se podrá visualizar y descargar en el escritorio del Candidato(a) y del Administrador(a) Electoral como lo muestra la imagen.

| atos del Candidato o Partido Seleccionado                                          |                  |                                     |            |                                                                       |
|------------------------------------------------------------------------------------|------------------|-------------------------------------|------------|-----------------------------------------------------------------------|
|                                                                                    | Nombre           | RUT<br>DATOS DE LA CANDIDATURA      | Partido    |                                                                       |
| ega olick en cada círculo para obtener detalle                                     | •                |                                     |            |                                                                       |
| Formulario 87 y 88                                                                 | Rendición Manual | Formularios 101 a 108               | Documentos | Observaciones a F87 (y/o) F88                                         |
|                                                                                    | No               | tificaciones Certificados           |            |                                                                       |
| otificaciones                                                                      |                  |                                     |            |                                                                       |
| otificaciones Ob                                                                   | servaciones      |                                     | Resoluc    | ión                                                                   |
| otificaciones<br>Ob<br>Fecta Observación                                           | servaciones      | Fischa Envio                        | Resoluc    | lón<br>Desargar Anthro                                                |
| Pache Observation<br>Ge-Si-2000 50.35.06                                           | servaciones      | Facto Enviro<br>11-05-2020 16.0034  | Resoluc    | tón<br>Densrpar Activo                                                |
| Objects a Conservation<br>Generation of the Conservation<br>Objects a Conservation | servaciones      | Fecha Envice<br>11-08-2020 16.00.54 | Resoluc    | Ión :<br>Descept Activo<br>ans <u>10 - v</u> - 1:1ex 3 - (C - C - 2 - |

| SER                                                                                                    |                                                                                                    |
|----------------------------------------------------------------------------------------------------|----------------------------------------------------------------------------------------------------|
| VEL                                                                                                    |                                                                                                    |
| and the second second se |                                                                                                    |
|                                                                                                    | OF. ORD. Nº G/                                                                                       |
|                                                                                                    | ANT.: Cuenta General de Ingresos y Gastos<br>Electorales, Evento Pruebas 2020.                       |
|                                                                                                    | MAT.: Observaciones a la cuenta general de<br>ingresos y gastos electorales, de la<br>candidatura de |
|                                                                                                    | al cargo de Concejal.                                                                                |
| DEJEFE DIVISIÓN DE FISCALIZACIÓN D                                                                                                    | EL GASTO Y PROPAGANDA ELECTORAL                                                                      |
| A:                                                                                                    |                                                                                                    |
|                                                                                                    | Con relación al ANT., y efectuada la revisión y                                                      |
| análisis de la cuenta general de ingres                                                                                                    | os y gastos electorales, correspondiente a la candidatura de                                         |
|                                                                                                    | correspondiente a la elección de Concejal, en el evento                                              |
| eleccionario Evento Pruebas 2020 y d                                                                                                    | e conformidad a lo dispuesto en el artículo 73, letra b), del                                        |
| ambos del Ministerio Secretaria Gene                                                                                                    | ral de la Presidencia del año 2017 se procede a comunicar                                            |
| las observaciones que a continuación s                                                                                                    | e indican:                                                                                           |
|                                                                                                    | 1. En el Formulario de Ingresos Nº87, Hoja Nº1,                                                      |
| linea Nº1, No adjunta respaldo                                                                                                    |                                                                                                    |
|                                                                                                    | 2. En el Formulario de Gastos NºSR. Hoja Nº1. línea                                                  |

50

Adicionalmente podrá dar respuesta a las observaciones que se hayan recibido mediante este mismo Sistema como lo muestra la imagen, donde podrá guardar una a una las respuestas para posteriormente hacer el envío de la totalidad de una sola vez.

| © c∎             | enta Rendida co                        | on fecha 22:10-2020 03:11:52                                         |                                                                                                    |                         |                      |                                   |               |          |
|------------------|----------------------------------------|----------------------------------------------------------------------|----------------------------------------------------------------------------------------------------|-------------------------|----------------------|-----------------------------------|---------------|----------|
| Hage cli         | sk en cada circulo                     | para obtener detalles                                                |                                                                                                    |                         |                      |                                   |               | ^        |
|                  | Formula                                | ario 87 y 88                                                         | Formularios 101 a 108                                                                                                    | Documentos              |                      | PObservacio                       | ones a F87 (y | r/o) F88 |
|                  |                                        |                                                                      | <b>→ 0</b>                                                                                                    |                         |                      |                                   |               |          |
|                  |                                        |                                                                      | Observaciones a F87 y/o                                                                                                    | F88                     |                      |                                   |               |          |
| Dobse            | rvaciones                              | a F87 y/o F88                                                        |                                                                                                    |                         |                      |                                   |               |          |
| Den la<br>Den la | s observaciones a<br>s observaciones a | Formulario 87, usted ha respondi<br>Formulario 88, usted ha respondi | io 1 de 2 observaciones, fatan por responder 1.<br>Io 0 de 2 observaciones, fatan por responder 2.                                                    |                         |                      |                                   |               |          |
|                  |                                        | Formula                                                              | io 87                                                                                                    |                         | Form                 | ulario 88                         |               |          |
| Lines            | Pigina                                 |                                                                      | Observación                                                                                                    |                         | Fecha<br>Observación | Respuesta                         | Archivo       | Guardar  |
| 1                | 1                                      | se declara donación en especi                                        | is de partido político, sin respaldo. Se solicita adjuntar certificado de donac<br>por el Administrador General Electoral del partido.                | ión de especies firmado | 22-10-2020           | Se adjunta<br>respaido solicitado | 0             |          |
| 3                | - 1                                    | se declara aporte de espacio                                         | privados de partido político, sin respaldo. Se solicita adjuntar certificado o<br>privado firmado por el Administrador General Electoral del partido. | le donación de espacio  | 22-10-2020           |                                   |               | Guardan  |
|                  |                                        |                                                                      | Enviar Respuesta(s) de Formulario 87 (y/o)                                                                                                    | formulario 88 a Servel  |                      |                                   |               | d'h      |

Se identificará cada observación en relación con el tipo de Formulario 87 y/o 88, número de hoja y número de línea, facilitando y orientando al Administrador(a) Electoral o Administrador(a) General Electoral para presentar los documentos que den respuesta a las observaciones recibidas.

En este punto deberá línea a línea, registrar la explicación correspondiente a la observación y adjuntar el respaldo necesario. Tendrá solo una opción de responder cada línea y una opción para realizar el envío total de las respuestas al Servicio Electoral.

|  | Resolución | de l | a cuenta | electoral |
|--|------------|------|----------|-----------|
|--|------------|------|----------|-----------|

| +  | =  | 1  | $\nabla$ | 0  |
|----|----|----|----------|----|
|    | +  |    | 1        | v  |
| v. |    | +  |          | I, |
| i, | ٣  |    | +        | -  |
|    | I. | ٣  |          | +  |
|    |    | 1  | v        | 0  |
|    | +  |    | I.       | Y  |
| Y  | 0  | +  | -        | 1  |
| +  |    | 1  | Ŧ        | 0  |
| •  |    |    | 1        | Y  |
| v  |    | +  |          | ï  |
| 1  | Ψ. | 0  | +        |    |
|    | 1  | Y  |          | +  |
|    |    | I. | ٧        |    |
|    |    |    | I.       | γ  |
| v  |    | +  |          | 1  |
| 1  | Y  |    | +        | -  |
|    | 1  | ٧  | 0        | +  |
| +  |    | I. | v        | 0  |
| 0  | +  |    | I.       | v  |
| v. |    | +  |          | 1  |

www.servei.cl

#### 15. Resolución de Cuenta Electoral del Candidato y Partido Político

Una vez, que finalice el periodo de auditoría a la contabilidad electoral, se encontrará disponible la Resolución respecto del pronunciamiento de la cuenta general de ingresos y gastos electorales, para ser consultada en cualquier momento como lo muestra la imagen.

| Datos del Candidato o Partido Seleccionado                         |                     |                                               |                   | ĥ                             |
|--------------------------------------------------------------------|---------------------|-----------------------------------------------|-------------------|-------------------------------|
|                                                                    | Nombre              | RUT<br>DATOS DE LA CANDIDATURA                | Partido           |                               |
| Haga olok en cada olrouio para obtener deta<br>Formuliario 87 y 88 | Rendición Manual    | Formularios 101 a 108                         | Documentos        | Observaciones a F87 (vio) F88 |
|                                                                    |                     |                                               |                   | _                             |
|                                                                    | -                   | •                                             |                   |                               |
|                                                                    | 1                   | obficaciones Certificados                     |                   |                               |
| Notificaciones                                                     |                     | _                                             |                   |                               |
| C                                                                  | Observaciones       |                                               | Recoluci          | ón                            |
|                                                                    | Wothin Resolution   |                                               | Centerger Article |                               |
|                                                                    | 11-08-3020 18:20.41 |                                               |                   |                               |
|                                                                    |                     |                                               | Angabias pr       | αφα <u>θ</u> • Επε (ζ ζ ) )   |
|                                                                    | SERVE               | L QA - Rendición de Ingresos y Gastos Elector | ales              |                               |

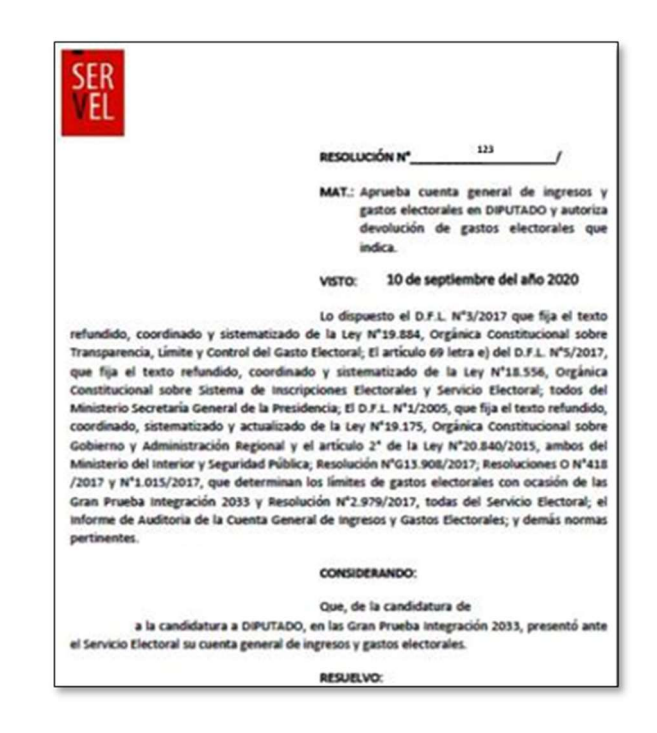

## 16 Certificados Asociados a la Cuenta Electoral del Candidato(a) y Partido Político

Al momento de presentar la cuenta general de ingresos y gastos electorales desde el Administrador(a) Electoral al Administrador(a) General Electoral se genera el siguiente certificado.

| VEL                                                                                                    |                                                                                                    |
|----------------------------------------------------------------------------------------------------|----------------------------------------------------------------------------------------------------|
| and a second second                                                                                                    |                                                                                                    |
|                                                                                                    | Folio: Nº 701FH20200923102505                                                                              |
| CERTIFICADO DECLARACIÓN I                                                                                               | E INGRESOS Y GASTOS ELECTORALES WER                                                                        |
|                                                                                                    | DIPUTADO                                                                                                   |
| El Servicio Electoral certifica que la D<br>os candidato(s) a la elección de Diput                                      | DIPUTADO<br>leclaración de Ingresos y Gastos Electorales del o<br>ado es o son:                            |
| El Servicio Electoral certifica que la D<br>os candidato(s) a la elección de Diput<br>NOMB                              | DIPUTADO<br>Veclaración de Ingresos y Gastos Electorales del o<br>rado es o son:                           |
| El Servicio Electoral certifica que la D<br>los candidato(s) a la elección de Diput<br>r<br>r<br>t honesto<br>t honesto | DIPUTADO<br>leclaración de Ingresos y Gastos Electorales del o (<br>ado es o son:<br>e: Ruña<br>Ruñovecero |

Al momento de presentar la cuenta general de ingresos y gastos electorales desde el Administrador(a) General Electoral a Servel, se genera el siguiente certificado

| -                                                                                                    | 67 Polie 388 g/Neth<br>10-09-0020 10:4715.hts                                                                                                    |
|----------------------------------------------------------------------------------------------------|----------------------------------------------------------------------------------------------------|
| SER<br>VEL                                                                                                    | CERTIFICADO WEB DE PRESENTACIÓN DE CUENTAS PARA<br>EVENTO : GRAN PRUEBA INTEGRACIÓN (2033)                                                                                                    |
| El Servicio Electi<br>sido presentado<br>Políticos, particio                                                                                                    | oral de Chile certifica que la cuenta general de ingresos y gastos electurales h<br>s con fecha 10-09-2020 para el o los siguientes candidatos y/ o Partido<br>pantes en el proceso Dectoral:                                                                                                    |
| CANDIDATOS                                                                                                    | .0                                                                                                    |
| DIPUTADO                                                                                                    |                                                                                                    |
| 8.7                                                                                                    | NUMM                                                                                                    |
|                                                                                                    |                                                                                                    |
| dentro de los si<br>estimare observ<br>general elector<br>pertinentes, quie<br>requerido, media<br>notificaciones. L<br>revisión de las o                                                            | trodi se provunciani respecto de la cuella de rioprisos y gastos electraria<br>tentas y cinco disas habitos esteles el 17 EEGNA, ACCUAL No obstantos, la<br>ura la cuesta presentada, respectiva al administrador electros o administrada<br>(a según corresponda, las aclassicones, avtencedentes o correcciono<br>en debete encuer su respuesta dentin del plato de der disa habiten de se<br>une el encien ruísa estas de las definistrados electros al administrada<br>as comunicaciones entitadas (pr el Servicio Bectora), en manto del proceso o<br>unatas interesos a usadas relacivitadas en enderantes na como como el<br>entera territoria y cuadas relacivitadas en enterantes de proceso o<br>unatas interesos y cuadas relacivitadas en enderantes na las comunicaciones per tentos                                                                  |
| to servicio bled<br>dentro de los to<br>estimare observi<br>general elector<br>perfinentes, qui<br>requerida, medu<br>notificaciones. Li<br>revisión de las o<br>informados en in<br>informados es n | totar se provunciale respecto de la contra de regimies y pastes decidantes<br>inter a cono des histos des de la "El Stato, ACTUAL, No colstantes, u i<br>de la contra des histos des de la "El Stato, ACTUAL, No colstantes, u<br>de apago corresponde, las Adaecures, larecademes a concosona<br>entre el relace induidanzado, en la peoficiación que la tendera de autor<br>anter el relace induidanzado, en la peoficiación que la tendera de<br>entre el relace induidanzado, en la peoficiación que la tendera de<br>entre el relace induidanzado, en la peoficiación que la tendera de<br>entre el relacer induidanzado, en la peoficiación que la tendera<br>entre el relacer induidanzado, en la peoficiación que la tendera<br>entre el relacionario de candidatoras, la la tenderalización de las contres electrónicos<br>enterioridad de la candidator. |

| Haga click en cada circulo para obtener deta | les .            |                           |                |                               |
|----------------------------------------------|------------------|---------------------------|----------------|-------------------------------|
| Formulario 87 y 88                           | Rendición Manual | Formularios 101 a 108     | Documentos     | Observaciones a F87 (y/o) F88 |
|                                              |                  |                           |                |                               |
|                                              | No               | tificaciones Certificados |                |                               |
|                                              |                  |                           |                |                               |
| Notificaciones                               | bservaciones     |                           | Resolució      | 5n                            |
| Facta Doservación                            |                  | Fecha Envio               |                | Cescarger Anthro              |
| 08-09-0000 00 35 08                          |                  | 11-09-2020 18:00 54       |                | 0                             |
|                                              |                  |                           | Angains on ang |                               |

#### 17. Sugerencia de pasos para el correcto funcionamiento

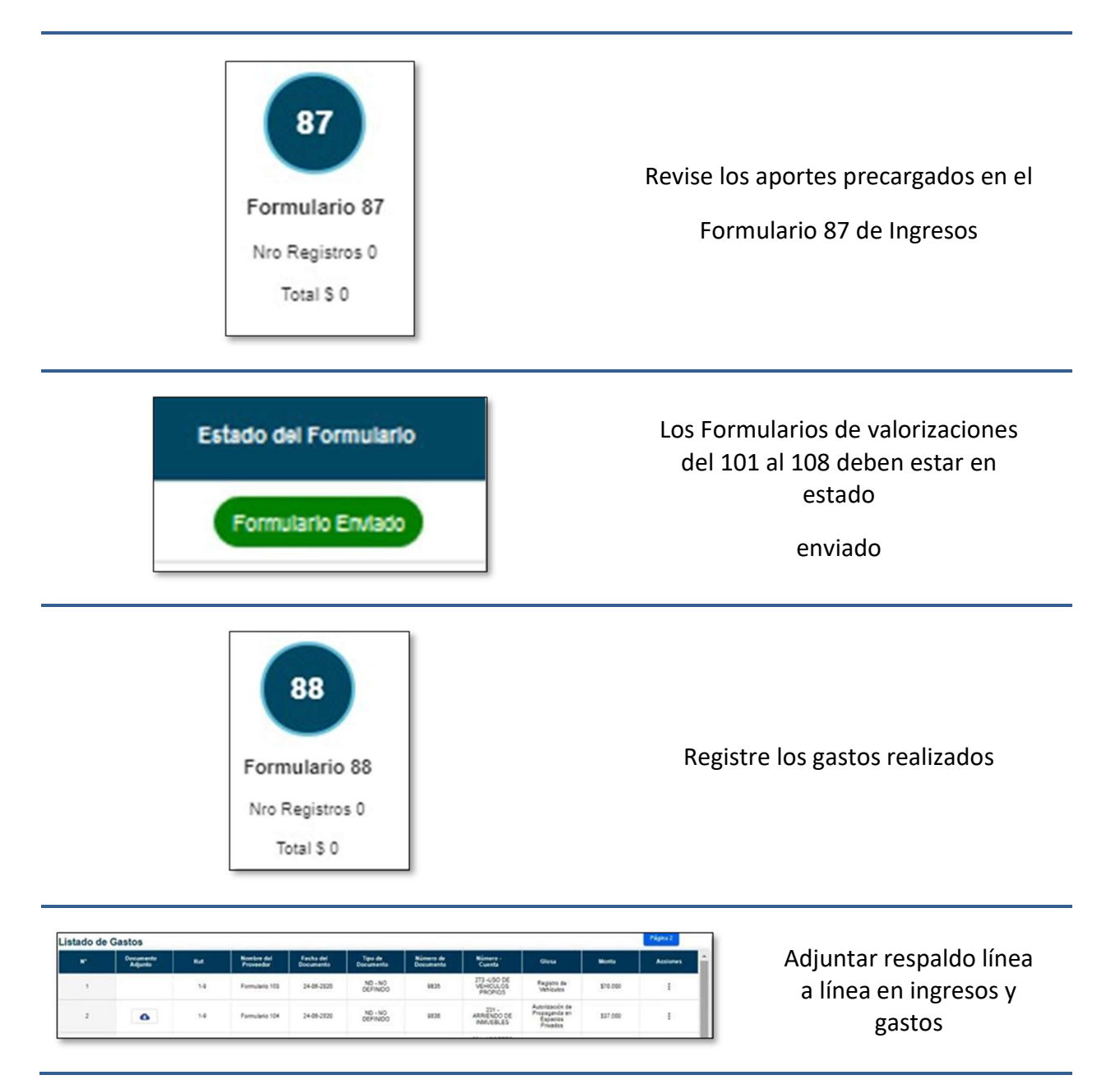

|                                              | +   | - | 1  | v  |    |
|----------------------------------------------|-----|---|----|----|----|
|                                              |     | + |    | I. | Y  |
|                                              | v.  |   | +  |    | I, |
|                                              | 1   | v |    | +  |    |
|                                              |     | 1 | ٧  |    | +  |
|                                              |     | - | 1  | v  |    |
|                                              |     | + |    | T. | v  |
|                                              | . v |   | +  |    | 1  |
|                                              | +   | - | 1  | Ŧ  |    |
|                                              |     |   |    | 1  | Ŧ  |
| Formulario 104 Autorización de Propaganda en | v   | + | +  |    | 1  |
| Espacios Privados                            | 1   | v | 0  | +  | -  |
|                                              | -   | 1 | Y  |    | +  |
|                                              |     |   | I. | Y  |    |
|                                              |     |   |    | I. | v  |
|                                              | v   |   | +  |    | 1  |
|                                              | 1   | Y |    | +  | -  |
|                                              |     | 1 | ٧  | ۰  | +  |
|                                              | +   |   | 1  | v  | 0  |
|                                              | 0   | + |    | I. | Ŧ  |
|                                              | Y.  |   | +  |    | T, |

## #EligeElPaísQueQuieres

www.servei.cl

#### 18 Consideraciones Generales de Uso de Formulario 104, Autorización de Propaganda en Espacios Privados

- El Formulario 104 corresponde a la "Autorización de Propaganda en Espacios Privados", donde deberá informar, además de lo relativo al aporte y gasto electoral, la autorización del tenedor del inmueble para hacer uso del espacio privado.
- ✓ La información proporcionada mediante este Formulario quedará reflejada en:
  - Formulario 87 de Ingresos
  - Formulario 88 de Gastos
- ✓ Además de ello, este Formulario es remitido a la Dirección Regional del Servicio Electoral respectiva.

#### Instrucciones de Uso

1. Ingrese al Sistema de Rendición Online en el siguiente enlace <u>https://rendicion.servel.cl/#/login</u> al escritorio del Administrador Electoral y/o Administrador General Electoral.

| SER<br>VEL                      | Bienvenido al S<br>Ingresos y | istema de Rendición de<br>Gastos Electorales |
|---------------------------------|-------------------------------|----------------------------------------------|
| Ingrese Rut -                   | 1                             | 1                                            |
| - Seleccionar Ev<br>Presidencia | ento<br>al, Parlamentaria y ( | Consejero Regional ( 🔻                       |
|                                 | Siguie                        | nte                                          |
|                                 | â                             | 0                                            |
| Rec                             | uperar Clave                  | Avuda                                        |

2. Seleccione el candidato en el cual desea registrar información en el Formulario 104.

|               | P                   | OR RENDIR |                  |                  | RENDIDOS |          |
|---------------|---------------------|-----------|------------------|------------------|----------|----------|
| Rut           | Rendición<br>Manual | Nombres   | Apellido Paterno | Apellido Materno | Pacto    | Subpacto |
| 1111111-1 💼 🖊 | No tiene            | PRUEBA    | UND              | GOBE             | -        | -        |
| 2222222-2     | No tiene            | PRUEBA    | TRES             | GOBE             |          | 100      |
| 3333333-3     | No tiene            | PRUEBA    | CUATRO           | GOBE             | -        |          |
|               |                     |           |                  |                  |          |          |

3. Una vez que se encuentra en la cuenta del candidato, seleccione "Formulario 101 a 108"

| Datos del Candidato o Partido Seleccionado       |                           |                   |                               |
|--------------------------------------------------|---------------------------|-------------------|-------------------------------|
|                                                  | Nombre<br>PRUEBA UNO GOBE | RUT<br>11111111-1 | Partido<br>SI                 |
| Haga click en cada círculo para obtener detalles |                           |                   | *                             |
| Formulario 87 y 88                               | Formularios 101 a 108     | Documentos        | Observaciones a F87 (y/o) F88 |
|                                                  | 0                         |                   |                               |
|                                                  | 87                        | 88                |                               |
|                                                  | Formulario 97             | Formulario 89     |                               |
|                                                  | Nro Registros 0           | Nro Registros 0   |                               |
|                                                  | Total                     | Total             |                               |

www.servel.cl

| Datos del Candidato o Par                          | tido Seleccionado                     |                              |                                                       |                                                                                          |                                                    |                                           | ~                                    |
|----------------------------------------------------|---------------------------------------|------------------------------|-------------------------------------------------------|------------------------------------------------------------------------------------------|----------------------------------------------------|-------------------------------------------|--------------------------------------|
|                                                    |                                       | Nombre<br>PRUEBA UNO GOBE    |                                                       | RUT<br>11111111-1                                                                        | Par                                                | tido<br>Si                                |                                      |
| Haga click en cada círculo<br>Formula              | para obtener detalles<br>Irio 87 y 88 | Formularios                  | s 101 a 108                                           | Docur                                                                                    | nentos                                             | Observaciones                             | a F87 (y/o) F88                      |
| 101<br>Registro de<br>Brigadistas y<br>Voluntarios | 102<br>Registro de Sedes              | 103<br>Registro de Vehículos | Autorización de<br>Propaganda en<br>Espacios Privados | 105<br>Declaración sobre<br>Medios Digitales<br>contratados para<br>Propaganda Electoral | 106<br>Aportes en especies<br>estimables en dinero | 107<br>Detalle de reembolso<br>solicitado | 108<br>Detalles de Gastos<br>Menores |

4. Luego Seleccione el circulo 104 de Autorización de Propaganda en Espacios Privados

5. Seleccione Nuevo Formulario 104

| Formula                                     | irio 87 y 88      | Formularios           | s 101 a 108                                           | Docur                                                                             | nentos                                      | Observaciones                      | a F87 (y/o) F88               |
|---------------------------------------------|-------------------|-----------------------|-------------------------------------------------------|-----------------------------------------------------------------------------------|---------------------------------------------|------------------------------------|-------------------------------|
| 101                                         | 102               | 103                   | 104                                                   | 105                                                                               | 106                                         | 107                                | 108                           |
| Registro de<br>Brigadistas y<br>Voluntarios | Registro de Sedes | Registro de Vehículos | Autorización de<br>Propaganda en<br>Espacios Privados | Declaración sobre<br>Medios Digitales<br>contratados para<br>Propaganda Electoral | Aportes en especies<br>estimables en dinero | Detalle de reembolso<br>solicitado | Detalles de Gastos<br>Menores |
| da Avanzada                                 | - Autonzación de  | Propaganua en Es      |                                                       | <b>.</b>                                                                          |                                             | <u>ر</u>                           | evo Formulario 104            |
| Código de l                                 | la Rendición      | Fecha de la F         | tendición                                             | Estado del I                                                                      | Formulario                                  | Acci                               | ones                          |
|                                             |                   |                       |                                                       |                                                                                   |                                             |                                    |                               |

6. Una vez presionado Nuevo Formulario 104, se le desplegará una pantalla en donde visualizará primeramente los Datos Generales del Candidato, luego los Datos Generales del Administrador Electoral y finalmente "Anexo de Espacios Privados"

| Aproper |
|---------|
|         |

7. Ingrese los datos del espacio privado que desea registrar.

7.1. La sección de Pago y Tipo de Donación, le permitirá seleccionar lo siguiente:

7.1.1 Para el caso de registrar una de donación, verá la opción para seleccionar si es una Donación propia (del Candidato), una Donación de Persona Natural o una Donación de Partido Político.

| Pago y Tipo de Donación      |   |                           |  |
|------------------------------|---|---------------------------|--|
| Seleccione Regado o Donado * |   |                           |  |
| Donado                       | • | Donación Propia           |  |
|                              |   | Donación Persona Natural  |  |
|                              |   | Donación Partido Político |  |

7.1.2 Para el caso de realizar un registro de autorización de propaganda en espacio privado pagado, verá la sección de la siguiente manera.

| Pago y Tipo de Donación      |   |
|------------------------------|---|
| Seleccione Pagado o Donado * |   |
| Pagado                       | - |

7.2. Registre los datos del Arrendador o Donante, los Datos del Propietario y la información de la propaganda que está registrando en el espacio privado. Paga grabar este registro, debe presionar el botón agregar.

| Pago y Tipo de Donacio<br>Beleccione Pagado o Donado -<br>Pagado | n         |                    | *                        |                                          |                           |                      |                  |         |
|------------------------------------------------------------------|-----------|--------------------|--------------------------|------------------------------------------|---------------------------|----------------------|------------------|---------|
| Datos del Arrendador o                                           | Donante   |                    |                          |                                          |                           |                      |                  |         |
| Rut*<br>1                                                        |           | DV *               | NOMBRE DEL ARREND        | ADOR                                     | Apellico Pater            | ro "<br>F            | Apellizo Materno |         |
| Datos del Propietario<br><sup>Rut *</sup><br>1                   | Dy *<br>9 | Nombre -<br>NOMBRE | PROPIETARIO              | Dirección de<br>Región -<br>Región de la | la Propiedad<br>Araucanía | comuna *<br>≁ Temuco | * Calle 1        |         |
| Información de la Propa                                          | ganda     |                    |                          |                                          |                           |                      |                  |         |
| Cantidad de Propagandas+                                         |           | Manta G            | Cobrado o Valorización * |                                          |                           |                      |                  |         |
| 1                                                                |           | \$ 80000           | 1                        |                                          |                           |                      |                  |         |
|                                                                  |           |                    |                          |                                          |                           |                      |                  | Agreger |
|                                                                  |           |                    |                          |                                          |                           |                      |                  |         |

7.3. El registro quedará guardado en el Listado de Espacios Privados.

**Nota:** Cabe destacar que, puede continuar agregando espacios privados, con la selección de Pago y Tipo de Donación que requiera. El Sistema automáticamente generará las cuentas contables necesarias por registro.

| a Avanzada |                                                   |                     |                        |                          |                  |     |
|------------|---------------------------------------------------|---------------------|------------------------|--------------------------|------------------|-----|
| Rut        | Nombre                                            | Rut del Propietario | Nombre del Propietario | Región                   | Comuna           |     |
| 2-7        | NOMBRE PARTIDO                                    | 2-7                 | NOMBRE PROPIETARIO     | Región de la Araucanía   | Temuco           | :   |
| 2-7        | NOMBRE PERSONA<br>NATURAL                         | 2-7                 | NOMBRE PROPIETARIO     | Región de la Araucanía   | Temuco           | :   |
| 1-9        | NOMBRE DEL<br>ARRENDADOR O DONANTE<br>DEL ESPACIO | 1-9                 | NOMBRE PROPIETARIO     | Región de la Araucanía   | Temuco           | ł   |
|            |                                                   |                     |                        |                          |                  |     |
| 005        |                                                   |                     |                        | Registros por página - 5 | → 1-3 de 3   < < | > > |

8. Presione el botón imprimir, con el cual se descargará el detalle registrado en formato pdf, listo para solicitar la firma del poseedor o mero tenedor de la propiedad.

| Archivos Adjuntos                                                                 | ٥               |
|-----------------------------------------------------------------------------------|-----------------|
| No hay archivos cargados. Haga click en el botón cargar para adjuntar documentos. |                 |
|                                                                                   | Guardar Guardar |

| ELLEDO BATERNO ARELLEDO MATERNO                         |                           | 32     |         |                                                      |            |   |
|---------------------------------------------------------|---------------------------|--------|---------|------------------------------------------------------|------------|---|
| AFELLIOU MATERINO                                       | APELLIDO PATERNO          | RE     | NOME    | RUT                                                  |            |   |
| UNO GOBE                                                | UNO                       | BA     | PRUEF   | 381428-6                                             | 89         | _ |
| DONACION ARRIENDO<br>Donación Partido Político donado 3 | 1 Donación Partido Políti | Temuco | CALLE 3 | NOMBRE COMPLETO<br>NOMBRE PARTIDO                    | RUT<br>2-7 | + |
| DONACIÓN ARRIENDO                                       | PROPAGANDA DONACIÓN       | COMUNA | CALLE   | NOMERE COMPLETO                                      | RUT        | + |
| Donación Partido Político donado 3                      | 1 Donación Partido Políti | Temuco | CALLE 3 | NOMBRE PARTIDO                                       | 2-7        |   |
| Jonación Persona Natural donado 2                       | 1 Donación Persona Natu   | Temuco | CALLE 2 | NOMBRE PERSONA<br>NATURAL                            | 2.7        |   |
| pagado 60000                                            |                           | Temuco | CALLE 1 | NOMBRE DEL<br>ARRENDADOR O<br>DONANTE DEL<br>ESPACIO | 1-9        | 3 |

9. Presione el Botón Guardar, para dejar almacenado el registro de espacios privados utilizados con propaganda.

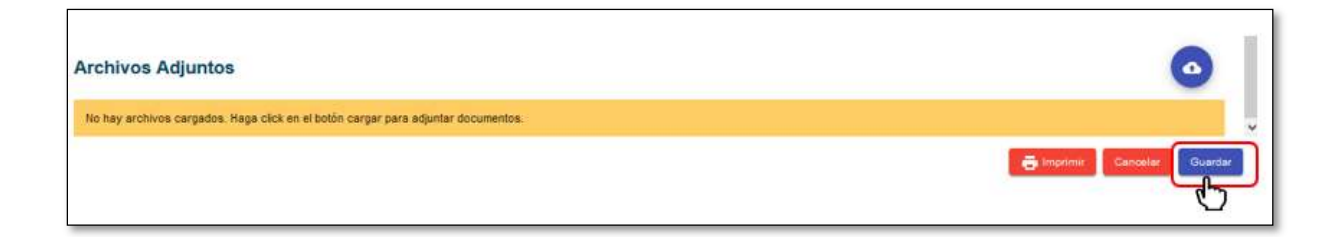

9.1 El registro guardado quedará a la espera de obtener la firma del poseedor o mero tenedor en el documento pdf impreso en el punto 8 y lo visualizará de la siguiente manera.

| Portion                                     | erio 87 y 88      | Formularios           | s 101 a 108                                           | Docur                                                                             | nentos                                      | Observaciones                      | a F87 (y/o) F88               |
|---------------------------------------------|-------------------|-----------------------|-------------------------------------------------------|-----------------------------------------------------------------------------------|---------------------------------------------|------------------------------------|-------------------------------|
| 101                                         | 102               | 103                   | 104                                                   | 105                                                                               | 106                                         | 107                                | 108                           |
| Registro de<br>Brigadistas y<br>Voluntarios | Registro de Sedes | Registro de Vehiculos | Autorización de<br>Propaganda en<br>Espacios Privados | Declaración sobre<br>Medios Digitales<br>contratados para<br>Propaganda Electoral | Aportes en especies<br>estimables en dinero | Detalle de reembolso<br>solicitado | Detalles de Gastos<br>Menores |
|                                             |                   |                       |                                                       |                                                                                   |                                             |                                    |                               |
| ormulario 104<br>eda Avanzada               | - Autorización de | Propaganda en Es      | spacios Privado                                       | 5                                                                                 |                                             | No                                 | evo Formulario 104            |
| eda Avanzada<br>Código de                   | - Autorización de | Propaganda en Es      | spacios Privado                                       | S<br>Estado del                                                                   | Formulario                                  | Nu                                 | evo Formulario 104            |

10. Una vez obtenida la o las firmas que requiera el Formulario 104 que tiene impreso, puede adjuntar el documento en el registro guardado en el punto 9.1.

| _    | TIP     | DELECCION                                 | GOBERNADOR REC | SIONAL    |                        | TERRITORIO ELECTORAL                   |          | DE LA ARAUCA                    | NIA  |
|------|---------|-------------------------------------------|----------------|-----------|------------------------|----------------------------------------|----------|---------------------------------|------|
| _    |         | RUT                                       | NOMB           | RE        | 1                      | APELLIDO PATERNO                       |          | APELLIDO MATI                   | ERNO |
| _    | 8       | 981428-6                                  | PRUE           | BA        |                        | UNO                                    | 1000     | GOBE                            |      |
| -    | RUT     | NOMBRE COMPLETO                           | CALLE          | COMUNA    | PROPAGANDA             | DONACIÓN                               | ARRIENDO | O TALORIZACIÓN                  | 1 5  |
| N" ( | IDENTIF | ICACIÓN PROPIETARIO                       | IDENTIFICACION | PROPIEDAD | CANT. DE<br>PROPAGANDA | CANT: DE TIPO DE ESPACIO<br>PROPAGANDA |          | MONTO COBRADO<br>O VALORIZACION |      |
|      | RUT     | NOMBRE COMPLETO                           | CALLE          | COMUNA    |                        | DONACIÓN                               | ARRIENDO |                                 | 15   |
| 1    | 2.7     | NOMBRE PARTIDO                            | CALLE 3        | Temuco    | 1                      | Donación Partido Político              | donado   | 3                               | Acab |
| 2    | 2-7     | NOMBRE PERSONA<br>NATURAL                 | CALLE 2        | Temuco    | 1                      | Donación Persona Natural               | donado   | 2                               | A    |
| 3    | 1-9     | NOMBRE DEL<br>ARRENDADOR O<br>DONANTE DEL | CALLE 1        | Temuco    | 1                      | $\mathbf{X}$                           | pagado   | 60000                           | and  |

10.1 Para adjuntar el Formulario 104 con las firmas incorporadas, debe presione los tres puntos en acciones y seleccione Editar.

| 0                                           |                   | Formulario            | s 101 a 108                                           | Docur                                                                             | nentos                                      | Observaciones                      | a F87 (y/o) F88              |
|---------------------------------------------|-------------------|-----------------------|-------------------------------------------------------|-----------------------------------------------------------------------------------|---------------------------------------------|------------------------------------|------------------------------|
| 101                                         | 102               | 103                   | 104                                                   | 105                                                                               | 106                                         | 107                                | 108                          |
| Registro de<br>Brigadistas y<br>Voluntarios | Registro de Sedes | Registro de Vehículos | Autorización de<br>Propaganda en<br>Espacios Privados | Declaración sobre<br>Medios Digitales<br>contratados para<br>Propaganda Electoral | Aportes en especies<br>estimables en dinero | Detalle de reembolso<br>solicitado | Detalles de Gasto<br>Menores |
| mulario 104                                 | - Autorización de | Propaganda en E       | spacios Privado                                       | s                                                                                 |                                             |                                    | Editar                       |
|                                             |                   |                       |                                                       | 1                                                                                 |                                             |                                    | > Enviar                     |
| fa Avanzada                                 |                   |                       |                                                       |                                                                                   |                                             |                                    | VO VERTIN                    |
| fe Avanzada<br>Código de                    | la Rendición      | Fecha de la f         | lendición                                             | Estado del I                                                                      | Formulario                                  | A                                  | × Eliminar                   |

11. Presione la nube indicada en la imagen numeral 1. Identifique el archivo con las firmas registradas del poseedor o mero tenedor señalado en el numeral 2 de la imagen. Presione el botón abrir como lo indica la imagen en el numeral 3.

| lueva carpeta                    |                                   |                 |            | III • 🔟 🔞    |                      |        |         |
|----------------------------------|-----------------------------------|-----------------|------------|--------------|----------------------|--------|---------|
| bre                              | Fecha de modifica                 | Tipo            | Tamaño     |              |                      |        |         |
| ormulario 104 con firmas 🛛 🚄     | 2 30-10-2020 14:57                | Documento Adob  | 127 KB     |              |                      |        |         |
|                                  |                                   |                 |            |              |                      |        |         |
|                                  |                                   |                 |            |              |                      |        |         |
|                                  |                                   |                 |            |              |                      |        |         |
|                                  |                                   |                 |            |              | Región               | Comuna |         |
|                                  |                                   |                 |            |              | de la Araucanía      | Temuco | I       |
| Nombre de archivo: Formulario    | 104 con firmas                    |                 | V Todos lo | archivos 🗸 🗸 | de la Araucanía      | Temuco |         |
|                                  |                                   | 1               | 3 C Abr    | ir Cancelar  | de la Araucania      | Temuco |         |
|                                  | DEL ESPACIO                       |                 |            |              |                      |        |         |
|                                  |                                   |                 |            |              | Rename for carina \$ |        |         |
| Tom Balaccos Privacea            |                                   |                 |            |              |                      |        | 10.00   |
| \$60.005                         |                                   |                 |            |              |                      |        |         |
|                                  |                                   |                 |            |              |                      | A      |         |
| Archivos Adjuntos                |                                   |                 |            |              |                      | 1 🖉    | (       |
| No hay archivos cargados. Haga c | ack en el botón cargar para adjun | tar documentos. |            |              |                      |        |         |
|                                  |                                   |                 |            |              |                      | -      |         |
|                                  |                                   |                 |            |              |                      | Cancel | Guardar |

| 2.7     NOMBRE PARTIDO     2.7     NOMBRE PROPIETARIO     Región de la Araucanía     Temuco     i       2.7     NOMBRE DESONA<br>MATURA     2.7     NOMBRE PROPIETARIO     Región de la Araucanía     Temuco     i       1.9     NOMBRE DEL<br>ARBENCIDOR O DONANTE<br>DEL ESPACIO     1.9     NOMBRE PROPIETARIO     Región de la Araucanía     Temuco     i                                                                                                    |                           | Nombre                                            | Rut del Propietario | Nombre del Propietario | Región                 | Comuna |   |
|----------------------------------------------------------------------------------------------------|---------------------------|---------------------------------------------------|---------------------|------------------------|------------------------|--------|---|
| 2-7     NOMBRE PERSONA<br>NATURAL     2-7     NOMBRE PROPIETARIO     Región de la Araucania     Temuco     I       1-9     ARREIDADOR O DONANTE<br>DEL ESPACIO     1-9     NOMBRE PROPIETARIO     Región de la Araucania     Temuco     I       ***********************************                                                                                                    | 2-7                       | NOMBRE PARTIDO                                    | 2-7                 | NOMBRE PROPIETARIO     | Región de la Araucanía | Temuco |   |
| 1.9     NOMBRE DEL<br>ARRENDADOR O DONANTE<br>DEL ESPACIO     1.9     NOMBRE PROPIETARIO     Región de la Araucanía     Terruco     1       ***********************************                                                                                                    | 2.7                       | NOMBRE PERSONA<br>NATURAL                         | 2-7                 | NOMBRE PROPIETARIO     | Región de la Araucanía | Temuco | : |
| ************************************                                                                                                    | 1.9                       | NOMBRE DEL<br>ARRENDADOR O DONANTE<br>DEL ESPACIO | 1.9                 | NOMBRE PROPIETARIO     | Región de la Araucanía | Temuco | 3 |
| Regions sor segme s         -         1-3045         (C C > 5)           60,005         rchivos Adjuntos         •         •         •         •         •         •         •         •         •         •         •         •         •         •         •         •         •         •         •         •         •         •         •         •         •         •         •         •         •         •         •         •         •         •         •         •         •         •         •         •         •         •         •         •         •         •         •         •         •         •         •         •         •         •         •         •         •         •         •         •         •         •         •         •         •         •         •         •         •         •         •         •         •         •         •         •         •         •         •         •         •         •         •         •         •         •         •         •         •         •         •         •         •         •         •         •         • | 1                         |                                                   |                     |                        |                        |        | > |
|                                                                                                    | 60.005<br>rchivos Adjunto | s                                                 |                     |                        |                        |        | 0 |

12. Verá que el archivo se ha adjuntado por lo que deberá presionar el botón guardar.

13. Al guardar el Formulario 104 con las firmas adjuntas, visualizará la siguiente pantalla donde en los tres puntos acciones, deberá presionar enviar.

| Formula                                                       | ario 87 y 88                                                    | Formularios                                             | s 101 a 108                                           | Docur                                                                             | nentos                                      | Observaciones                      | s a F87 (y/o) F88            |
|---------------------------------------------------------------|-----------------------------------------------------------------|---------------------------------------------------------|-------------------------------------------------------|-----------------------------------------------------------------------------------|---------------------------------------------|------------------------------------|------------------------------|
| 101                                                           | 102                                                             | 103                                                     | 104                                                   | 105                                                                               | 106                                         | 107                                | 108                          |
| Registro de<br>Brigadistas y<br>Voluntarios                   | Registro de Sedes                                               | Registro de Vehículos                                   | Autorización de<br>Propaganda en<br>Espacios Privados | Declaración sobre<br>Medios Digitales<br>contratados para<br>Propaganda Electoral | Aportes en especies<br>estimables en dinero | Detalle de reembolso<br>solicitado | Detalles de Gasto<br>Menores |
|                                                               |                                                                 |                                                         |                                                       |                                                                                   |                                             |                                    |                              |
| Estén pendiente de<br>mulario 104                             | envie a SERVEL, formularie                                      | s oneedos en: F104<br>Propaganda en Es                  | spacios Privado                                       | sgrat. ≠ Casta Garactara<br>5                                                     |                                             |                                    | Editar 104                   |
| Están pendiente de<br>mulario 104<br>te Avenzada<br>Código de | envio e SERVEL, formulario<br>- Autorización de<br>la Randición | s oseados en: F104<br>Propaganda en Es<br>Fecha de la F | spacios Privado:<br>tendición                         | S<br>Estado del                                                                   | Formulario                                  |                                    | Editar<br>Enviar             |

14. Al enviar el Formulario 104, este cambia su color de azul a verde y cambia el estado a Formulario Enviado.

Esta acción contempla que, el Formulario 104 fue enviado como registro a Ingresos 87 y Gastos 88 con el documento firmado adjunto. Además esta acción genera un envío automático a la Dirección Regional del Servicio Electoral respectiva a cada registro incorporado al Formulario 104.

| A A                                         |                              | Formulario            | s 101 a 108                                           | Docur                                                                             | nentos                                      | Observaciones                      | a F87 (y/o) F88              |
|---------------------------------------------|------------------------------|-----------------------|-------------------------------------------------------|-----------------------------------------------------------------------------------|---------------------------------------------|------------------------------------|------------------------------|
| 101                                         | 102                          | 103                   | 104                                                   | 105                                                                               | 106                                         | 107                                | 108                          |
| Registro de<br>Brigadistas y<br>Voluntarios | Registro de Sedes            | Registro de Vehiculos | Autorización de<br>Propaganda en<br>Espacios Privados | Declaración sobre<br>Medios Digitales<br>contratados para<br>Propaganda Electoral | Aportes en especies<br>estimables en dinero | Detalle de reembolso<br>solicitado | Detalles de Gasto<br>Menores |
| Están pendiente d                           | a envio a SERVEL, formulario | s creados en: F104    |                                                       |                                                                                   |                                             |                                    |                              |
| mulario 104                                 | - Autorización de            | Propaganda en E       | spacios Privado:                                      | S                                                                                 |                                             |                                    |                              |
| <b>mulario 104</b><br>s Avanzada            | - Autorización de            | Propaganda en E       | spacios Privados                                      | 5                                                                                 |                                             | Ru                                 | evo Formulario 104           |
| mulario 104<br>a Avanzada<br>Código de      | - Autorización de            | Propaganda en E       | spacios Privado:<br>Rendición                         | S<br>Estado del I                                                                 | Formulario                                  | Acci                               | evo Formulario 104<br>ones   |

#### **Funciones adicionales**

1. Una vez enviado el Formulario 104, no es posible editar. La acción posible es, Ver el Formulario 104 registrado de la siguiente manera.

| Pormus                                      | ario 87 y 88      | Formularios           | s 101 a 108                                           | Docum                                                                             | nentos                                      | Observaciones                      | a F87 (y/o) F88              |
|---------------------------------------------|-------------------|-----------------------|-------------------------------------------------------|-----------------------------------------------------------------------------------|---------------------------------------------|------------------------------------|------------------------------|
| 101                                         | 102               | 103                   | 104                                                   | 105                                                                               | 106                                         | 107                                | 108                          |
| Registro de<br>Brigadistas y<br>Voluntarios | Registro de Sedes | Registro de Vehiculos | Autorización de<br>Propaganda en<br>Espacios Privados | Declaración sobre<br>Medios Digitales<br>contratados para<br>Propaganda Electoral | Aportes en especies<br>estimables en dinero | Detaile de reembolso<br>solicitado | Detalles de Gasto<br>Menores |
|                                             |                   | 3 (S. 22)             |                                                       |                                                                                   |                                             |                                    |                              |
| ormulario 104                               | - Autorización de | Propaganda en Es      | spacios Privado                                       | S                                                                                 |                                             |                                    | evo Formulario 104           |
| eda Avanzada                                | - Autorización de | Propaganda en Es      | spacios Privado                                       | s                                                                                 |                                             |                                    | evo Formulario 104           |

1.1 Presiones los tres puntos en acciones para luego seleccionar Ver

| Rut                       | Nombre                               | Rut del Propietario | Nombre del Propietario | Región                                                  | Comuna                         |     |
|---------------------------|--------------------------------------|---------------------|------------------------|---------------------------------------------------------|--------------------------------|-----|
| 2-7                       | NOMBRE PARTIDO                       | 2-7                 | NOMBRE PROPIETARIO     | Región de la Araucanía                                  | Temuco                         | 1   |
| 2-7                       | NOMBRE PERSONA<br>NATURAL            | 2-7                 | NOMBRE PROPIETARIO     | Región de la Araucanía                                  | Temuco                         | 1   |
|                           | NOMBRE DEL                           |                     |                        |                                                         |                                |     |
| 1-9                       | ARRENDADOR O DONANTE<br>DEL ESPACIO  | 1-9                 | NOMBRE PROPIETARIO     | Región de la Araucanía<br>Registros por página 6        | Temuco<br><u>→</u> 1-3083  < < |     |
| 1-9<br>877 Marcina<br>005 | ARRENDADOR O DOMANTE<br>DEL ESPACIO  | 1-9                 | NOMBRE PROPIETARIO     | Región de la Araucanía<br>Registros por página 8_       | Temuco<br>• 1-3083  { (        | > > |
| 1.9<br>005<br>vos Adjunto | ARREINDADOR O DONANTE<br>DEL ESPACIO | 1.9                 | NOMBRE PROPIETARIO     | Región de la Araucanía<br>Registros por página <u>5</u> | Temuco<br>1-3œ3  ⟨ ⟨           | > > |

1.2 Luego de visualizar el Formulario 104, presione el botón cerrar.

2. Podrá identificar el registro del Formulario 104 en Ingresos 87 como lo muestra la imagen, teniendo las acciones de editar o remover en cada registro.

| N° C | Documento<br>Adjunto | Rut | Nombre del<br>Donante | Fecha del<br>Documento | Documento         | Número de<br>Documento | Cuenta                                                                | Glosa                                                       | Monto  | Ac   | ciones   |
|------|----------------------|-----|-----------------------|------------------------|-------------------|------------------------|-----------------------------------------------------------------------|-------------------------------------------------------------|--------|------|----------|
| t    | ۵                    | 2.7 | Formulario 104        | 20-10-2020             | ND-NO<br>DEFINIDO | 12218                  | 122-APORTES<br>EN ESPECIES<br>O SERVICIOS<br>DE PARTIDOS<br>POLITICOS | Autorización<br>de<br>Propaganda<br>en Espacios<br>Privados | \$3    | 2    | I Editor |
| 2    | ٥                    | 2.7 | Formulario 104        | 30-10-2020             | ND-NO<br>DEFINIDO | 12218                  | 121-APORTES<br>EN ESPECIES<br>O SERVICIOS<br>DE<br>TERCEROS           | Autorización<br>de<br>Propaganda<br>en Espacios<br>Privados | \$2    | 6    | × Remov  |
|      |                      |     |                       |                        |                   |                        |                                                                       |                                                             |        |      | >        |
|      |                      |     |                       |                        |                   |                        |                                                                       | Registros por pagina 10                                     | 1-2082 | 14 4 | > >1     |

3. Podrá identificar el registro del Formulario 104 en Gastos 88 como lo muestra la imagen, teniendo las acciones de editar o remover en cada registro.

|   | Documento<br>Adjunto | Rut | Nombre del<br>Proveedor | Fecha del<br>Documento | Tipo de<br>Documento | Número de<br>Documento | Número -<br>Cuenta                                                       | Glosa                                                       | Monto   | Acciones |
|---|----------------------|-----|-------------------------|------------------------|----------------------|------------------------|--------------------------------------------------------------------------|-------------------------------------------------------------|---------|----------|
| 1 | ۵                    | 2.7 | Formulario 104          | 30-10-2020             | ND -NO<br>DEFINIDO   | 12218                  | 281<br>-APORTES EN<br>ESPECIES O<br>SERVICIOS<br>DEL PARTIDO<br>POLITICO | Autorización<br>de<br>Propaganda<br>en Espacios<br>Privados | \$3     | :<br>ᢙ∕≊ |
| 2 | ۵                    | 2-7 | Formulario 104          | 30-10-2020             | ND -NO<br>DEFINIDO   | 12218                  | 276 -USO DE<br>INMUEBLES<br>DE<br>TERCEROS                               | Autorización<br>de<br>Propeganda<br>en Espacios<br>Privados | 52      | ۲× Re    |
| 3 | ۵                    | 2-7 | Formulario 104          | 30-10-2020             | ND -NO<br>DEFINIDO   | 12218                  | 231<br>-ARRIENDO<br>DE<br>INMUEBLES                                      | Autorización<br>de<br>Propaganda<br>en Espacios<br>Privados | se0.000 | I        |

| Au | toco | nsul | tas |
|----|------|------|-----|
|    |      |      |     |

| $\pm$ |    | 1  | v  | 0  |
|-------|----|----|----|----|
|       | +  |    | 1  | Y  |
| v     |    | +  |    | I, |
| 1     | ٣  | 0  | +  | -  |
|       | 1  | ٧  |    | +  |
|       | -  | 1  | v  | 0  |
|       | +  |    | 1  | Y  |
| Y     |    | ÷  |    | 1  |
| +     | -  | 1  | v  |    |
| 0     |    |    | L  | Y  |
| Y     |    | +  |    | ï  |
| 1     | Υ. |    | +  | -  |
|       | 1  | Y  |    | +  |
|       |    | 1  | ٣  |    |
|       |    |    | I. | v  |
| v     |    | +  |    | 1  |
| 1     | Y  | 0  | +  | -  |
|       | 1  | ٧  | 0  | +  |
| +     |    | I. | v  | 0  |
| •     | +  |    | I. | v  |
| Y     |    | +  |    | 1  |

www.servei.cl

#### Funciones generales del Escritorio de Administrador(a) Electoral o Administrador(a) General Electoral

Con la finalidad de dar a conocer las funciones que posee el escritorio del(la) Administrador(a) Electoral y Administrador(a) General Electoral, a continuación se describen las principales características a considerar.

| Eventos Beccionarios              |                                            |         |                  |                  |       |          |  |
|-----------------------------------|--------------------------------------------|---------|------------------|------------------|-------|----------|--|
| ✓ Primaria                        |                                            |         |                  |                  |       |          |  |
| O Presidente                      |                                            |         |                  |                  |       |          |  |
| Definitiva                        |                                            |         |                  |                  |       |          |  |
| O Presidente                      |                                            |         |                  |                  |       |          |  |
| Senador                           |                                            |         |                  |                  |       |          |  |
| Consejero Regional                | Diputado     Consejero Regional            |         |                  |                  |       |          |  |
| Rendición de cuenta de Candidatos |                                            |         |                  |                  |       |          |  |
| Columna a filtrar                 | Columna a filtrar - Buscar Buscar - Buscar |         |                  |                  |       |          |  |
|                                   | POR RENDIR RENDIDOS                        |         |                  |                  |       |          |  |
| Rut                               | Rendición<br>Manual                        | Nombres | Apellido Paterno | Apellido Materno | Pacto | Subpacto |  |
| 1111111-1 💼 📢                     | iene                                       | PRUEBA  | TRES             | GOBE             | **    |          |  |
| 99999999-9                        | No tiene                                   | PRUEBA  | CUATRO           | GOBE             | -     | -        |  |

a. **Selección del evento eleccionario:** Los(as) Administradores(as) Electorales o Administradores(as) Generales Electorales deberán seleccionar el evento eleccionario en el cual deseen trabajar la rendición de la cuenta general de ingresos y gastos electorales.

Para ingresar a revisar lo rendido en estas Elecciones Generales, deberá seleccionar el cargo respectivo ya sea Presidente, Parlamentaria o Consejero Regional.

Para ingresar a una candidatura correspondiente a Elección Definitiva, tendrá la opción según corresponda a Presidente, Parlamentaria o Consejero Regional como lo muestra la imagen. Esto lo debe realizar dependiendo de la elección en la que participe su candidato(a).

| Eventos Eleccionarios       |  |
|-----------------------------|--|
| 👻 Primaria                  |  |
| O Presidente                |  |
| 🗸 Definitiva                |  |
| Presidente                  |  |
| <ul> <li>Senador</li> </ul> |  |
| Diputado                    |  |
| Consejero Regional          |  |
|                             |  |

#EligeElPaísQueQuieres

b. **Candidaturas Por Rendir:** Corresponde a las Candidaturas de las cuales el(la) Administrador(a) Electoral o Administrador(a) General Electoral está registrando la información contable relativa al evento eleccionario, es decir las candidaturas antes de presentar la cuenta general de ingresos y gastos electorales.

|                 |          | -                         |                  |  |
|-----------------|----------|---------------------------|------------------|--|
| lumna a filtrar |          | - scriba el dato que dese | a buscar         |  |
|                 | PO       | RENDIR                    |                  |  |
| POR RENDIR      |          |                           |                  |  |
| Rut             | Manual   | Nombres                   | Apellido Paterno |  |
|                 |          |                           |                  |  |
|                 | No tiene | PRUEBA                    | TRES             |  |

c Selección de Candidatura: Presionando el recuadro verde, podrá seleccionar la cuenta general de ingresos y gastos electorales del(la) candidato(a), para acceder a registrar la contabilidad electoral.

|                  |           | 11                                           |                  |
|------------------|-----------|----------------------------------------------|------------------|
| olumna a filtrar |           | <ul> <li>Escriba el dato que dese</li> </ul> | ea buscar        |
|                  | PO        | R RENDIR                                     |                  |
|                  | Rendición | Nombres                                      | Apellido Paterno |
| Rut              | marroad   |                                              |                  |
| Rut              | iene      | PRUEBA                                       | TRES             |

d. **Opción de Rendir la cuenta general de ingresos y gastos electorales:** En esta selección, será posible rendir la cuenta general de ingresos y gastos electorales según corresponda, ya sea al(la) Administrador(a) General Electoral o al Servicio Electoral, una o todas las candidaturas que tenga a su cargo de manera simultánea o individual.

| Definitiva     Gobernador Regional     Alcalde     Concejal     Convencional Constituyente                      |          |        |        |      |    |          |  |  |
|----------------------------------------------------------------------------------------------------|----------|--------|--------|------|----|----------|--|--|
| Rendición de cuenta de Candidatos                                                                               |          |        |        |      |    |          |  |  |
| olumna a fitrar • Escriba el dato que desea buscar Buscar                                                       |          |        |        |      |    |          |  |  |
| POR RENDIR RENDIDOS                                                                                             |          |        |        |      |    |          |  |  |
| Rut         Rendición<br>Manual         Nombres         Apellido Paterno         Apellido Materno         Pacto |          |        |        |      |    | Subpacto |  |  |
| 11111111 D                                                                                                    | No tiene | PRUEBA | TRES   | GOBE | ** |          |  |  |
| 99999999-9 🖸                                                                                                    | No tiene | PRUEBA | CUATRO | GOBE | -  | -        |  |  |

#EligeElPaísQueQuieres

www.servel.cl

Tratándose de candidatos(as) afiliados(as) y en lista, deberá enviar la cuenta general de ingresos y gastos electorales al(la) Administrador(a) General Electoral quien en el plazo indicado en el siguiente recuadro la deberá presentar al Servicio Electoral, y en el caso de candidatos(as) independientes, sea en pacto o fuera de pacto, el(la) Administrador(a) Electoral tendrá que presentar la cuenta general de ingresos y gastos electorales directamente al Servicio Electoral.

| Tipo de Candidato                                                                                                   | Rendir a                           | Fecha límite |  |  |  |
|----------------------------------------------------------------------------------------------------|------------------------------------|--------------|--|--|--|
| Candidato Afiliado(a)                                                                                               | Administrador(a) Conoral Electoral | 02 12 2021   |  |  |  |
| Independiente Asociado al Partido                                                                                   | Administrator(a) General Electoral | 05.12.2021   |  |  |  |
| Independiente en Pacto o Subpacto*                                                                                  | Servicio Electoral                 | 03.01.2022   |  |  |  |
| Independiente Fuera de Pacto                                                                                        |                                    | 0010112022   |  |  |  |
| * Tiene la opción de rendir al Administrador(a) General Electoral del Partido que lo Fiscaliza hasta el 03.12.2021. |                                    |              |  |  |  |

e. **Rendidos:** Luego de rendir la cuenta general de ingresos y gastos electorales al(la) Administrador(a) General o al Servicio Electoral, como lo detalla el punto anterior, automáticamente las candidaturas que son seleccionadas para "Rendir", pasarán a la sección "Rendidos", y desde ahí podrá ubicarlas posteriormente.

| Rendición de cuenta de Candidatos |                     |                           |                  |                  |          | Rendir   |  |
|-----------------------------------|---------------------|---------------------------|------------------|------------------|----------|----------|--|
| Columna a filtrar                 |                     | Escriba el dato que desea | buscar           |                  |          | Buscar   |  |
|                                   | POF                 | RENDIR                    |                  |                  | RENDIDOS |          |  |
| Rut                               | Rendición<br>Manual | Nombres                   | Apellido Paterno | Apellido Materno | Pacto    | Subpacto |  |
| 111111-1 <b>()</b>                | No tiene            | PRUEBA                    | TRES             | GOBE             | **       | -        |  |
| 99999999-9 💼                      | No tiene            | PRUEBA                    | CUATRO           | GOBE             | -        | -        |  |

# Olvide mi clave de acceso, No tengo clave de acceso, ¿Qué puedo hacer?

Para solicitar una nueva contraseña deberá ingresar al Sistema de Rendición Online (URL: <u>https://rendicion.servel.cl/#/login</u>) siguiendo los pasos que se indican a continuación:

- Digite su Rut, seleccione el Evento Eleccionario (Elecciones Definitivas 2021) y presione el recuadro azul "Siguiente".
- Presione "¿Olvidó su contraseña?".
- Vuelva a digitar su Rut y presione el recuadro azul de "Enviar".
- Se enviará un e-mail para reestablecer la contraseña al correo electrónico informado en la Declaración de Candidatura.

|                         | a.                                                                     | b.                                                                            | С.                                                             |
|-------------------------|------------------------------------------------------------------------|-------------------------------------------------------------------------------|----------------------------------------------------------------|
| SER<br>VEL              | Bienvenido al Sistema de Rendición de<br>Ingresos y Gastos Electorales | SER<br>VFI Bienvenido al Sistema de Rendición de<br>Ingresos y Gastos vía Web | R<br>Recuperar Contraseña                                      |
| Seleccionar<br>Presiden | 11-1<br>Eveno<br>cial, Parlamentaria y Consejero Regis                 | Ingrese Contraseña<br>Se e<br>coni<br>Ingrese<br>Siguiente                    | enviará a su correo electronico el cambio de<br>raseña<br>11-1 |
|                         | Siguiente                                                              | ¿Olvidó su contraseña?                                                        | Enviar                                                         |
| Re                      | ecuperar Clave Ayuda                                                   |                                                                               |                                                                |
|                         |                                                                        |                                                                               | 1.                                                             |

Recibirá un enlace en su correo electrónico que le permitirá crear una nueva contraseña.

Dispondrá de 10 minutos para utilizar el enlace enviado. De lo contrario deberá solicitar nuevamente una contraseña.

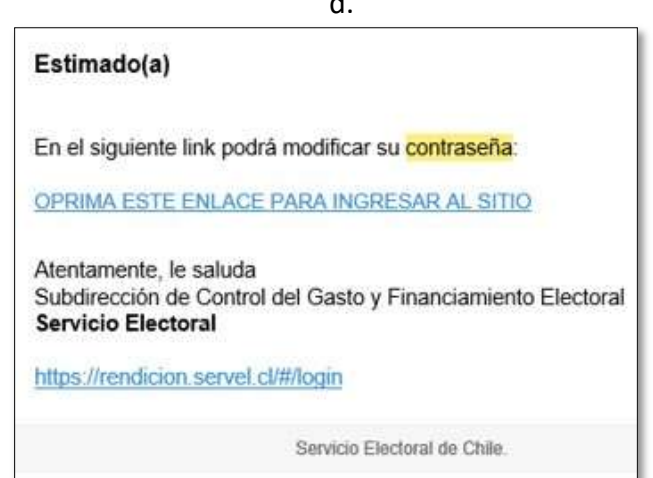
¿Puede un(a) tercero(a) que apoye al(la) candidato(a) desde el punto de vista administrativo, realizar consultas al Servicio Electoral sobre el Sistema de Rendición Online y sobre cómo rendir la cuenta correctamente?

Las respuestas a preguntas relacionadas con los(as) candidatos(as), se entregarán única y exclusivamente a los(as) Administradores(as) Electorales, Administradores(as) Generales Electorales o a los(as) mismos(as) candidatos(as) mediante los correos electrónicos indicados en la Declaración de Candidatura.

Además de ello, recuerde que la rendición de la cuenta general de ingresos y gastos electorales es una obligación propia del(la) Administrador(a) Electoral o el(la) Administrador(a) General Electoral según corresponda, de acuerdo con lo estipulado en los artículos 37 letra c) y 39 letra c), ambos de la Ley N°19.884 Orgánica Constitucional Sobre Transparencia, Límite y Control del Gasto Electoral.

**SUSTENTO LEGAL:** *"Corresponde especialmente al administrador electoral las siguientes obligaciones:* 

(...) c) Remitir al administrador general electoral del respectivo partido político la información contable y la documentación relativa a los ingresos y gastos electorales de la candidatura a su cargo (...)" (Art. 37, Ley N°19.884, 2017).

"Corresponde especialmente al administrador general electoral las siguientes obligaciones: (...) c) Remitir al Subdirector de Control del Gasto y Financiamiento Electoral del Servicio Electoral, en la forma y plazo establecido en la presente ley, la información contable y la documentación relativa a los ingresos y gastos electorales del respectivo partido político, como asimismo las correspondientes a la totalidad de las candidaturas inscritas en representación del partido." (Art. 39, Ley N°19.884, 2017).

## ¿Dónde puedo visualizar todas las cuentas generales de ingresos y gastos electorales de los(as) candidatos(as) a mi cargo?

Al visualizar las cuentas generales de ingresos y gastos electorales de los(as) candidatos(as) a su cargo, se debe considerar que estas se ordenarán de acuerdo con el tipo de elección a la cual correspondan. Por ende, lo primero que usted debe realizar es seleccionar el Evento Eleccionario, con lo que se desplegarán los cuatro tipos de elección respectivos de las Elecciones Generales 2021: Presidente, Parlamentarias y Consejeros Regionales

| Eventos Eleccionarios      |                     |                             |                  |                  |          |          | ^ |
|----------------------------|---------------------|-----------------------------|------------------|------------------|----------|----------|---|
| > Primaria<br>> Definitiva | -                   |                             |                  |                  |          |          |   |
| tendición de cuen          | ta de Candi         | datos                       |                  |                  |          | Rendir   |   |
| olumna a filtrar           |                     | - Escriba el dato que desea | buscar           |                  |          | Buscar   |   |
|                            | P                   | OR RENDIR                   |                  |                  | RENDIDOS |          |   |
| Rut                        | Rendición<br>Manual | Nombres                     | Apellido Paterno | Apellido Materno | Pacto    | Subpacto |   |
|                            | No tiene            | PRUEBA                      | TRES             | GOBE             | -        | -        | s |
| 99999999-9 🖸               | No tiene            | PRUEBA                      | CUATRO           | GOBE             | -        | -        | ş |

| Eventos Eleccionarios                 |                     |                            |                  |                  |          |          | ^ |
|---------------------------------------|---------------------|----------------------------|------------------|------------------|----------|----------|---|
| ≻ Primaria                            |                     |                            |                  |                  |          |          |   |
| > Definitiva                          |                     |                            |                  |                  |          |          |   |
| <ul> <li>Alcalde</li> </ul>           | " <b>(</b>          |                            |                  |                  |          |          |   |
| O Concejal                            |                     |                            |                  |                  |          |          |   |
| <ul> <li>Convencional cons</li> </ul> | tituyente           |                            |                  |                  |          |          |   |
| Rendición de cuer                     | nta de Candi        | datos                      |                  |                  |          | Rendir   |   |
| Columna a filtrar                     |                     | - scriba el dato que desea | buscar           |                  |          | Buscar   |   |
|                                       | P                   | OR RENDIR                  |                  |                  | RENDIDOS |          |   |
| Rut                                   | Rendición<br>Manual | Nombres                    | Apellido Paterno | Apellido Materno | Pacto    | Subpacto |   |
|                                       | iene                | PRUEBA                     | TRES             | GOBE             | -        |          | s |
| 99999999.9                            | No tiene            | PRUEBA                     | CUATRO           | GOBE             | -        | -        | s |

Una vez seleccionado el cargo del(la) candidato(a) que desea ver, esta aparecerá en el listado desplegado ubicado en el ítem "Por Rendir" si corresponde a una cuenta general de ingresos y gastos electorales aún no enviada a SERVEL o a el(la) Administrador(a) General Electoral, o bien en el ítem "Rendidos" si usted ya presentó la cuenta general de ingresos y gastos electorales.

## ¿Dónde puedo encontrar los Formularios para presentar la cuenta general de ingresos y gastos electorales?

Para el evento eleccionario de Elecciones Generales 2021 correspondiente a los cargos de Presidente, Parlamentarias y Consejeros Regionales, se considera la presentación de la cuenta general de ingresos y gastos electorales mediante el Sistema de Rendición Online ubicado en el siguiente enlace: <u>https://rendicion.servel.cl/</u>. Una vez que ingrese en el Sistema podrá visualizar los distintos Formularios utilizados para presentar la información (Formulario 87 de Ingresos, Formulario 88 de Gastos, Formulario Auxiliares desde el 101 al 106 para ingresar valorizaciones, Formulario 107 para solicitud de Reembolsos y Formulario 108 para ingresar el detalle de Gastos menores efectuados).

• Seleccione el evento e ingrese a la cuenta general de ingresos y gastos electorales del(la) candidato(a) presionando el botón verde indicado en la siguiente imagen:

| Eventos Eleccionarios                                  |                     |                           | T.               |                  |          |          | ^ |
|--------------------------------------------------------|---------------------|---------------------------|------------------|------------------|----------|----------|---|
| <ul> <li>Definitiva</li> <li>Gobernador Reg</li> </ul> | jonal               |                           |                  |                  |          |          |   |
| Rendición de cue                                       | enta de Candio      | datos                     |                  |                  |          | Rendir   |   |
| Columna a filtrar                                      |                     | Escriba el dato que desea | buscar           |                  |          | Buscar   |   |
|                                                        | P                   | OR RENDIR                 |                  |                  | RENDIDOS |          |   |
| Rut                                                    | Rendición<br>Manual | Nombres                   | Apellido Paterno | Apellido Materno | Pacto    | Subpacto |   |
| 111111-1                                               | No tiene            | PRUEBA                    | TRES             | GOBE             | -        |          | ¢ |

 Seleccione en el menú la opción A si desea ver o registrar en el Formulario 87 de ingresos y/o el Formulario 88 de gastos.

Seleccione la opción B para ver y registrar los Formularios Auxiliares del 101 al 108.

| Datos del Candidato o Partido Seleccionado |                                                     |                                                     | ^                             |
|--------------------------------------------|-----------------------------------------------------|-----------------------------------------------------|-------------------------------|
|                                            | Nombre<br>PRUEBA CUATRO GOBE                        | RUT                                                 | Partido<br>St                 |
| Haga click en cada círculo                 | 8                                                   |                                                     | ^                             |
| Formulario 87 y 88                         | Formularios 101 a 108                               | Documentos                                          | Observaciones a F87 (y/o) F88 |
|                                            | 87<br>Formulario 87<br>Neo Registros 0<br>Total 5 0 | 88<br>Formulario 88<br>Neo Registros 0<br>Total 5 0 |                               |

#### ¿Los registros que realicé en los Formularios Auxiliares del 101 al 108, también debo ingresarlos en el Formulario 87 y Formulario 88 respectivamente?

Al ingresar registros mediante los Formularios Auxiliares del 101 al 108 y posteriormente seleccionar la opción de "Enviar", estos generarán automáticamente un registro en el Formulario 87 y/o Formulario 88, según corresponda.

Para ello deberá realizar los siguientes pasos:

- Diríjase a la pestaña de "Formularios 101 a 108".
- Seleccione el número de formulario que desea enviar al Formulario 87 y/o Formulario 88, según corresponda.
- Identifique el formulario que desea enviar (recuerde que puede tener más de un formulario).
- Presione sobre el ícono de tres puntos verticales de la columna "Acciones".
- Seleccione la opción "Enviar".
- Los Formularios Auxiliares enviados a los registros del Formulario 87 y Formulario 88 se marcarán en el listado con color verde, y los que aún no han sido enviados se mantendrán en color azul.

|                                                  | PASO 1                                                                  |                                                                                                    |                                                             |
|--------------------------------------------------|-------------------------------------------------------------------------|----------------------------------------------------------------------------------------------------|-------------------------------------------------------------|
| Haga click en cada círculo para obtener detalles |                                                                         |                                                                                                    | 1                                                           |
| Formulario 87 y 88                               | Formularios 101 a 108                                                   | Notificaciones y Certificados                                                                                          | Observacion a Formularios 87 (ylo) 88                       |
| 101 102                                          | 103 104                                                                 | 105 106                                                                                                    | 107 108                                                     |
| Auguste or Brighter PASO 2                       | Registro de Venculos Autorización de Propaganda en<br>Espacios Prinados | Declaración sone Medios Apotes el especies estimacies<br>Orgitales contrataciós para en dinero<br>Propeganda Electoral | Cetalie de reentorio solicitado Cetalies de Caetos Vienores |
| Formulario 101 - Registro de Briga               | distas y Voluntarios                                                    |                                                                                                    | Nuevo Formulario 101                                        |
| Código de la Rendición                           | Facta de la Randición                                                   | Estado del Formulario                                                                                                  | Accord                                                      |
| 9641                                             | 27-48-2020                                                              | Formulario Creato - Lallo para Civitar                                                                                 | PASO 3                                                      |
|                                                  |                                                                         | PASO 4                                                                                                    | > total                                                     |
|                                                  | SERVEL QA - Rendición de la                                             | ngresos y Gestos Electorales                                                                                           | × terrar                                                    |

#### ¿Es obligación ingresar la dirección particular de los(as) Brigadistas en el Formulario Auxiliar 101?

Si, es obligación. Tal y como lo solicita el Formulario 101, usted debe registrar la dirección de cada uno(a) de los(as) Brigadistas y/o Voluntarios(as) que presten servicios a la campaña electoral, debiendo adjuntar también para el caso de los(as) Brigadistas, el documento respectivo que acredite el pago del servicio prestado.

Cabe hacer presente que para todos los Formularios auxiliares del 101 al 108 es requisito completar todos los campos solicitados con \*.

# Al ingresar al Formulario 87 de Ingresos, no se reflejan los aportes efectivos efectuados mediante el Sistema de Recepción de Aportes ¿Cómo puedo solucionar esta situación?

Es importante recordar que todos los aportes en dinero deben ser efectuados mediante el Sistema de Recepción de Aportes proporcionado por el Servicio Electoral, de acuerdo a lo establecido en inciso 1° del artículo 19 de la Ley N°19.884 Orgánica Constitucional Sobre Transparencia, Limite y Control del Gasto Electoral, llevando el registro de estos aportes de forma automática, desde el Sistema de Recepción de Aportes al Sistema de Recepción Online, motivo por el cual si usted observa que sus aportes de campaña no se visualizan dentro del Formulario 87, deberá comunicarse con nosotros mediante el correo electrónico <u>gastoelectoral@servel.cl</u> a fin de dar solución y orientación respecto a ello.

#### Me encontraba trabajando en el Sistema de Rendición Online, y al momento de presionar "Guardar Cambios" el Sistema no guardo ningún registro en los Formularios ¿A qué se puede deber esto?

Esta situación eventualmente podría deberse al tiempo en pausa en el uso de la plataforma, en el entendido que el Sistema de Rendición Online se bloquea luego de 15 minutos sin interacción del usuario, por motivos de seguridad informática, y por ende, si estuvo sin utilizar el sistema durante dicho lapso o periodo mayor a éste, el avance y los datos que haya ingresado en la plataforma, y que no hubiesen sido guardados por el(la) Administrador(a), se perderán.

En caso de no ser esta su situación, favor comuníquese con nuestro equipo al siguiente correo electrónico adjuntando una imagen de referencia: <u>gastoelectoral@servel.cl</u>

## ¿Como puedo eliminar documentos cargados al Sistema o editar registros realizados a los Formularios?

Para poder eliminar documentos o editar registros realizados a los Formularios 87 de Ingresos, 88 de Gastos, deberá hacerlo de la siguiente manera:

Para los registros detallados en los Formulario 87 y 88, siempre deberá realizarlo ingresando en el mismo Formulario, tal y como se indica en la siguiente imagen, seleccionando en la columna de "Acciones" los tres puntos verticales Editar o Remover:

| •  | Agenta | •   | Provedar       | Pecha del<br>Documento | Decements         | Decements | Cuenta                                                              | Gina                                                     | March 1   | Acciones  |
|----|--------|-----|----------------|------------------------|-------------------|-----------|---------------------------------------------------------------------|----------------------------------------------------------|-----------|-----------|
| ×. | ۵      | 24  | Formulario 104 | 30-10-2020             | ND -NO<br>0671000 | 12216     | 281 APOATES<br>EN ESPECIES O<br>SERVICIOS DEL<br>PARTICO<br>POUTICO | Autorización de<br>Propaganda en<br>Especies<br>Privados | 53        | I         |
| 1  | ۵      | 2.7 | Formulario 104 | 85-10-2120             | 10 40<br>087 NGO  | 12218     | 278-USO DE<br>NAUEBLES DE<br>TERCEROS                               | Autorzación de<br>Proceganda en<br>Especies<br>Privados  | 52        |           |
| 1  | ۵      | 27  | Pomulario 104  | 30-10-3530             | NO 40<br>087 NOO  | 12218     | 251 JARRIENDO<br>DE NAVUERLES                                       | Autorización de<br>Propaganda en<br>Expectos<br>Privados | \$60.000  | × farow   |
|    |        |     |                |                        |                   |           |                                                                     |                                                          |           |           |
|    |        |     |                |                        |                   |           |                                                                     | Regards per pagea. N                                     | 1 1-1-0-1 | IC C > 31 |

Al seleccionar la opción de "Editar", se le habilitará el registro en donde podrá editar los datos ingresados en la respectiva línea, adjuntar respaldos o reemplazar los documentos adjuntos.

Podrá seleccionar la opción remover, lo que implica que se eliminará la información de la línea seleccionada.

Para registros realizados mediante el envío de Formularios Auxiliares (101 al 108), podrá editar o remover de la manera señalada con anterioridad, directamente del Formulario de ingresos 87 y/o Formulario de gastos 88 según corresponda.

Para editar o remover formularios que aún no se han enviados, lo podrá realizar desde el mismo Formulario Auxiliar.

## ¿Cómo puedo anular un gasto electoral o parte de este, con una nota de crédito?

El Sistema de Rendición Online no permite ingresar valores en negativo, por lo cual usted deberá registrar el gasto electoral que resulte al restar los valores de la factura original con la nota de crédito correspondiente, adjuntando ambos documentos de respaldo asociados al gasto realizado.

En caso de ser una nota de crédito emitida con posterioridad a un gasto electoral que usted registro mediante el Formulario 88, podrá realizar la acción anteriormente señalada mediante la edición del registro, tal y como se indica en la pregunta 9 de esta sección (¿Como puedo eliminar documentos cargados al Sistema o editar registros realizados a los Formularios?).

# El documento que respalda el gasto efectuado con ocasión de campaña electoral no señala claramente el RUT del proveedor ¿Qué puedo hacer?

Tratándose de algunas facturas generadas en el extranjero, como el uso servicios de Facebook o Uber, en donde no se señala claramente el RUT del proveedor, el(la) Administrador(a) podrá ingresar como RUT "1-9" considerando que es un dato necesario para el correcto registro, debiendo adjuntar además el documento de pago respectivo.

## ¿Cómo debo hacer la presentación de los Gastos menores efectuados con ocasión de campaña electoral?

Los gastos electorales efectuados por el concepto de "Gasto menor", deben ser declarados de manera detallada mediante el Formulario Auxiliar 108 de Gastos Menores, registrando cada uno de los datos que este solicita. Enseguida deberá enviar el Formulario 108, con lo que quedará registrado el gasto menor en el Formularios 88 de gastos. Desde ahí podrá adjuntar el respaldo de aquellos gastos menores registrados.

#### Al finalizar el periodo de campaña quedó un saldo a favor por los aportes en efectivo recibidos versus los gastos electorales en efectivo realizados ¿Qué debo hacer con ellos?

En el párrafo 3° de la Ley N°19.884 Orgánica Constitucional Sobre Transparencia, Límite y Control del Gasto Electoral se establece la manera y los plazos en los cuales el(la) Administrador(a) deberá presentar contablemente la cuenta general de ingresos y gastos electorales, debiendo en ella precisar el origen de la totalidad de los ingresos y el destino de todos los gastos electorales efectuados por el(la) candidato(a) y/o partidos políticos.

Es por ello por lo que, si al finalizar el periodo de campaña electoral quedase un saldo a favor en efectivo debido a que no se utilizaron todos los aportes en dinero para efectuar gastos electorales, dicho saldo deberá ser devuelto al(la) último(a) aportante si este es identificable.

Si el dinero que quedó como saldo, al momento de finalizar el periodo de campaña electoral se encuentra en la cuenta bancaria electoral aperturada por el Servicio Electoral con BancoEstado, será el mismo Servicio Electoral quien se encargará de realizar esta devolución, debido que la cuenta bancaría electoral quedará inhabilitada para que el(la) candidato(a) y/o partido político pueda realizar alguna transacción una vez finalizado el periodo de campaña, correspondiendo este al día de la elección respectiva.

En el caso de que el dinero, al momento de finalizar el periodo de campaña electoral no se encuentre en la cuenta bancaria electoral aperturada por el Servicio Electoral, el(la) Administrador(a) deberá hacer esta devolución al(la) último(a) aportante, de acuerdo con el monto aportado, y si aún va quedando saldo al aportante anterior y así sucesivamente hasta que la cuenta bancaria quede en \$0. La devolución de fondos deberá efectuarse mediante depósito o transferencia, debiendo adjuntar el correspondiente documento de respaldo al momento de presentar la contabilidad de la cuenta general de ingresos y gastos electorales.

Para ambos casos, deberá imputar este exceso de aporte mediante las cuentas contables 400 en el Formulario 88 (ver Manual de Financiamiento Gasto Electoral), dependiendo si la devolución corresponde a un Financiamiento al inicio de campaña de acuerdo con el artículo 15, caso en el cual la devolución se hace directamente a la Tesorería General de la República, Devolución al aportante en caso de ser un aporte de tercero o propio, o Devolución al Partido Político.

## ¿Puedo presentar documentación de respaldo con fecha anterior o posterior al periodo de campaña electoral?

De acuerdo con lo establecido en el artículo 3 de la Ley N°19.884 Orgánica Constitucional Sobre Transparencia, Límite y Control del Gasto Electoral *"Para la determinación de gastos electorales, se entenderá por periodo de campaña electoral aquél comprendido entre el día que venza el plazo para declarar candidaturas y el día de la elección respectiva. Para este efecto, se considerarán gastos electorales los efectuados en dicho periodo, independiente de la fecha de contratación o pago efectivo de dicho gasto, y aún, cuando se encuentren pendientes de pago".* 

El periodo de campaña electoral correspondiente a la Elección General de Presidente, Parlamentarias y Consejeros Regionales inicia el día 23 de agosto de 2021 y concluye el 21 de noviembre de 2021, ambas fechas inclusive.

#### Consultas generales sobre la rendición de la cuenta general de ingresos y gastos electorales del(la) candidato(a) y/o partido político

#### Soy Administrador(a) Electoral de un(a) candidato(a) ¿A quién debo rendir la cuenta general de ingresos y gastos electorales?

El Sistema de Rendición Online detecta el tipo de candidatura que se trata, identificando si corresponde a un(a) candidato(a) en pacto, subpacto o afiliado(a) a un partido político. En este entendido y, para el caso de la Elección General Presidente, Parlamentarias y Consejeros Regionales:

El Sistema de Rendición Online solo permitirá enviar la rendición al Administrador(a) General Electoral, cuando la cuenta general de ingresos y gastos electorales corresponda a un(a) candidato(a) de Presidente, Parlamentaria o Consejero Regional, **afiliados(as) al partido**.

En cuanto al envío de cuentas de candidatos(as) **independientes en pacto o subpacto**, tendrán como única selección el envío directo al Servicio Electoral.

De conformidad con lo establecido en el artículo 47 inciso 4° de la Ley N°19.884 Orgánica Constitucional Sobre Transparencia, Límite y Control del Gasto Electoral se establece que, en el caso de los(as) candidatos(as) independientes, corresponderá a los(as) Administradores(as) Electorales presentar la cuenta general de ingresos y gastos electorales al Servicio Electoral. **SUSTENTO LEGAL**: "Dentro de los treinta días siguientes a una elección presidencial, parlamentaria, de gobernador regional o municipal, los administradores generales electorales deberán presentar al Subdirector de Control del Gasto y Financiamiento Electoral del Servicio Electoral una cuenta general de los ingresos y gastos electorales directamente recibidos y efectuados por el respectivo partido político.

Asimismo, y conjuntamente, deberán presentar una cuenta general de los ingresos y gastos electorales de la totalidad de los candidatos inscritos en representación del partido político correspondiente, que hubieren sido enviados por los administradores electorales.

La cuenta general de ingresos y gastos electorales deberá, además, precisar el origen de la totalidad de los ingresos y el destino de todos los gastos del partido político y candidatos respectivos, de conformidad con las anotaciones consignadas, cualquiera sea la fecha de contratación o pago efectivo de dichos gastos, y aun cuando se encuentren pendientes de pago.

Cuando resulte inaplicable lo establecido en el inciso primero por tratarse de candidatos independientes, corresponderá a sus administradores electorales presentar la cuenta general de ingresos y gastos electorales.

La presentación de cuentas referidas en los incisos precedentes podrá realizarse en forma electrónica, vía internet, para lo cual el Servicio Electoral oportunamente establecerá el sistema a aplicar.

Por lo anterior, es del caso señalar que, la responsabilidad de presentar la cuenta general de ingresos y gastos electorales de un(a) candidato(a) Independiente en pacto o subpacto, recae en el(la) Administrador(a) Electoral y no aplica remitir la cuenta general de ingresos y gastos electorales al(la) Administrador(a) General Electoral." (Art. 47, Ley N°19.884, 2017).

#### ¿Cómo debo entregar la rendición de la cuenta general de ingresos y gastos electorales al(la) Administrador(a) General Electoral del Partido Político?

La rendición de la(s) cuenta(s) general(es) de ingresos y gastos electorales a su cargo, debe ser enviada al(la) Administrador(a) General Electoral mediante el Sistema de Rendición Online presionando el botón "Rendir".

| Eventos Eleccionarios                                  |                     |                             |                  |                  |          |          | ^ |
|--------------------------------------------------------|---------------------|-----------------------------|------------------|------------------|----------|----------|---|
| <ul> <li>Definitiva</li> <li>Obernador Regi</li> </ul> | onal                |                             |                  |                  |          |          |   |
| Rendición de cue                                       | nta de Candi        | datos                       |                  |                  |          | Rendir   |   |
| Columna a filtrar                                      |                     | - Escriba el dato que desea | buscar           |                  |          | Buscar   |   |
|                                                        | P                   | OR RENDIR                   |                  |                  | RENDIDOS |          |   |
| Rut                                                    | Rendición<br>Manual | Nombres                     | Apellido Paterno | Apellido Materno | Pacto    | Subpacto |   |
|                                                        | No tiene            | PRUEBA                      | TRES             | GOBE             |          | -        | s |

#### #EligeElPaísQueQuieres

Como Administrador(a) Electoral, usted deberá conservar los respaldos físicos incorporados en la cuenta general de ingresos y gastos electorales en conformidad a lo dispuesto en el artículo 37, letra b), de la Ley N°19.884 Orgánica Constitucional sobre Transparencia, Límite y Control del Gasto Electoral, en caso de ser requeridos a futuro por el Servicio Electoral.

En forma posterior a la rendición que usted efectuó al(la) Administrador(a) General Electoral, éste rendirá la cuenta general de ingresos y gastos electorales al Servicio Electoral a través del mismo medio, Sistema de Rendición Online

Usted podrá revisar los certificados de rendición correspondientes a cada cuenta general de ingresos y gastos electorales (certificado de rendición al(la) Administrador(a) General Electoral y, certificado de rendición al SERVEL), ingresando a la cuenta rendida, seleccionando el ítem denominado "Documentos" y luego, presionando sobre el círculo que indica "Certificados".

El(la) Administrador(a) General Electoral del partido político realizó observaciones a la cuenta general de ingresos y gastos electorales a través de la funcionalidad "Observaciones a Ítems" ¿De qué manera puedo modificar lo que me solicita?

Debe tener en consideración que, la sección "Observaciones a Ítems", corresponde solo a la comunicación que sostiene el(la) Administrador(a) General Electoral con el(la) Administrador(a) Electoral. Por lo anterior, el(la) Administrador(a) Electoral que quiera atender los comentarios realizados por el(la) Administrador(a) General Electoral, deberá dirigirse directamente a la cuenta general de ingresos y gastos electorales del(la) candidato(a) que le están comentado de la siguiente forma.

Revisión de los comentarios realizados por el(la) Administrador(a) General Electoral y espacio para informar las acciones a seguir por parte del(la) Administrador(a) Electoral.

| ER<br>El | EScritorio Administrador Electoral<br>Evento: Actual 2024 Gap(2024) Elecciones de Presidente 2020 - DEFINITIVA |         |                       |                              |                      |                        |                     |                                                    |       | BIENVENDQ. ADM ELECTORAL ELE                                  | CTORAL -  | ]         |
|----------|----------------------------------------------------------------------------------------------------|---------|-----------------------|------------------------------|----------------------|------------------------|---------------------|----------------------------------------------------|-------|---------------------------------------------------------------|-----------|-----------|
|          | ф Observ                                                                                                    | racione | s a Itemes            |                              |                      |                        |                     |                                                    |       |                                                               |           |           |
| < vower  |                                                                                                    |         |                       | Formulario 8                 | 7                    |                        |                     |                                                    |       | Formulario 88                                                 |           |           |
| Candida  | ato 1                                                                                                    |         |                       |                              |                      |                        |                     |                                                    |       |                                                               |           |           |
| Candida  | ato 2                                                                                                    |         | X                     |                              |                      |                        |                     |                                                    |       |                                                               |           |           |
| PAMEL    | A OLGA MICH                                                                                                    | елет    | RENTINI JAIME         | s                            |                      |                        |                     |                                                    |       |                                                               |           |           |
| N*       | Documento<br>Adjunto                                                                                           | Rut     | Nombre del<br>Donante | Fecha del<br>Documento       | Tipo de<br>Documento | Número de<br>Documento | Número de<br>Cuenta | Glosa                                              | Monto | Pregunta                                                      | Respuesta | Responder |
| 1        |                                                                                                    | 1-9     | Formulario 101        | 2020-05-<br>26T04:00:00.000Z | ND                   | 9340                   | 122                 | Registro de Brigadistas y<br>Voluntarios           | 20000 | Debe adjuntar el respectivo respaldo al formulario<br>01      | -         | Responder |
| 2        |                                                                                                    | 1-0     | Formulario 104        | 2020-05-<br>26T04:00:00.000Z | ND                   | 9343                   | 121                 | Autorización de Propaganda en<br>Espacios Privados | 20000 | DEBE ADJUNTAR EL RESPECTIVO RESPALDO<br>DE FORMULARIO 104     |           | Responder |
| 3        |                                                                                                    | 1-9     | Formulario 102        | 2020-05-<br>26T04:00:00.000Z | ND                   | 9341                   | 122                 | Registro de Sedes                                  | 30000 | DEBE INCORPORAR EL RESPECTIVO<br>RESPALDO PARA FORMULARIO 102 | -         | Responder |

#### #EligeElPaísQueQuieres

Para realizar modificaciones o correcciones de información en la cuenta general de ingresos y gastos electorales de la candidatura comentada por el(la) Administrador(a) General Electoral deberá;

- Seleccione el evento electoral y tipo de elección.
- Presionar la bandeja de candidaturas Rendidas
- Ingrese a la candidatura, presionando el ícono de color verde junto al Rut.

| SER Escritorio Admin<br>Evento: Primarias Gobe | nistrador Electoral<br>mador Regional y Alcalde(2020) GOBES | RNADOR REGIONAL - PRIMARIA                 |                     |                  | ٥      | θ |
|------------------------------------------------|-------------------------------------------------------------|--------------------------------------------|---------------------|------------------|--------|---|
| Observaciones a liteme                         | \$                                                          |                                            |                     |                  |        |   |
| Datos del Administrador Electoral              | 0(                                                          |                                            |                     |                  |        | ^ |
| Nombre                                         | Apellido Paterno                                            | Apellido Materno<br>DATOS DEL ADMINISTRADO | RUT<br>OR ELECTORAL |                  | Correo |   |
| Eventos Eleccionarios                          |                                                             |                                            |                     |                  |        | ^ |
| Primaria     Obernador Regional     Alcalde    | -                                                           | 1 Seleccione el evento                     |                     |                  |        |   |
| Rendición de cuenta de                         | e Candidatos                                                |                                            | 2 Seleccione        | RENDIDOS         | Rendir |   |
| Columna a filtrar                              | · Escriba el dato que d                                     | esea buscar                                |                     |                  | Buscar |   |
|                                                | POR RENDIR                                                  | _                                          |                     | RENDIDOS         |        |   |
| Rut Ren                                        | ndición Fecha Rendición de<br>anual Cuenta a Servel         | Nombres                                    | Apellido Paterno    | Apellido Materno | Pacto  |   |
| 8981428-0                                      | 3 Ingrese a la cuenta                                       | del Candidato                              | UNO                 | GOBE             |        | , |

Al seleccionar uno de los formularios (87 de ingresos u 88 de gastos) y ubicando la línea del formulario que requiere modificar, seleccione en "Acciones" si desea "Editar o Remover" el registro.

|             | Formulario 87 y                   | 88                | Formula                                                     | arios 101 a 108                                    |                                                                  | Docum                                                    | entos                                                                                                    | Observa                                                                                                    | aciones a F87 | (y/o) F88                                  |
|-------------|-----------------------------------|-------------------|-------------------------------------------------------------|----------------------------------------------------|------------------------------------------------------------------|----------------------------------------------------------|----------------------------------------------------------------------------------------------------|----------------------------------------------------------------------------------------------------|---------------|--------------------------------------------|
|             |                                   |                   |                                                             | 87<br>Formulario<br>Nro Registros<br>Total 5 00 00 | 87<br>3<br>5                                                     | 88<br>Formulario 88<br>Nro Registros 3<br>Total 5 60 005 |                                                                                                    |                                                                                                    |               |                                            |
|             |                                   |                   |                                                             |                                                    |                                                                  |                                                          |                                                                                                    |                                                                                                    |               |                                            |
| tado d      | de Gastos<br>Documento<br>Adjunto | Rut               | Nombre del<br>Proveedor                                     | Fecha del<br>Documento                             | Tipo de<br>Documento                                             | Número de<br>Documento                                   | Número -<br>Cuenta                                                                                         | Glosa                                                                                                    | Monto         | Pigna 1<br>Acciones                        |
| tado d      | de Gastos<br>Documento<br>Adjunto | Rut<br>1-0        | Nombre del<br>Proveedor<br>Formulario 101                   | Fecha del<br>Documento<br>22-10-2020               | Tipo de<br>Documento<br>ND -NO<br>DEFINIDO                       | Número de<br>Documento<br>12157                          | Número -<br>Cereta<br>201 - APORTES<br>EN ESPECIES O<br>SERVICIOS DEL<br>PARTICO<br>POLITICO               | Glosa<br>Registo de<br>Brgadistas y<br>Voluntarios                                                            | Monto<br>\$1  | Psigna 1<br>Acciones                       |
| tado c<br>1 | de Gastos<br>Documento<br>Adjunto | Rut<br>1-0<br>1-0 | Nombre del<br>Proveedor<br>Formulario 101<br>Formulario 104 | Fecha del<br>Documento<br>22:10-2020<br>22:10-2020 | Tipo de<br>Documento<br>ND ANO<br>DEFINIDO<br>ND ANO<br>DEFINIDO | Número de<br>Occumento<br>12167<br>12168                 | Número -<br>Centa<br>21 4.400RTES<br>DERVICIÓS O EL<br>PARTOO<br>POLITICO<br>231 4.RRIENDO<br>DE INMUEBLES | Closa<br>Registro de<br>Brigadatas y<br>Voluntanos<br>Voluntanos<br>Proceganda en<br>Espacos<br>Proceganda en | Monto<br>51   | Pigna 1<br>Acciones<br>:<br>& Edu<br>X Ram |

**Importante:** luego de realizadas las modificaciones a la cuenta general de ingresos y gastos electorales, NO requiere realizar nuevamente una rendición.

#### **#EligeElPaísQueQuieres**

Esto es posible, ya que al rendir inicialmente la, o las cuentas generales de ingresos y gastos electorales, el Sistema automáticamente habilita la vista de manera simultánea para ambos(as) Administradores(as) dejando constancia con el Certificado de Envío.

## ¿Cómo debo realizar el envío de la cuenta general de ingresos y gastos electorales?

Para efectuar la rendición de una cuenta general de ingresos y gastos electorales, tenga presente que el envío se realiza solo por elección, por lo que deberá siempre seleccionar a que elección corresponde su envío y siguiendo los pasos que se describen a continuación:

Seleccione el Evento Eleccionario y el tipo de elección.

Presione el recuadro azul que indica "Rendir", como se muestra en la siguiente imagen:

| Escritorio Administrador Electoral<br>Events: Primarias Gobernador Regional y Alcalde (2020) ALCALDE PRIMARIA |                                     |             | • •      |
|----------------------------------------------------------------------------------------------------|-------------------------------------|-------------|----------|
| Contractioner a flemes                                                                                        |                                     |             |          |
| Datos del Administrador Decloral                                                                              |                                     |             | ^        |
| Nombre Apellido Paterno DATOS AD                                                                              | Apelloo Materno<br>MINISTRADOR ELEC | CTORAL      | Correo   |
| Eventor Decidonatos                                                                                           |                                     |             | •        |
| Primaria     Occommentor Response     PASO 1                                                                  |                                     |             |          |
| endición de cuenta de Candidatos                                                                              |                                     | PASO 2      | News     |
| Arrea a fittar - Estaba el dato que desea buscar                                                              |                                     |             | Bundar   |
| POR RENDIR                                                                                                    |                                     | RENDIDOS    |          |
| RUT C Notice                                                                                                  |                                     | terns Parts | Bulgando |

Seleccione el tipo de rendición a efectuar considerando las siguientes dos alternativas:

 Si la candidatura a rendir es de un(a) candidato(a) independiente, seleccione la opción "Rendir a Servel" y luego siguiente.

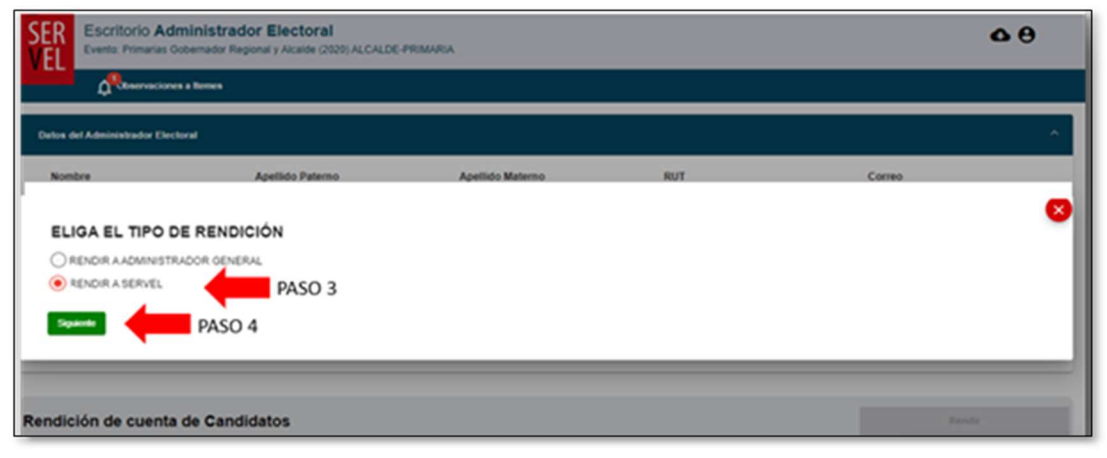

• Si la candidatura a rendir es de un(a) candidato(a) afiliado a un partido político, seleccione la opción "Rendir a Administrador General" y luego siguiente.

| SER Escritorio A<br>Events Primarias                        | dministrador Electoral<br>a Gobernador Regional y Alcalde (2020) ALCALDI | PRMARIA          |     |        | <b>0</b> 0 |
|-------------------------------------------------------------|--------------------------------------------------------------------------|------------------|-----|--------|------------|
| A Constant                                                  | men a Tamen                                                              |                  |     |        |            |
| Datus del Administrador D                                   | lectoral                                                                 |                  |     |        | <u>^</u>   |
| Nombre                                                      | Apellido Paterno                                                         | Apellido Materno | RUT | Correo |            |
| ELIGA EL TIPO<br>RENOR AADMINS<br>RENOR AASERVEL<br>Squarte | PASO 4                                                                   | 3                |     |        | •          |
| Rendición de cuen                                           | ta de Candidatos                                                         |                  |     | -      | -          |

Seleccione las candidaturas a rendir. Puede rendir todas las cuentas o realizar una rendición parcial. Luego presione "Siguiente".

| • | PASO 5 🔤    | Number              | Apellalo Palarno     | Apellido Materno |
|---|-------------|---------------------|----------------------|------------------|
| 8 |             |                     |                      |                  |
|   |             |                     |                      |                  |
|   | INFORMACIÓN | DE CANDIDATURAS A ( | CARGO DEL ADMINISTRA | DOR ELECTORAL    |
|   |             |                     |                      |                  |
|   |             |                     |                      |                  |

#EligeElPaísQueQuieres

Se desplegará un cuadro con el detalle de todas las candidaturas que va a rendir. Presione sobre el recuadro azul de "Observaciones", con el que el Sistema automáticamente generará un resumen de validación.

| - |        | Nortes              | Apellido Palarna     | Ageilido Materno |   |
|---|--------|---------------------|----------------------|------------------|---|
|   |        |                     |                      |                  | - |
| _ | INFORM | MACIÓN DE LAS CANDI | DATURAS QUE VA A REN | IDIR             | _ |
|   |        |                     |                      |                  |   |
|   |        |                     |                      |                  |   |

La validación informada por el Sistema, no le impedirá continuar con el proceso de rendición, por lo que podrá continuar presionando el recuadro "Cerrar".

| Observaciones a Formularios: F87 - F88 - F101 a F108                                                                      | P   |
|----------------------------------------------------------------------------------------------------|-----|
| El siguiente recuadro presenta las observaciones asociadas a la Randición de Gastos e Ingresos del Candidato y/o Partido. | ìl. |
| OBSERVACIONES A LA CANDIDATURA 1 A RENDIR                                                                                 | Į   |
| Referente a l'ormulario F87 y F88                                                                                         |     |
| O Totul ingreso 35 es offerente al total de gastos 8                                                                      |     |
| Referente a Formulario 101 a 108                                                                                          |     |
| No Sene enviado a Servei formulario F104 con N° de Registro 12001 creado el 2020-11-16 12:27:03                           | J.  |
| OBSERVACIONES A LA CANDIDATURA2 A RENDIR                                                                                  |     |
| PASO 8                                                                                                    |     |
| Rendición de Inacessa y Gardan Electronies                                                                                |     |

Finalmente, deberá presionar el recuadro de color verde de "Enviar a Servel" o "Enviar a Administrador General", según corresponda.

| Rut                                 | Nontre                                                  | Apellido Paterno                           | Apellido Materno |
|-------------------------------------|---------------------------------------------------------|--------------------------------------------|------------------|
|                                     | CANDIDATO 1                                             |                                            | ALCALDE          |
|                                     | CANDIDATO 2                                             |                                            | ALCALDE          |
|                                     | CANDIDATO 3                                             |                                            | ALCALDE          |
|                                     | CANDIDATO 4                                             |                                            | ALCALDE          |
|                                     | CANDIDATO 5                                             |                                            | ALCALDE          |
|                                     |                                                         |                                            |                  |
| enviar las Rendiciones de F87 y F88 | a Servel, revise sus observaciones a los mencionados fo | ormularios presionando el botón Observacio | 005              |
| 0.000                               | PASO 9                                                  | Total a Ser                                | -                |

#EligeElPaísQueQuieres

El Sistema solicitará confirmación de envío de la rendición; si es así, presione el recuadro de color azul de "Aceptar".

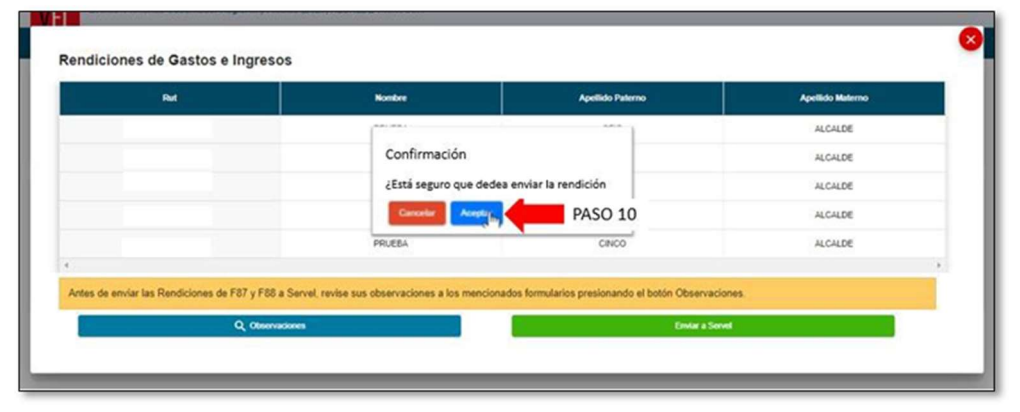

Se desplegará un cuadro informando el envío exitoso de la cuenta general de ingresos y gastos electorales. Presione sobre el recuadro de color azul de "Aceptar".

En forma paralela, se descargará automáticamente el certificado web de presentación de la cuenta general de ingresos y gastos electorales, en formato PDF.

| Columna a filtrar |                     | • Escriba el dalo que dessa lo | Exito<br>Se ha enviado correctamente la ren | dede a SERVE.    |          | Benar    |  |
|-------------------|---------------------|--------------------------------|---------------------------------------------|------------------|----------|----------|--|
|                   | PC                  | OR RENDIR                      | Aceptar                                     | ASO 11           | RENDIDOS |          |  |
| Ret               | Rendición<br>Menuel | Nombres                        | Apelido Paterno                             | Apellida Materna | Pasto    | Subparto |  |
| RUT               |                     |                                | CANDIDATO 1                                 |                  |          | -        |  |
| RUT 🙆             |                     |                                | CANDIDATO 2                                 |                  |          | -        |  |
| RUT 🙆             |                     |                                | CANDIDATO 3                                 |                  |          |          |  |

Ejemplo de Certificado de Presentación:

| El Servicio Electoral de Chi                            | EVENTO : ELECCIONES DEFINITIVAS 2021                              |
|---------------------------------------------------------|-------------------------------------------------------------------|
| sido presentada con feci<br>Políticos, participantes en | el proceso Electoral:                                             |
| CANDIDATOS                                              | 20                                                                |
| RUT                                                     | NOMERE                                                            |
| RUT Candidato(a)                                        | Nombre candidato(a)                                               |
|                                                         | ronunciará respecto de la cuenta de ingresos y gastos electorales |

### Si la candidatura que tengo a cargo no recibió aportes de campaña y no efectuó gastos de campaña, ¿Debo efectuar la presentación de la cuenta general de ingresos y gastos electorales?

Aunque la candidatura finalmente no hubiese registrado aportes de campaña y por ello además, no hubiese incurrido en gastos electorales, existe la obligación de rendir igualmente la cuenta general de ingresos y gastos electorales.

Para efectuar la rendición de la cuenta general de ingresos y gastos electorales sin movimientos, deberá seguir las mismas indicaciones expuestas en el punto anterior rindiendo sin movimientos registrados.

**SUSTENTO LEGAL:** "Los administradores electorales y los administradores generales electorales deberán llevar, en la forma que se establece en este párrafo, contabilidad de los ingresos y gastos electorales, para cada uno de los candidatos y partidos políticos que respectivamente representen.

Todo candidato, a través de su administrador electoral, estará obligado a presentar una cuenta general de ingresos y gastos de campaña electoral, aun cuando no haya tenido ingresos o incurrido en gastos, dando relación de ello." (Art. 44 Ley N°19.884).

### Hice la rendición de la cuenta (al(la) Administrador(a) General Electoral o bien al SERVEL) del(la) candidato(a) y al volver a ingresar al Sistema de Rendición Online no logro visualizar la cuenta.

Una vez que la cuenta general de ingresos y gastos electorales es rendida, ya sea que la envió al(la) Administrador(a) General Electoral del partido político o a SERVEL, ésta la encontrará en la bandeja de cuentas "Rendidos" como se muestra en la siguiente imagen:

| > EVENTO<br>ELECCIONARIO     |                     |                                       |                     |                        |                 |
|------------------------------|---------------------|---------------------------------------|---------------------|------------------------|-----------------|
| Rendición <mark>d</mark> e c | uenta de Cand       | idatos                                |                     | _                      | Rendir          |
| Columna a filtrar            | • Escri             | oa el dato que desea buscar           |                     | <b>₽</b>               | Bussar          |
|                              | POR REND            | IR                                    |                     | RENDIDOS               |                 |
| RM                           | Rendición<br>Manual | Fecha Rendición de<br>Cuenta a Servel | Nombres             | Apellido Paterno       | Apellido Matern |
| RUT CANDIDATURA              |                     | DO/MM/IAA                             | NOMERE CANDIDATOLAL | APELLIDO CANDIGATOLAL  |                 |
|                              |                     |                                       | Aug                 | nosporpágna 🚛 — 1-10+1 |                 |

#EligeElPaísQueQuieres

#### Administradores(as) Generales Electorales

Al ingresar al Sistema de Rendición Online, la plataforma me pide seleccionar un evento eleccionario, pero no logro comprender cómo ver las cuentas electorales que han llegado a mi perfil, de candidaturas en las que soy Administrador Electoral, de candidaturas de candidatos afiliados al partido, y además no encuentro la cuenta del partido político que debo completar y rendir.

Al ingresar al Sistema de Rendición Online, podrá seleccionar el evento eleccionario disponible a consultar. Para la Elección General 2021, los tipos de elecciones son Presidente, Parlamentaria y Consejero Regional.

Podrá identificar, el detalle de cuentas de candidatos(as), las que le corresponden como Administrador(a) Electoral.

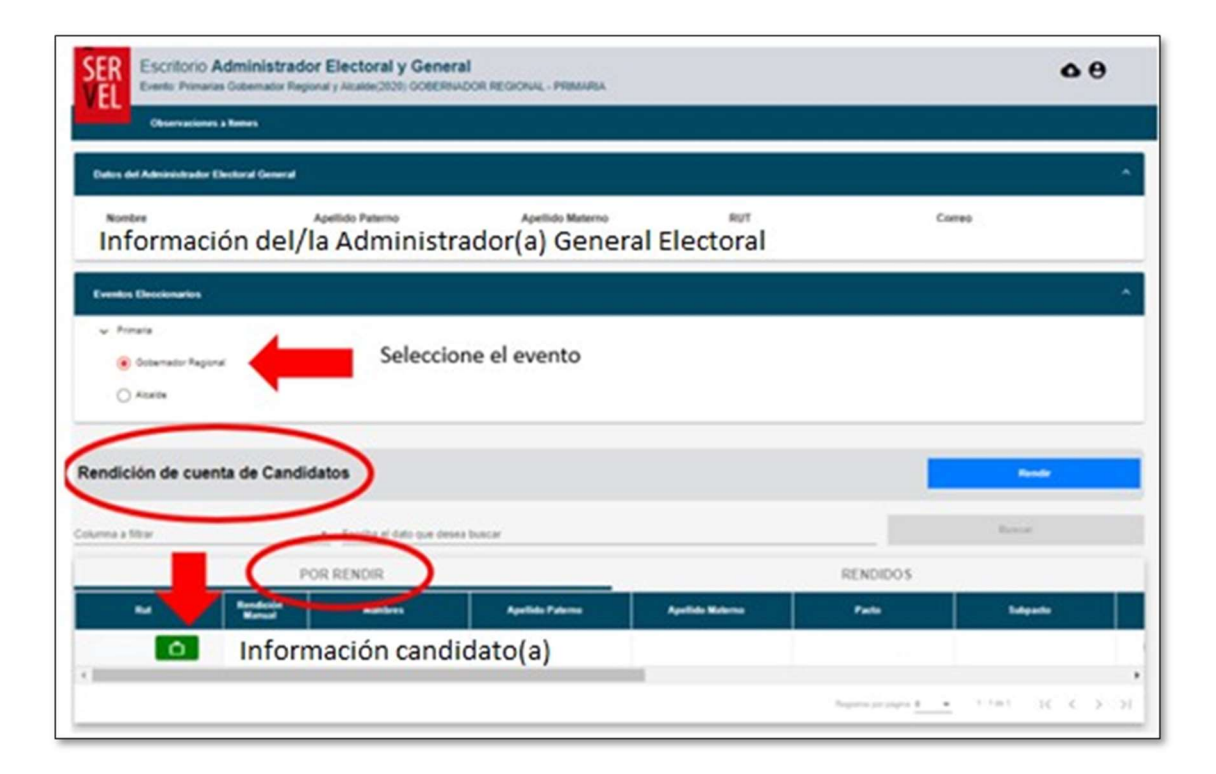

A continuación será posible identificar la sección de Candidatos del Administrador General, es aquí donde corresponden las cuentas de las candidaturas afiliadas al Partido. Cabe hacer presente que una vez rendidas las cuentas por el Administrador(a) Electoral, podrán ser visibles para el Administrador(a) General, no antes de ello.

|                                          |                                                                           |                     |                | in the second     |               |
|------------------------------------------|---------------------------------------------------------------------------|---------------------|----------------|-------------------|---------------|
|                                          | POR RENDR                                                                 |                     | RE             | NOIDOS            |               |
| -                                        | - Anterna                                                                 | Aprile Barro        | P=0.           | Idente            |               |
| Inform     respen                        | nación de candidato<br>ctivo                                              | is(as) enviadas por | el/la Administ | rador(a) Electora | d<br>R a      |
| ión de cuenta de Part                    | nación de candidato<br>ctivo                                              | s(as) enviadas por  | el/la Administ | rador(a) Electora | il<br>ic i    |
| C Inform<br>respection de cuenta de Part | nación de candidato<br>ctivo                                              | is(as) enviadas por | el/la Administ | rador(a) Electora | н<br>н т<br>• |
| Lión de cuenta de Part                   | nación de candidato<br>ctivo<br>bido<br>wa Rendula Web asociata al perior | is(as) enviadas por | el/la Administ | rador(a) Electora | 1<br>16 1     |

Finalmente, encontrará la sección de Rendición de Cuenta de Partido, la cual corresponde a la cuenta del partido político.

Para continuar visualizando las candidaturas correspondientes al perfil del Administrador(a) General Electoral, deberá seleccionar el tipo de elección que desea ver.

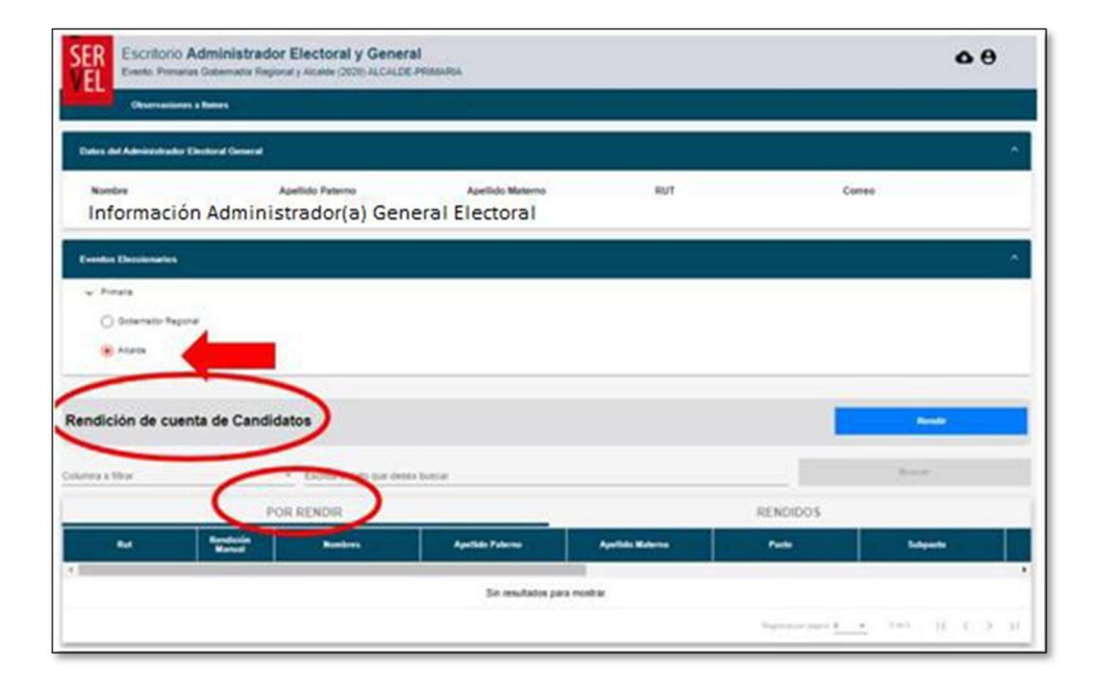

#EligeElPaísQueQuieres

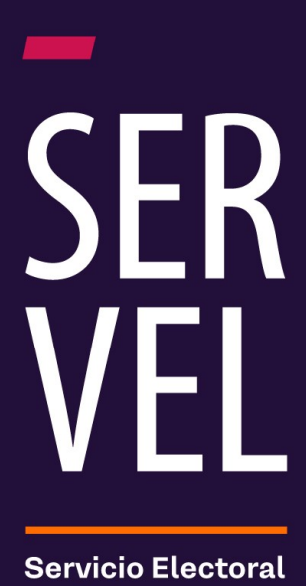

Servicio Electora de Chile